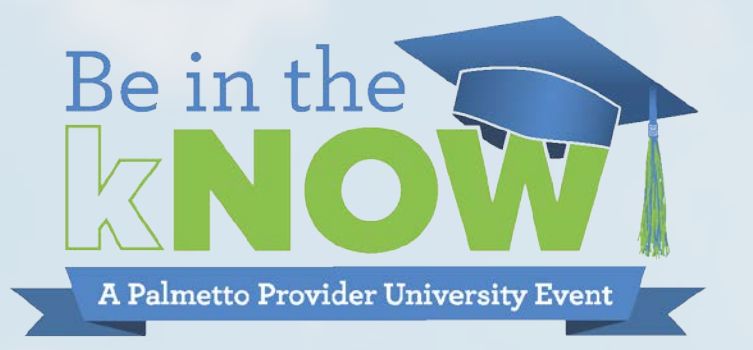

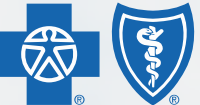

BlueCross BlueShield of South Carolina and BlueChoice<sup>®</sup> HealthPlan of South Carolina

Independent licensees of the Blue Cross and Blue Shield Association

# **2020 Annual Provider Summit**

### Presented by Provider Relations and Education

Provider Relations' mission is to serve as liaisons between BlueCross BlueShield of South Carolina, BlueChoice HealthPlan and the health care community to promote positive relationships through continued education and problem resolution.

# **Welcome and Introductions**

### The Provider Relations teams are here for you! Contact your county's designated consultant for training requests.

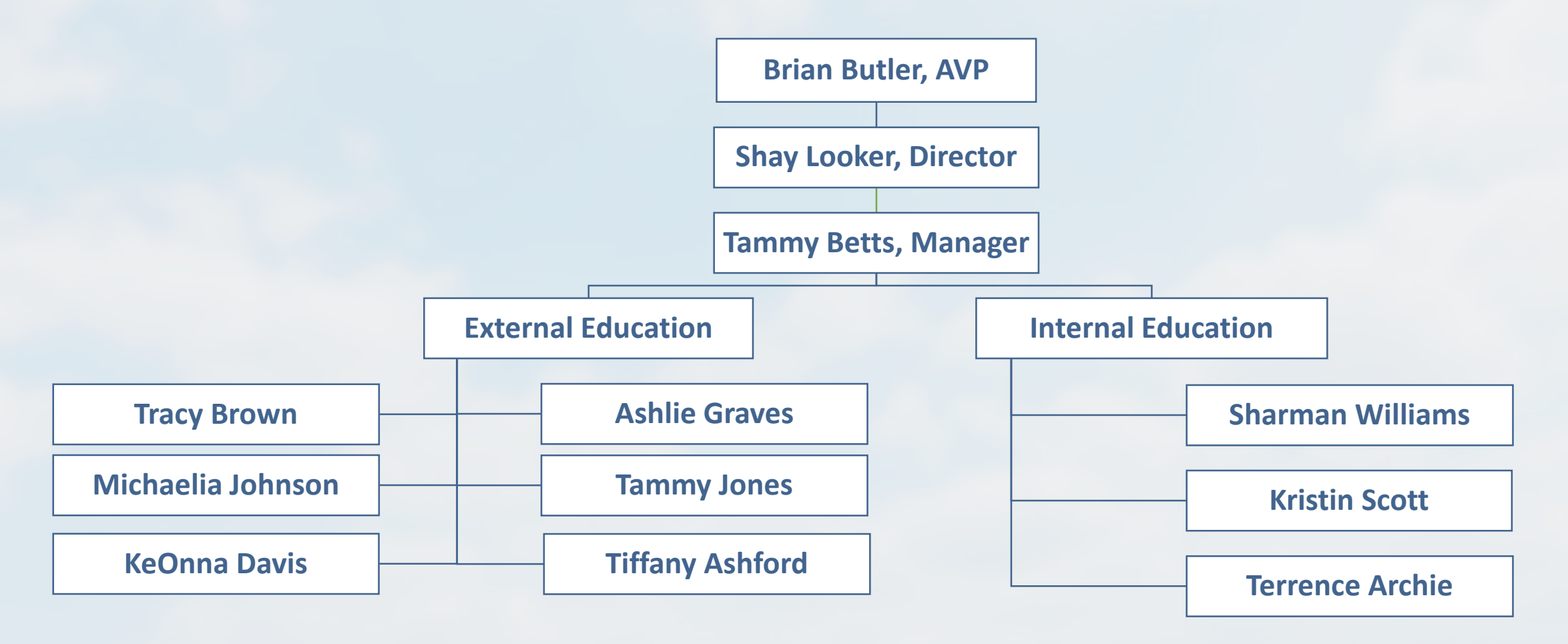

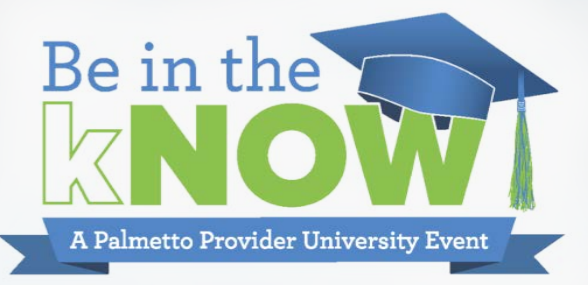

# Pharmacy Benefit Management

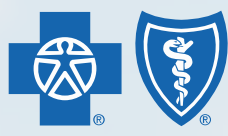

BlueCross BlueShield of South Carolina and BlueChoice<sup>®</sup> HealthPlan of South Carolina

Independent licensees of the Blue Cross and Blue Shield Association

# **PBM Transition Announcement**

#### **IMPORTANT ANNOUNCEMENT**

- Effective January 1, 2020, *OptumRx* will replace CVS Caremark as the Pharmacy Benefit Manager (PBM) for the following lines of business:
  - BlueCross BlueShield of South Carolina, BlueChoice HealthPlan of South Carolina, Inc., Planned Administrators, Inc. (PAI); Thomas Cooper Insurance Company (TCC)
    - All Fully Insured
    - Self-Funded groups where BlueCross manages the medical and pharmacy benefit
  - Medicare Advantage Plans
    - Prescription Drug Plan (PDP)
    - Medicare Advantage Drug Plan (MAPD)
  - Affordable Care Act (ACA) Plans
    - Federally-facilitated Exchange (FFE)
    - Private

This change in PBM does not impact State Health Plan and FEP members.

# Value of the New Partnership

### PARTNERSHIP

- Dedicated center of excellence in South Carolina
- AFFORDABILITY

Expanded network options

## PHILOSOPHY

Supporting our lowest net cost strategy and total cost of care value

## CLINICAL INNOVATION

First in market to introduce electronic medical record integration tool, PreCheck MyScript

## OPERATIONAL EXCELLENCE

Industry leading and owned operating platform, RxClaim

## CUSTOMER SERVICE

First contact resolution with live chat, proactive outreach to members with denied prior authorizations

# What will be different?

#### **IMPORTANT ANNOUNCEMENT**

- Members will receive new ID cards
- New mail order pharmacy:
  - OptumRx Home Delivery
- New specialty pharmacy:
  - BriovaRx (Excludes State Health Plan and FEP)
- New medical management tool
- New contact information for Prior Authorizations (PAs):
  - See Navigating the Commercial Member's Pharmacy Benefit slide
  - Please note: All active PAs will be transferred!

## **New PBM Contacts**

#### **General OptumRx Information for Commercial and ACA Plans**

- OptumRx Home Delivery Mail Service
  - E-scribe National Council for Prescription Drug Programs (NCPDP)
    - Mail NCPDP ID = 0556540
    - Specialty NCPDP ID = 5732676
- OptumRx Home Delivery
  - Call 855-811-2218
  - Fax 800-491-7997
  - Mailing Address
    - P.O. Box 2975
       Shawnee Mission, KS 66201-1375

## **New PBM Contacts**

#### **General OptumRx Information for Commercial and ACA Plans (cont'd)**

- Briova Specialty Pharmacy
  - Call 877-259-9428
  - Fax 800-218-3221
- Specialty Medical Benefit Management
  - Call 877-440-0089
  - Fax 612-367-0742

# **Commercial Plans**

# **Commercial Formulary**

Good News for 2020!

No substantial changes to the BlueCross or BlueChoice Formularies

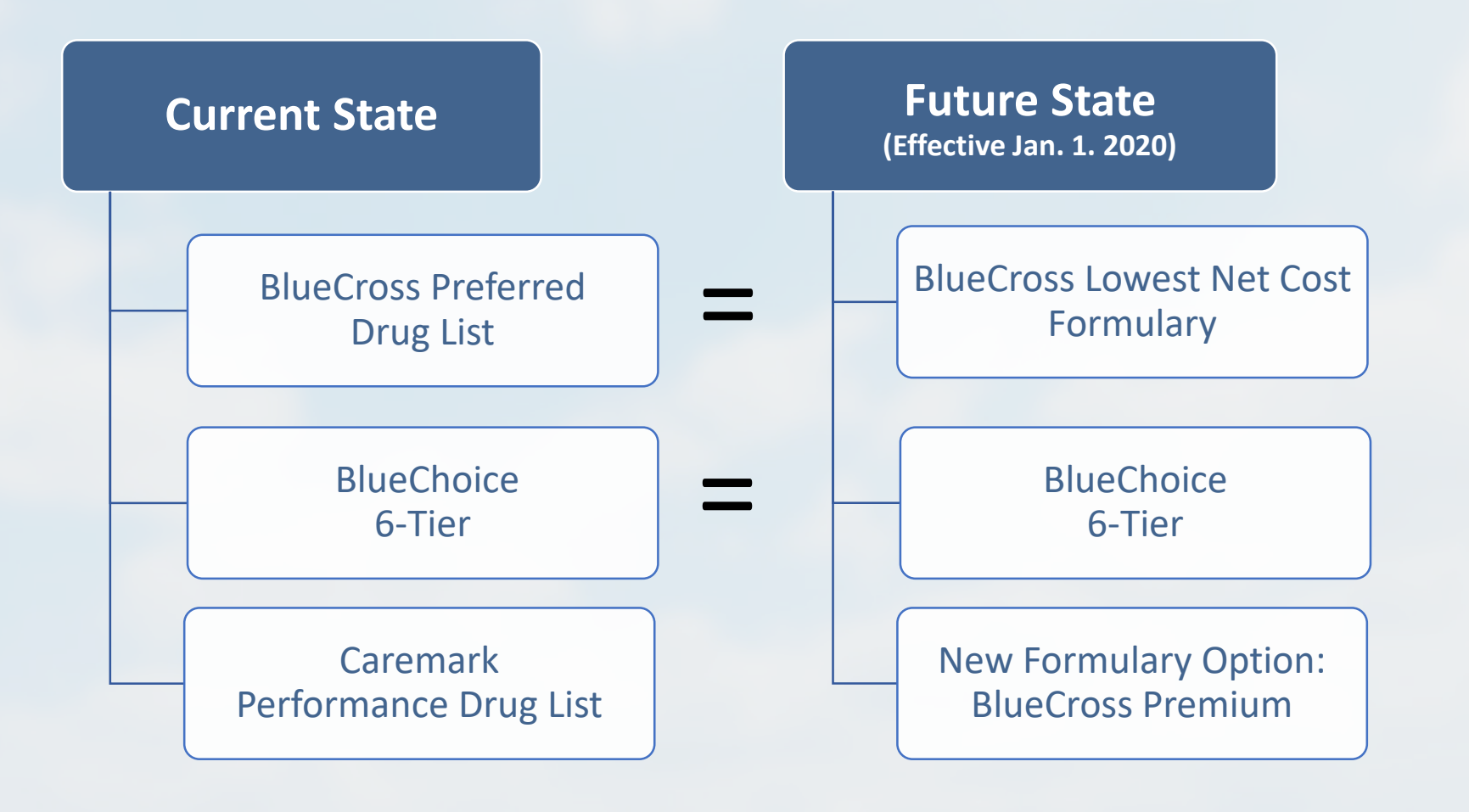

# **Commercial Members**

#### **Navigating the Commercial Member's Pharmacy Benefit**

- View list of covered drugs, excluded drugs and drug management programs
  - www.SouthCarolinaBlues.com
  - www.BlueChoiceSC.com
- Member and Provider plan contacts, use the number on the back of the member's ID card.
- Prior Authorization, Formulary Exceptions and General Inquiries
  - Call 855-811-2218

# Affordable Care Act Plans

# **Affordable Care Act**

| 2020 Formulary Cov | vered Products With Lower Tier (Cost) Alternatives                                                              |
|--------------------|----------------------------------------------------------------------------------------------------|
| BRAND NAME         | FORMULARY ALTERNATIVE(S)                                                                                        |
| AMITIZA            | TIER 2: LINZESS                                                                                                 |
| BIKTARVY           | TIER 1: ABACAVIR/LAMIVUDINE-ZIDOVUDINE<br>TIER 2: SYMFI, SYMFI LO, COMPLERA, TRIUMEQ                            |
| DESCOVY            | TIER 1: ABACAVIR/LAMIVUDINE, LAMIVUDINE-ZIDOVUDINE<br>TIER 2 EVOTZ, PREZCOBIX, JULUCA, TRUVADA, CIMDUO, KALETRA |
| GENVOYA            | TIER 1: ABACAVIR/LAMIVUDINE-ZIDOVUDINE<br>TIER 2: SYMFI, SYMFI LO, COMPLERA, TRIUMEQ                            |
| LATUDA             | TIER 1: ZIPRASIDONE                                                                                             |
| NOVOLIN            | TIER 2: HUMULIN                                                                                                 |
| NOVOLOG            | TIER 2: HUMALOG                                                                                                 |
| NOXAFIL            | TIER 1: ITRACONAZOLE, VORICONAZOLE                                                                              |
| ODEFSEY            | TIER 1: ABACAVIR/LAMIVUDINE-ZIDOVUDINE<br>TIER 2: SYMFI, SYMFI LO, COMPLERA, TRIUMEQ                            |
| STRIBILD           | TIER 1: ABACAVIR/LAMIVUDINE-ZIDOVUDINE<br>TIER 2: SYMFI, SYMFI LO, COMPLERA, TRIUMEQ                            |
| TOVIAZ             | TIER 1: DARIFENACIN, OXYBUTYNIN, SOLIFENACIN, TOLTERODINE, TROSPIUM                                             |
| TRESIBA FLEXTOUCH  | TIER 2: LEVEMIR FLEXTOUCH, LANTUS SOLOSTAR, TOUJEO SOLOSTAR, TOUJEO MAX                                         |

# **Affordable Care Act**

| 2020 Non-Formular         | y Products and Alternatives                                                               |
|---------------------------|-------------------------------------------------------------------------------------------|
| BRAND NAME                | 2020 EHB FORMULARY ALTERNATIVE(S)                                                         |
| ALBUTEROL SULFATE HFA     | VENTOLIN HFA, PROAIR HFA, PROAIR RESPI                                                    |
| ALOGLIPTIN                | TRADJENTA, JANUVIA                                                                        |
| ASMANEX                   | BUDESONIDE, FLOVENT DISKUS/HFA, PULMICORT                                                 |
| BASAGLAR KWIKPEN          | LANTUS                                                                                    |
| BEVESPI AEROSPHERE        | SYMBICORT AER, ADVAIR HFA, FLUTICASONE/SALMETEROL INH, WIXELA INHUB AER, BREO ELLIPTA INH |
| CLIMARA PRO               | PREMPRO, PREMPHASE, COMBIPATCH, JINTELI                                                   |
| CORLANOR                  | ENTRESTO, GENERIC BETA BLOCKERS, ACE INHIBITORS, ARB, DIURETICS                           |
| ESOMEPRAZOLE              | LANSOPRAZOLE, OMEPRAZOLE, PANTOPRAZOLE, RABEPRAZOLE                                       |
| FARXIGA                   | INVOKANA, JARDIANCE                                                                       |
| FIASP FLEXTOUCH           | NOVOLOG FLEXPEN, HUMALOG KWIKPEN                                                          |
| HYOSCYAMINE SULFATE ER    | HYOSCYAMINE TAB/SUB/ELX, OSCIMIN SUB, NULEV TAB                                           |
| LEVALBUTEROL TARTRATE HFA | LEVALBUTEROL NEB                                                                          |
| PREMARIN                  | ESTRADIOL CREAM 0.01%, ESTRADIOL                                                          |
| QVAR REDIHALER            | BUDESONIDE, FLOVENT DISKUS/HFA, PULMICORT, SYMBICORT                                      |
| SOLIQUA 100/33            | VICTOZA OR BYETTA AND LANTUS OR TOUJEO                                                    |
| VASCEPA                   | OMEGA-3-ACID, COLESTIPOL, GENERIC STATINS                                                 |
| XIGDUO XR                 | INVOKANA, INVOKAMET, INVOKAMET XR, SYNJARDY                                               |

# **Affordable Care Act**

#### **Member and Provider Plan Contact Information**

- BlueCross
  - ACA Individual Plan Members
    - Call 855-823-0387
  - Small Group ACA Plan Members
    - Call 855-819-0955
  - www.SouthCarolinaBlues.com
- BlueChoice
  - ACA Plan Members
    - Call 855-816-7636
  - www.blueoptionsc.com

# Medicare Advantage Plans

# **Medicare Advantage**

#### **MAPD Formulary**

- 5-Tier Formulary
- Standard Utilization Management
- Adherence Drugs on Lowest Tiers
- Dual Insulin Strategy
- Part D Formulary Designed Specifically for MAPD Part D

Tier Composition (Drug Type Labels) Tier 1: Preferred Generic Tier 2: Generic Tier 3: Preferred Brand Tier 4: Non-Preferred Drug Tier 5: Specialty Tier

Star Adherence Strategy Generic STAR Adherence Drugs: Tier 1 low to moderate cost, Tier 2 if high cost generics <\$670/month

#### **Formulary Rules**

Tier 1: Very Low-cost generics
Tier 2: Low to moderate cost generics
Tier 3: Preferred Brand Tier
Tier 4: Non-Preferred Brand Tier and high cost generics
Tier 5: Specialty >\$670/month (Brands, Generics)

Tier Assignment may also be impacted by:

- P&T Compliance review (Risk to Benefit, Essential Drug)
- CMS Category/class review concerns (representation, preferred product)
- Actuarial considerations

#### **High-Risk Medication Strategy**

HRM's: Tier 4 with PA or QL, or Tier 2 with PA or QL if the drug is both a STARS and an HRM. Exception for digoxin: Tier 2 with PA/QL

# **Medicare Advantage**

### **PDP Formulary**

- 5-Tier Formulary
- Standard Utilization Management
- Adherence Drugs on Lowest Tiers
- Solo Insulin Strategy
- Part D Formulary Designed Specifically for PDP

Tier Composition (Drug Type Labels) Tier 1: Preferred Generic Tier 2: Generic Tier 3: Preferred Brand Tier 4: Non-Preferred Drug Tier 5: Specialty Tier

Star Adherence Strategy Generic STAR Adherence Drugs: Tier 1 if low cost; Tier 2 if moderate, Tier 4 high cost generics <\$670/month **Formulary Rules** 

Tier 1: Low cost maintenance generics (including most STAR adherence drugs)

Tier 2: Low to moderate cost generics including acute use products

Tier 3: Preferred Brand and moderate cost generics Tier 4: Non-Preferred Brand Tier and higher cost generics

Tier 5: Specialty >\$670/month (Brands, Generics)

Tier Assignment may also be impacted by:

- P&T Compliance review (Risk to Benefit, Essential Drug)
- CMS Category/class review concerns (representation, preferred product)
- Actuarial considerations

#### **High-Risk Medication Strategy**

Generally Tier 4 with PA and/or QL or Tier 2 with PA or QL if the drug is both a STAR adherence drug and an HRM. Some HRM's will be NF based on clinical review and volume of utilizations.

# **Medicare Advantage**

### **Navigating the Medicare Advantage Member's Pharmacy Benefits**

- E-scribe National Council for Prescription Drug Programs (NCPDP) Mail and Specialty
  - Mail NCPDP ID = 0556540, Specialty NCPDP ID = 5732676
- OptumRx Home Delivery Phone
  - Call 855-540-5951
- OptumRx Mail Address
  - P.O. Box 2975

Shawnee Mission, KS 66201-1375

- Coverage Determinations and General Inquiries
  - Call 888-645-6025
  - Fax 844-403-1028
- Websites
  - www.optumrx.com
  - www.SCBluesMedadvantage.com

# Communications

# **Communications**

#### Members

- Each line of business is using its own strategy that may include postcards, letters and/or enrollment packets beginning in October and throughout the rest of 2019. We will send all members a letter about mail and specialty pharmacies changing, as well as routine lettering about formulary and drug management programs.
  - Transition letters focusing on new ID card and changes in mail and specialty pharmacies
  - Mail Service change letters to current utilizers
  - Specialty Pharmacy change letters to current utilizers
  - Letter about any change or new requirement that will require action on the member's part. Members will be told about any "grandfathering" of requirements.

# **Communications**

#### **Providers**

- Email Blasts
- News Bulletin
  - www.SouthCarolinaBlues.com
  - <u>www.BlueChoiceSC.com</u>
- Provider Education Visits

#### **Pharmacists**

• OptumRx has been sending fax blasts to pharmacies since mid-October. This information contains information on the new bin, when to start using it, etc.

# Specialty Drug Medical Benefit Management

# **Specialty Drug Medical Benefit Management**

#### What's New for 2020

- MBMNow will replace Novologix as the tool to submit prior authorizations for drugs billed under the medical benefit
- Drug lists for the Specialty Medical Benefit Management programs remain the same and can be found on the Precertification and Pharmacy pages of the websites:
  - www.SouthCarolinaBlues.com
  - www.BlueChoiceSC.com
- Access MBMNow via My Insurance Manager<sup>SM</sup> when you check member benefits
- Contact info for medical specialty drug authorizations
  - Call 877-440-0089
  - Fax 612-367-0742

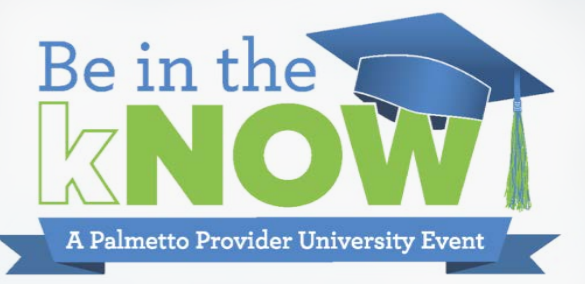

# New Pharmacy Benefit Management Tools

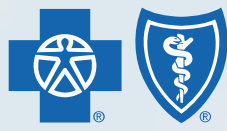

BlueCross BlueShield of South Carolina and BlueChoice<sup>®</sup> HealthPlan of South Carolina

Independent licensees of the Blue Cross and Blue Shield Association

# **Comparison Chart**

### **PreCheck MyScript and SMBM**

| Attribute   | PreCheck MyScript                                                                                                    | SMBM                                                                                                    |
|-------------|----------------------------------------------------------------------------------------------------|----------------------------------------------------------------------------------------------------|
| Description | <ul> <li>Capability that shows prescription<br/>coverage and cost information, prior<br/>authorization requirements, clinically<br/>appropriate medication alternatives,<br/>and clinical alerts</li> </ul>                                                                       | <ul> <li>A web-based guidance platform that<br/>suggests treatments for specialty conditions<br/>(including for cancer and non-cancer<br/>patients) for which BCBS requires a Prior<br/>Authorization</li> </ul> |
| Benefits    | <ul> <li>Clarity on drug cost and coverage,<br/>enabling an informed conversation at<br/>the point of care</li> <li>Lowers the cost of medications for the<br/>patient and plan</li> <li>Saves physicians time by minimizing<br/>drug rejects and prior authorizations</li> </ul> | <ul> <li>Provides faster, more efficient, and more<br/>accurate processing of Prior Authorizations<br/>for cancer and specialty treatments</li> </ul>                                                            |

# **Comparison Chart**

### **PreCheck MyScript and SMBM**

| Attribute    | PreCheck MyScript                                                                                                    | SMBM                                                                                                    |
|--------------|----------------------------------------------------------------------------------------------------|----------------------------------------------------------------------------------------------------|
| Users        | Providers who write prescriptions                                                                                                    | <ul> <li>Providers who must request an<br/>authorization for a specialty drug treatment</li> </ul>                      |
| When Used    | During the e-prescribing process                                                                                                    | Before administering the treatment to the patient                                                                       |
| Access Point | <ul> <li>Primarily in the Provider's EMR within<br/>the ePrescribing Workflow</li> <li>PCMS cannot be accessed through the<br/>SMBM prior authorization portal</li> </ul> | <ul> <li>In My Insurance Manager (MIM)</li> <li>SMBM prior authorization portal cannot be accessed from PCMS</li> </ul> |

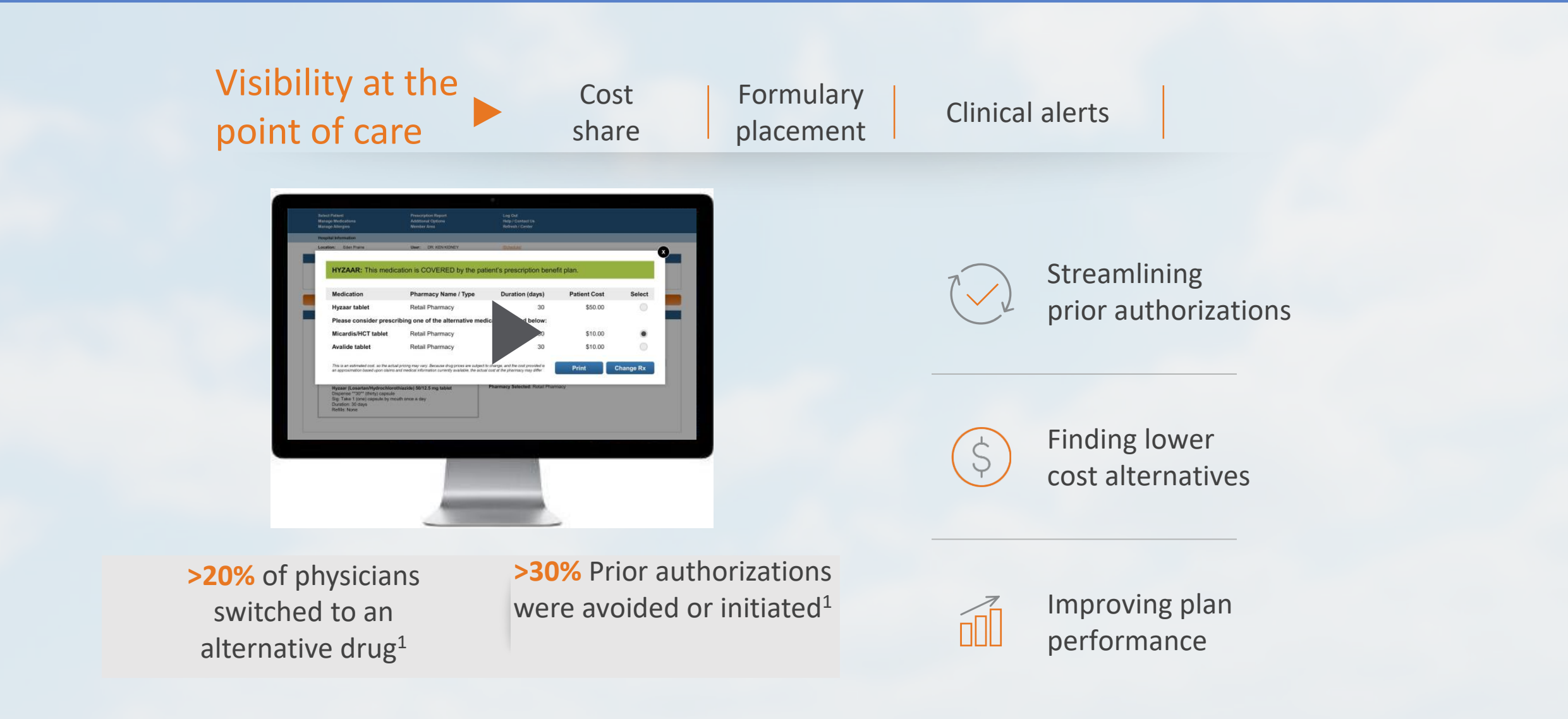

#### Know when a PA is required and the patient price at the point of care

Today, many patients don't know which pharmacies are preferred, or which medications are covered and are most affordable

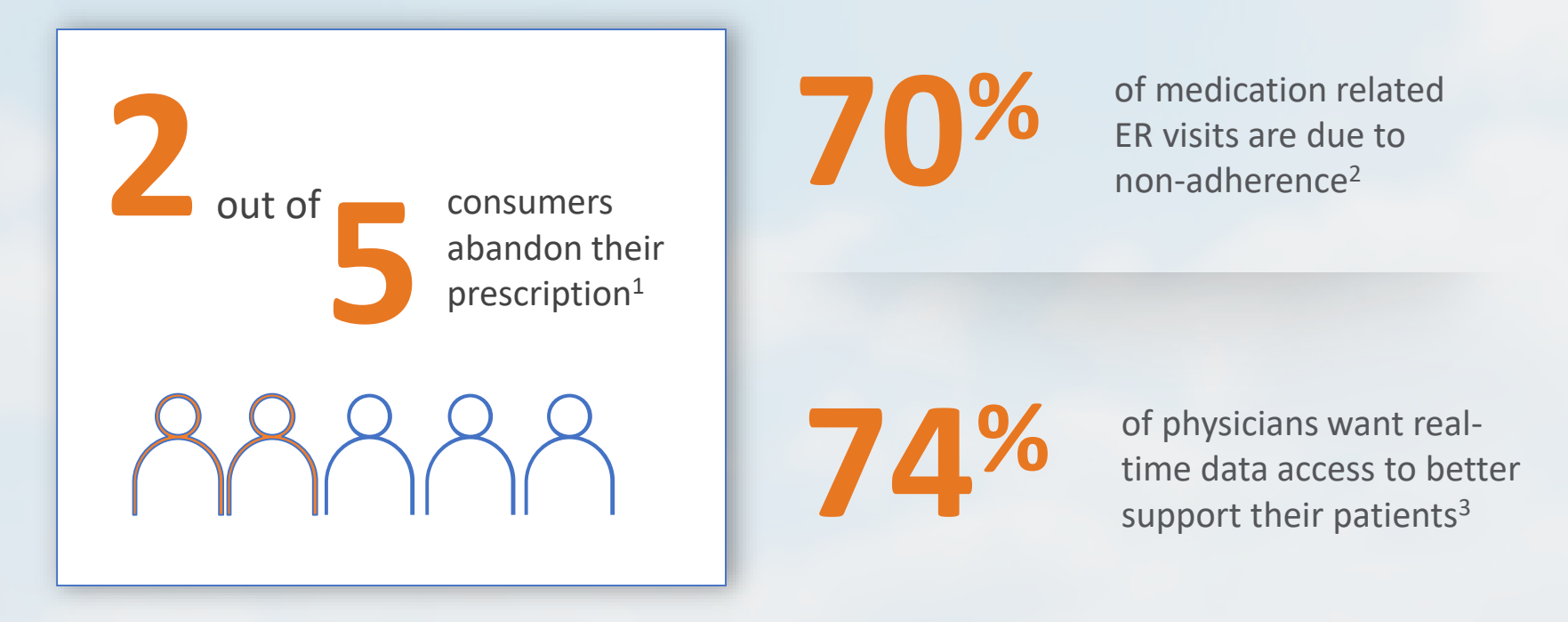

1.PharmaExec. Nov. 2018. 2. Am Heart J. Medication Adherence: A Call for Action. ncbi.nlm.nih.gov/pmc/articles/PMC3947508. Available in PMC 2014 March 9. Published in final edited form as: Am Heart J. 2011 Sep; 162(3): 412–424. doi: 10.1016/ahj.2011.06.007. Accessed July 3, 2018. 3. 2016 PBMI Research Report, Pharmacy Trends in Accountable Care Organizations.

#### **Provides real time alternative medications in seconds**

Offers benefit-specific, clinically appropriate, alternative medications

Actively displays savings opportunities at OptumRx and Optum Specialty Pharmacy Members have access to the same information via the OptumRx digital tools

#### If a Target Medication is not covered....

| Patient Demographic Information                                                                                                    |                                |                                                                                                    |                                                                                                    |                                       |                                               |                                          |                                                |
|----------------------------------------------------------------------------------------------------|--------------------------------|----------------------------------------------------------------------------------------------------|----------------------------------------------------------------------------------------------------|---------------------------------------|-----------------------------------------------|------------------------------------------|------------------------------------------------|
| Patient: John Doe [ <u>Prescribe] [Change Demographics]</u><br>Phone: (دحد (دحد) (محد) Pharmacy: [Optum Specialty Pharmacy          | Last<br><u>View] [Change</u> } | DOB:<br>Encounter:                                                                                   | 05/07/1967<br>No last encounter                                                                            | Sex: Male<br>[Encounter Today]        | Height:<br>[Show Patient E                    | Weight:<br>ncounters] [Add Encount       | BSA:<br>er]                                    |
| Formulary: [L,                                                                                                    | Patier<br>Fr                   | nt Consent<br>or MedHx                                                                               | Yes No<br>[Show Activity]                                                                                  | 1                                     |                                               |                                          |                                                |
| PatientAdvisor     Patient Scorecard   Patient Support                                                                              | Clinical Dec<br>Support        | ision<br>t                                                                                           | ePA+ <mark>22</mark>                                                                                       | Medication Fill<br>History            |                                               |                                          | ≫                                              |
| Rx<br>Enbrel 50 mg syringe. Administer 1 syringe weekly.<br>Dispense 4 (four) syringes. Days Supply: 30 days Substitution permitted |                                |                                                                                                    |                                                                                                    |                                       |                                               | Data provided :                          | oy OptumRx                                     |
| Selected Medication                                                                                                    | Preferred Altern               | ative Medic                                                                                          | ations                                                                                                    |                                       |                                               |                                          |                                                |
| Enbrel (etanercept)                                                                                                    | MEDICATION                     | PHARMACY                                                                                             |                                                                                                    | DAYS                                  | PATIENT COST*                                 | PATIENT COST PER DAY*                    |                                                |
| Start PA This medication is NOT COVERED by the patient's benefit plan.                                                              | Humira 40mg                    | ✓ Best Pha<br>✓ Optum \$                                                                             | rmacy #0180 (Retai<br>Specialty Pharmacy                                                                   | l) 30<br>30                           | N/A<br>\$1,196.58                             | N/A<br>\$39.89                           | Change<br>Change                               |
|                                                                                                    |                                |                                                                                                    |                                                                                                    |                                       |                                               |                                          |                                                |
| PHARMACY DAYS PATIENT COST & PATIENT COST PER DAYS                                                                                  | Simponi 50ma                   | 🖌 Best Opt                                                                                           | um Specialty Pharr                                                                                         | nacy 30                               | N/A                                           | N/A                                      | Change                                         |
| PHARMACY DAYS PATIENT COST* PATIENT COST PER DAY*                                                                                   | Simponi 50mg                   | Best Opt                                                                                             | um Specialty Pharr<br>Specialty Pharmacy                                                                   | nacy 30<br>30                         | N/A<br>\$4,640.00                             | N/A<br>\$154.67                          | Change<br>Change                               |
| PHARMACY     DAYS     PATIENT COST*     PATIENT COST PER DAY*       Optum Specialty Pharmacy     2,243.20     \$74.77               | Simponi 50mg                   | Best Opt     Optum      Best Pha                                                                     | um Specialty Pharr<br>Specialty Pharmacy<br>rmacy #0180 (Retai                                             | nacy 30<br>30<br>I) 30                | N/A<br>\$4,640.00<br>N/A                      | N/A<br>\$154.67<br>N/A                   | Change<br>Change<br>Change                     |
| PHARMACY     DAYS     PATIENT COST*     PATIENT COST PER DAY*       Optum Specialty Pharmacy     2,243.20     \$74.77               | Simponi 50mg<br>Cimzia 200mg   | Best Opt     Optum     Best Pha     Optum                                                            | um Specialty Pharr<br>Specialty Pharmacy<br>rmacy #0180 (Retai<br>Specialty Pharmacy                       | nacy 30<br>30<br>I) 30<br>30          | N/A<br>\$4,640.00<br>N/A<br>\$1,795.68        | N/A<br>\$154.67<br>N/A<br>\$59.86        | Change<br>Change<br>Change<br>Change           |
| PHARMACY DAYS PATIENT COST * PATIENT COST PER DAY*                                                                                  | Simponi 50mg<br>Cimzia 200mg   | <ul> <li>Best Opt</li> <li>Optum \$</li> <li>Best Pha</li> <li>Optum \$</li> <li>Optum \$</li> </ul> | um Specialty Pharr<br>Specialty Pharmacy<br>rmacv #0180 (Retai<br>Specialty Pharmacy<br>rmacy #0180 (Retai | nacy 30<br>30<br>1) 30<br>30<br>1) 30 | N/A<br>\$4,640.00<br>N/A<br>\$1,795.68<br>N/A | N/A<br>\$154.67<br>N/A<br>\$59.86<br>N/A | Change<br>Change<br>Change<br>Change<br>Change |

#### **Options for different drugs and pharmacies are presented**

Offers benefit-specific, clinically appropriate, alternative medications

Actively displays savings opportunities at OptumRx and Optum Specialty Pharmacy Members have access to the same information via the OptumRx digital tools

#### ...alternatives are suggested

| Preferred Alterr | native Medications               |      |                     |                 |        |
|------------------|----------------------------------|------|---------------------|-----------------|--------|
| MEDICATION       | PHARMACY                         | DAYS | PATIENT COST* PATIE | NT COST PER DAY | f*     |
| Humira 40mg      | ✓ Best Pharmacy #0180 (Retail)   | 30   | N/A                 | N/A             | Change |
| g                | Optum Specialty Pharmacy         | 30   | \$1,196.58          | \$39.89         | Change |
| Simponi 50ma     | 🗹 Best Pharmacy #0180 (Retail)   | 30   | N/A                 | N/A             | Change |
|                  | Optum Specialty Pharmacy         | 30   | \$4,640.00          | \$154.67        | Change |
| Cimzia 200mg     | 🗹 Best Pharmacy #0180 (Retail)   | 30   | N/A                 | N/A             | Change |
| Cimzia 200mg     | Optum Specialty Pharmacy         | 30   | \$1,795.68          | \$59.86         | Change |
| Kouzara 200m     | 🖌 🗹 Best Pharmacy #0180 (Retail) | 30   | N/A                 | N/A             | Change |
| Revzara 200mg    | 🛿 🗹 Optum Specialty Pharmacy     | 30   | \$2,884.98          | \$96.17         | Change |
|                  |                                  |      |                     |                 |        |

#### Integration with EMR systems is on-going

Any Provider can have web-based access after registering with Optum...

|                            | Link              |                                 |
|----------------------------|-------------------|---------------------------------|
| Check Prescription C       | overage           | Cancel                          |
| 1 Select a member          | 2 Select a medica | tion (3) Verify prescriber info |
| STEP 1 OF 3: SELECT A MEN  | IBER              | Recent Searches Saved Searches  |
| Member Last Name           | Membe             | er First Name (optional)        |
|                            | I                 |                                 |
| Date of Birth (mm/dd/yyyy) | ZIP Code Membe    | er ID (optional)                |
|                            |                   |                                 |
|                            |                   | Back Search                     |

#### Link to PCMS: PreCheck MyScript

...and PCMS is live with several EMRs and ePrescribing solutions

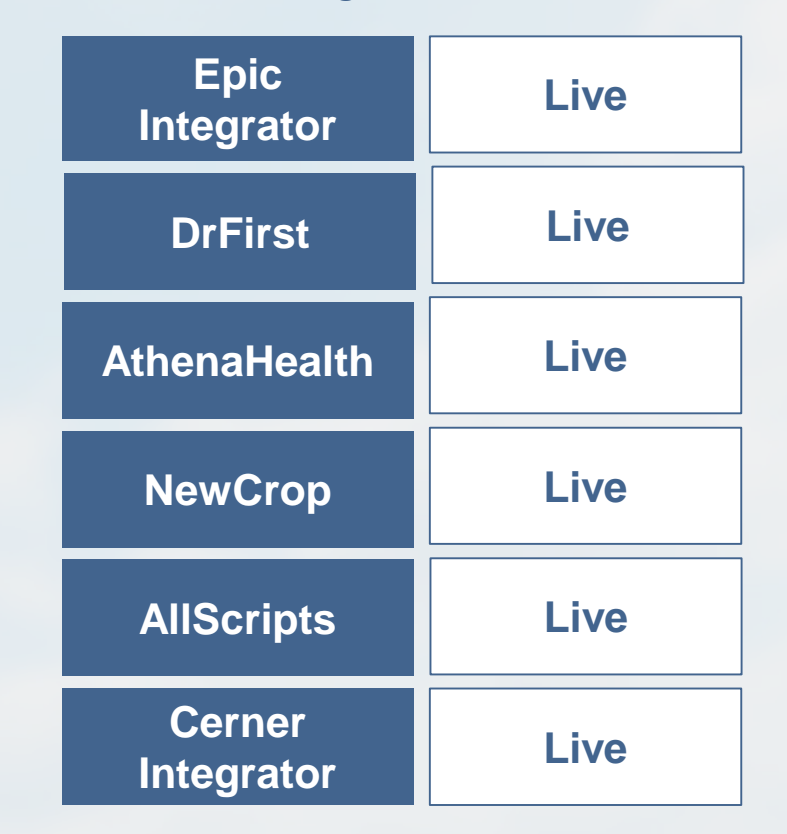

### Saves patients money and provides visibility to authorization requirements

Better clinical decisions which leads to lower costs for patients, better adherence, and health outcomes

#### Patient

- •\$135 per script savings<sup>1</sup>
- Up to 4% higher medication adherence<sup>1</sup>
- 80% shift from tier 3 medications to lower tier<sup>1</sup>

#### 2019 Performance<sup>2</sup>

- 160K+ Providers Utilizing
  - 4M Patients Impacted
- 22.6M Transactions Generated
- <2 sec Application response time</p>

#### Physician

- 19% decrease in cost<sup>1</sup>
- \$24.49 savings per PA for physician/office staff<sup>1</sup>
- Within EMR work stream
- •80% access in 2020<sup>1</sup>

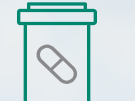

\*20% of all transactions with an alternative resulted in a drug change<sup>2</sup>

Sources: 1.Third party analysis of OptumRx internal claims data. November 2018

2. OptumRx HD vs. Retail Adherence Study based on paid claims from Jan – Dec 2018 for Direct Commercial in 3 classes.

## **Patient Search**

|      | Link                             | <                            |                  |
|------|----------------------------------|------------------------------|------------------|
| Chec | ck Prescription Coverage         |                              | Cancel           |
| 1    | ) Select a member 2 Select a r   | medication (3) Verify        | prescriber info  |
| STER | P 1 OF 3: SELECT A MEMBER        | Recent Searche               | s Saved Searches |
| Mem  | nber Last Name N                 | 1ember First Name (optional) |                  |
| Date | of Birth (mm/dd/yyyy) ZIP Code M | 1ember ID (optional)         |                  |
|      |                                  | Back                         | Search           |
## **Drug Search and Medication Detail Info Entered**

| Link                                                                                                    |                                        |
|----------------------------------------------------------------------------------------------------|----------------------------------------|
| ation                                                                                                    |                                        |
| heck Prescription Coverage                                                                                                    | Canc                                   |
| Select a member 2 Select a medication                                                                                                    | 3 Verify prescriber info               |
| MEDICATION REQUEST INFORMATION                                                                                                    | Recent Medications   Saved Medications |
| Medication Name or NDC Select Dose INVOKANA TAB 100MG INVOKANA TAB 300MG                                                                                               | ☆                                      |
| Dispense as written, medically necessary                                                                                                    |                                        |
| MEMBER'S PHARMACY                                                                                                    |                                        |
| Select your pharmacy preferences below. Pharmacy options are dependent upor information.*                                                                              | n member's benefit plan                |
| Retail Pharmacy Change                                                                                                    |                                        |
| Dan's Drugstore Quanti<br>5028 S Cliff Ave<br>Sioux Falls, Sd 57108                                                                                                    | I Days of Supply                       |
| Mail Order Pharmacy                                                                                                    |                                        |
| OptumRx Home Delivery Pharmacy (888) 739-5820                                                                                                    | ity Days of Supply                     |
| *This benefit plan may allow the member to obtain prescriptions through other pharmacies.<br>Check plan materials or call the number on the back of the member's card. |                                        |

### **Verification of Prescriber Information**

|                                                                   | Link                        |                       |                         |
|-------------------------------------------------------------------|-----------------------------|-----------------------|-------------------------|
| ation Verify Prescriber                                           |                             |                       |                         |
|                                                                   | _                           |                       |                         |
| heck Prescription (                                               | Loverage                    |                       | Cano                    |
| Select a member                                                   | Select a medication         | 3                     | Verify prescriber info  |
| STEP 3 OF 3: VERIFY PRESC                                         | RIBER INFORMATION           | Edi                   | it provider information |
|                                                                   |                             |                       |                         |
| Prescriber                                                        | NPI                         | Phone                 | Fax                     |
| Prescriber<br>Dr. Smith                                           | NPI<br>123456789            | Phone<br>888-888-8888 | Fax<br>999-999-9999     |
| Prescriber<br>Dr. Smith<br>Address                                | NPI<br>123456789            | Phone<br>888-888-8888 | Fax<br>999-999-9999     |
| Prescriber<br>Dr. Smith<br>Address<br>: 123 Elm Street Denver, CC | NPI<br>123456789<br>9 80210 | Phone<br>888-888-8888 | Fax<br>999-999-9999     |
| Prescriber<br>Dr. Smith<br>Address<br>123 Elm Street Denver, CC   | NPI<br>123456789<br>9 80210 | Phone<br>888-888-8888 | Fax<br>999-999-9999     |
| Prescriber<br>Dr. Smith<br>Address<br>123 Elm Street Denver, CC   | NPI<br>123456789<br>9 80210 | Phone<br>888-888-8888 | Fax<br>999-999-9999     |

## **Member Benefit Check and Submit to Pharmacy**

| rescript                  | io  | n    | Coverage Results                                                                       |             |              |                      |        |
|---------------------------|-----|------|----------------------------------------------------------------------------------------|-------------|--------------|----------------------|--------|
| PRICING                   | FOI | R A  | MOXICILLIN                                                                             | ity Entered | l: 30 Da     | ays Supply: 10       | Change |
| 🗸 The                     | cla | im   | is payable. Consider an alternative if provided                                        | I.          |              |                      |        |
| AMOXICIL<br>Quantity Cald | LIN | CA   | AP 500MG                                                                               |             | \$4.47       | per fill             |        |
| referred Alte             | rna | tive | Medications                                                                            |             |              |                      |        |
| AEDICATION                | P   | PHA  | RMACY                                                                                  | DAYS F      | ATIENT COST* | PATIENT COST PER DAY | Chang  |
| Sinvastaun                | ï   | ~    | CVS Pharmacy # 1449 (Retail)<br>Mail Order Pharmacy 10.6MU NOCS (MailOrder, Specialty) | 90          | \$20.00      | \$0.33               | Change |
| pravastatin               | 1   | ~    | CVS Pharmacy # 1449 (Retail)                                                           | 30          | \$10.00      | \$0.33               | Change |
|                           |     | ~    | Mail Order Pharmacy 10.6MU NOCS (MailOrder, Specialty)                                 | 90          | \$20.00      | \$0.22               | Chang  |
|                           |     |      |                                                                                        |             |              |                      |        |
| atorvastatin              | 1   | ~    | CVS Pharmacy # 1449 (Retail)                                                           | 30          | \$15.00      | \$0.50               | Change |

## **Switch Medications and Submit to the Pharmacy**

|                                                                                                    | LINK                                                                                                    |                                                      |                                                                                   |                                                                                                    |                                                          |
|----------------------------------------------------------------------------------------------------|----------------------------------------------------------------------------------------------------|------------------------------------------------------|-----------------------------------------------------------------------------------|----------------------------------------------------------------------------------------------------|----------------------------------------------------------|
| tion Ver                                                                                                    | ify Prescriber Summary                                                                                                    |                                                      |                                                                                   |                                                                                                    |                                                          |
|                                                                                                    |                                                                                                    |                                                      |                                                                                   |                                                                                                    |                                                          |
| escript                                                                                                    | ion Coverage Results                                                                                                    |                                                      |                                                                                   |                                                                                                    |                                                          |
|                                                                                                    |                                                                                                    |                                                      |                                                                                   |                                                                                                    |                                                          |
| Livalo (                                                                                                    | Pitavastatin calcium)                                                                                                    | antity Ente                                          | red: 30 Da                                                                        | ys Supply: 10                                                                                        | Change                                                   |
|                                                                                                    |                                                                                                    |                                                      |                                                                                   |                                                                                                    |                                                          |
|                                                                                                    |                                                                                                    |                                                      |                                                                                   |                                                                                                    |                                                          |
| - A The                                                                                                    |                                                                                                    |                                                      |                                                                                   |                                                                                                    |                                                          |
| 🗸 The                                                                                                    | claim is payable. Consider an alternative if provid                                                                                                    | led.                                                 |                                                                                   |                                                                                                    |                                                          |
| ✓ The                                                                                                    | claim is payable. Consider an alternative if provid                                                                                                    | led.                                                 |                                                                                   |                                                                                                    |                                                          |
| V The                                                                                                    | claim is payable. Consider an alternative if provid                                                                                                    | led.                                                 |                                                                                   | ]                                                                                                    |                                                          |
| V The                                                                                                    | claim is payable. Consider an alternative if provid<br>Pitavastatin calcium) 1mg table                                                                                                    | led.<br>t <b>ş</b>                                   | 30.00                                                                             | per fill                                                                                             |                                                          |
| V The                                                                                                    | claim is payable. Consider an alternative if provid<br>Pitavastatin calcium) 1mg tables<br>ulated: 30 capsule                                                                                                    | led.<br>t ş                                          | 30.00                                                                             | per fill                                                                                             |                                                          |
| V The<br>Livalo (<br>Quantity Calc<br>eferred Alte                                                                           | claim is payable. Consider an alternative if provid<br>Pitavastatin calcium) 1mg tables<br>ulated: 30 capsule                                                                                                    | led.<br>t ş                                          | 30.00                                                                             | per fill                                                                                             |                                                          |
| The     Livalo (     Quantity Calc     eferred Alte     EDICATION                                                            | claim is payable. Consider an alternative if provid<br>Pitavastatin calcium) 1mg tables<br>ulated: 30 capsule<br>mative Medications                                                                                                    | t ş                                                  | 30.00                                                                             | per fill                                                                                             | r                                                        |
| Livalo (<br>Quantity Calc<br>aferred Alte                                                                                    | claim is payable. Consider an alternative if provid<br>Pitavastatin calcium) 1mg tables<br>ulated: 30 capsule<br>mative Medications<br>PHARMACY<br>CVS Pharmacy # 1449 (Retail)                                                                                                    | t \$                                                 | 30.00<br>PATIENT COST* PM<br>\$10.00                                              | per fill<br>TIENT COST PER DAY<br>\$0.33                                                             | /*Change                                                 |
| The     Ivalo (     Quantity Calc     aferred Alte     IDICATION     Imvastatin                                              | Claim is payable. Consider an alternative if provid<br>Pitavastatin calcium) 1mg tables<br>ulated: 30 capsule<br>mative Medications<br>PHARMACY<br>CVS Pharmacy # 1449 (Retail)<br>Mail Order Pharmacy 10.6MU NOCS (MailOrder, Specialty)                                                                                                    | t \$                                                 | 30.00<br>PATIENT COST* PM<br>\$10.00<br>\$20.00                                   | per fill<br>THENT COST PER DAY<br>\$0.33<br>\$0.22                                                   | Change<br>Change                                         |
| The     IValo (     Quantity Calc     Incarton     Incarton     Incarton     Incarton     Incarton     Incarton     Incarton | claim is payable. Consider an alternative if provid         Pitavastatin calcium) 1mg tables         ulated: 30 capsule         mative Medications         PHARMACY         CVS Pharmacy # 1449 (Retail)         Mail Order Pharmacy 10.6MU NOCS (MailOrder, Specialty)         CVS Pharmacy # 1449 (Retail)                                                                                                    | DAYS 1<br>30<br>90<br>30                             | S30.00<br>PATIENT COST* PA<br>\$10.00<br>\$20.00<br>\$10.00                       | per fill<br>THENT COST PER DAY<br>\$0.33<br>\$0.22<br>\$0.33                                         | Change<br>Change<br>Change                               |
| The     Livalo (     Quantity Calc     aferred Alte     EDICATION     Imvastatin     ravastatin                              | claim is payable. Consider an alternative if provid         Pitavastatin calcium) 1mg tables         ulated: 30 capsule         mative Medications         PHARMACY         CVS Pharmacy # 1449 (Retail)         Mail Order Pharmacy 10.6MU NOCS (MailOrder, Specialty)         CVS Pharmacy # 1449 (Retail)         Mail Order Pharmacy 10.6MU NOCS (MailOrder, Specialty)         Mail Order Pharmacy 10.6MU NOCS (MailOrder, Specialty)                                      | t \$                                                 | ATTENT COST* PM<br>\$10.00<br>\$20.00<br>\$10.00<br>\$20.00                       | per fill<br>TENT COST PER DAY<br>\$0.33<br>\$0.22<br>\$0.33<br>\$0.22                                | /*<br>Change<br>Change<br>Change<br>Change               |
| The<br>Livalo (<br>Quantity Calc<br>eferred Alte<br>EDICATION<br>invastatin<br>ravastatin                                    | claim is payable. Consider an alternative if provid         Pitavastatin calcium) 1mg tables         ulated: 30 capsule         mative Medications         PHARMACY         CVS Pharmacy # 1449 (Retail)         Mail Order Pharmacy 10.6MU NOCS (MailOrder, Specialty)         CVS Pharmacy # 1449 (Retail)         Mail Order Pharmacy 10.6MU NOCS (MailOrder, Specialty)         CVS Pharmacy # 1449 (Retail)         Mail Order Pharmacy 10.6MU NOCS (MailOrder, Specialty) | Led.<br>L \$<br>DAYS 1<br>30<br>90<br>30<br>90<br>30 | ATTENT COST* PA<br>\$10.00<br>\$20.00<br>\$10.00<br>\$10.00<br>\$20.00<br>\$15.00 | per fill<br>THENT COST PER DAY<br>\$0.33<br>\$0.22<br>\$0.33<br>\$0.22<br>\$0.33<br>\$0.22<br>\$0.50 | Change<br>Change<br>Change<br>Change<br>Change<br>Change |

### **View Prior Authorizations at the Point of Care**

| escription Coverage Resu<br>mber: John Doe<br>rmacy: OptumRx Home Delivery Pharmacy (Mai<br>(888) 739 -5820 | lts<br><sup>II)</sup>                                 |
|----------------------------------------------------------------------------------------------------|-------------------------------------------------------|
| PRICING FOR JANUVIA                                                                                         | Quantity Entered: 30 Days Supply: 30 Change           |
| Prior authorization is required on t                                                                        | this medication. Consider an alternative if provided. |
| JANUVIA TAB 100MG<br>Quantity Calculated: 30 tablets                                                        | A PA required \$462.43 per fill Initiate PA           |
| ALTERNATIVES FOR JANUVIA                                                                                    |                                                       |
|                                                                                                    |                                                       |
| NESINA TAB 25MG                                                                                             | \$90.00 per fill Select                               |
| NESINA TAB 25MG<br>Quantity Calculated: 30                                                                  | \$90.00 per fill Select                               |
| NESINA TAB 25MG<br>Quantity Calculated: 30<br>ONGLYZA TAB 5MG                                               | \$90.00 per fill Select                               |

# Specialty Medical Benefit Management

## **Specialty Medical Benefit Management Program**

MBMNow is the SMBM program's online tool to process prior authorizations

## SMBM

#### Cancer Guidance Program CGP

#### Specialty Guidance Program SGP

#### **CANCER FOCUS**

Evidence-based prior authorization program (includes 100% of NCCN-compliant regimens for 60+ cancers) that allows health plans to reduce medical expenses associated with oncology medical drugs that are administered under the medical benefit and oral chemotherapy.

#### ALL OTHER SPECIALTY CONDITIONS

Evidence-based prior authorization program that allows health plans to reduce medical expenses associated with specialty medical drugs (non-oncology) that are administered under the medical benefit for specialty categories such as inflammatory, IVIG, MS.

# **Specialty Medical Benefit Management Program**

#### **Developed in coordination with providers**

- Developed with insights from a team of 10+ board-certified oncologists, hematologists, and internal medicine medical directors; five specialty pharmacists; 60+ registered nurses with experience as complex case managers, oncology care, or specialty drug administration
- Already contracted to support authorizations for 23M+ members
- Utilization management expertise in specialty drug management (15+ years in oncology)

# **Specialty Medical Benefit Management Program**

#### **Access the tool via My Insurance Manager**

| Requesting Provid                  | er Servicing Provider             | Request Details | Clinical Status F                                        | Regimens   | Request Summary         |
|------------------------------------|-----------------------------------|-----------------|----------------------------------------------------------|------------|-------------------------|
|                                    |                                   |                 |                                                          |            |                         |
| Request Details<br>*Required       |                                   |                 |                                                          |            |                         |
| Patient Details                    |                                   |                 | Clinical Details                                         |            |                         |
| Height of the Patient *            | 60 in                             |                 | Primary Cancer *                                         | Rectal     | Cancer                  |
| Weight of the Patient *            | 130 ibs                           |                 | Supportive Care Only Request *                           | No 🗸       |                         |
| Patient Contact Number             |                                   |                 | Chemotherapy Clinical Trial *                            | No 🗸       |                         |
| Service Details                    |                                   |                 | Has Disease Progressed or Relapsed                       | ?* Yes 🔽   | A.                      |
| Initial Diagnosis Date *           | 08-2018                           |                 | Initial Date of Progression *                            | 08-2018    | 0                       |
| Place of Service *                 | Ambulatory Surgical Center        |                 | Initial or Changing Treatment? *                         | Changing 1 | reatment                |
| Anticipated Treatment Start Date * | 09-20-2018                        |                 | Changing Treatment Justification *<br>Creck at that appy | Diseas     | Progression<br>2 Events |
| ICD-10 Code *                      | C18.2 - Malignant neoplasm of asc |                 |                                                          | Toxicity   | Contraindication        |
|                                    |                                   |                 | _                                                        |            |                         |
|                                    |                                   |                 |                                                          | I          | llustrativ              |
|                                    |                                   |                 |                                                          |            |                         |

- No need to get a new Prior
   Authorization on 1/1 if a previous
   Novologix PA is still active
- Easy, single sign-on portal in MIM
- Regimen-level PA approval across medical and Rx benefits (for oral / topical chemotherapy)
- Oncology decision support based on NCCN guidelines
- Better medication and dosage controls
- Clone an existing Prior Authorization to append a new drug to an existing authorization or create a new PA

<1% adverse determination rate for oncology

7%-9% adverse determination rate for other specialty

## **Specialty Medical Benefit Management Dashboard**

# The dashboard is the first screen and shows submitted prior authorizations drafts and submitted prior authorizations

|                       |                       |                      |                          |        |            |           |          | Home              | Authoriza           |
|-----------------------|-----------------------|----------------------|--------------------------|--------|------------|-----------|----------|-------------------|---------------------|
|                       |                       |                      |                          |        |            |           |          |                   |                     |
| Submi                 | itted Prior Au        | thorization R        | equests                  |        |            |           | + (      | Create New Reque  | est ≔ View All      |
| Displaying            | your 10 most recently | y submitted requests |                          |        |            |           |          |                   |                     |
| Actions               | Request Number        | Member Name          | Subscriber ID            | Status | Start Date | e End Dat | te Requi | esting S<br>der P | ervicing<br>rovider |
|                       | 000079030             |                      |                          |        |            |           |          | ,                 |                     |
| Draft  <br>Displaying | Prior Authoriz        | ation Reques         | sts<br>rization requests |        |            |           | + 0      | Create New Reque  | est III View All    |
| Actions               | Draft ID              | Member Name          | Subscriber               | ID Cre | ation Date | Creator   | TIN      | State             | us                  |
| 0×                    | 140049                |                      |                          |        |            |           |          |                   |                     |
|                       |                       |                      |                          |        |            |           |          |                   |                     |

#### **Member Search**

#### Search for a patient to initiate the process

| Member Search                 | Authorization > Member Search |                        |           |               |               |          |  |
|-------------------------------|-------------------------------|------------------------|-----------|---------------|---------------|----------|--|
| * Required                    | Members                       |                        |           |               |               |          |  |
| First Name                    |                               |                        |           |               |               |          |  |
| Last Name *                   | Actions                       | First Name             | Last Name | Date of Birth | Subscriber ID | Group ID |  |
|                               | Please Pro                    | ovide Search Criteria. |           |               |               |          |  |
| Date of Birth *<br>mm-dd-yyyy |                               |                        |           |               |               |          |  |
| Subscriber / Member ID *      |                               |                        |           |               |               |          |  |
| Group ID                      |                               |                        |           |               |               |          |  |
| Search Clear                  |                               |                        |           |               |               |          |  |

## **Authorization Type**

#### Select whether the authorization will be for oncology or specialty

| Home > Autho  | prization > New Authorization >                                   |                                      |           |
|---------------|-------------------------------------------------------------------|--------------------------------------|-----------|
| Member        | Information                                                       |                                      |           |
| Full Name     | Jane Doe                                                          | Subscriber ID                        | 987654321 |
| Gender        | Female                                                            | Group ID                             | 1234      |
| Date of Birth | 5/20/77                                                           | Relationship                         | self      |
|               |                                                                   |                                      |           |
| Authoriza     | ation Type                                                        |                                      |           |
| * Required    |                                                                   |                                      |           |
| Please select | an authorization type that you would like to create. You will not | able to change your selection later. |           |
| Authorizatio  | n Type *                                                          |                                      |           |
| Back          | Contin                                                            |                                      |           |
|               | Outpatient Chemotherapy                                           |                                      |           |
|               | Cancer Supportive Drugs Only                                      |                                      |           |
|               |                                                                   |                                      |           |

## **Requesting Provider**

#### **Complete requesting provider information**

|                                         | Requesting Provider   | Request Details   | Clinical Status                     | Regimens         | Request Summary   |
|-----------------------------------------|-----------------------|-------------------|-------------------------------------|------------------|-------------------|
| Requesting<br>* Required                | J Provider            |                   |                                     |                  | O Change provider |
| Provider Details                        |                       |                   | Point of Contact                    |                  |                   |
| Provider First Na                       | me                    |                   | Full Name *<br>First Last           | x                |                   |
| Provider Last Na                        | me                    |                   | <b>Phone Number *</b> 555-555-5555  | 999-999-9999     | Ext               |
| Provider NPI                            |                       |                   | <b>Fax Number *</b><br>555-555-5555 | 999-999-9999     | <b>Ext.</b> 22222 |
| Provider TIN                            |                       |                   | Email                               |                  |                   |
| Provider Address                        | 5                     |                   | Communication                       | Гуре             |                   |
| Provider Phone N<br>555-555-5555        | lumber * 999-999-9999 | <b>Ext.</b> 22222 | Request Received                    | by 🖲 Phone 🔵 Fax |                   |
| <b>Provider Fax Nur</b><br>555-555-5555 | nber * 999-999-9999   | <b>Ext.</b> 22222 |                                     |                  |                   |
| Provider Email                          |                       |                   |                                     |                  |                   |
| Provider Cell Pho<br>555-555-5555       |                       |                   |                                     |                  |                   |

#### **Request Details**

#### **Complete information related to the patient**

| Request Details                               |                                        |                                                             |                                              |
|-----------------------------------------------|----------------------------------------|-------------------------------------------------------------|----------------------------------------------|
| * Required                                    |                                        |                                                             |                                              |
| Patient Details                               |                                        | Clinical Details                                            |                                              |
| Height of the Patient *                       | 70 in                                  | Primary Cancer *                                            | Breast Cancer                                |
| Weight of the Patient *                       | 150 lbs                                | Chemotherapy Clinical Trial $^{\star}$                      | No <b>v</b>                                  |
| Patient Contact Number<br>555-555-5555        | 555-555-5555                           | Has Disease Progressed or Relapsed? *                       | Yes V                                        |
| Service Details                               |                                        | Initial Date of Progression *<br>mm-yyyy                    | 03-2019                                      |
| Initial Diagnosis Date *<br>mm-yyyy           | 03-2019                                | Initial or Changing Treatment? *                            | Changing Treatment V                         |
| Place of Service *                            | Office <b>v</b>                        | Changing Treatment Justification *<br>Check all that apply. | Disease Progression     Adverse Events       |
| Backdating Start Date?                        |                                        |                                                             | Toxicity     Medical Contraindication        |
| Anticipated Treatment Start Date * mm-dd-yyyy | 03-14-2019                             |                                                             | Non-medical Concerns     Maintenance Therapy |
| ICD-10 Code *                                 | C44.501 - Unspecified malignant neopla |                                                             |                                              |
| Performance Scale                             | ECOG V                                 |                                                             |                                              |
| Performance Status *                          | 1                                      |                                                             |                                              |

## **Add a Servicing Provider**

# An out of network check will be in place for certain providers (check payer's provider portal for more details)

| Servicing Pro                | vider              |                        |           |                                              |
|------------------------------|--------------------|------------------------|-----------|----------------------------------------------|
| Is the requesting            | provider the sam   | e as the servicing p   | orovider? |                                              |
| Yes Add                      | Servicing Provider | <b>k</b>               |           |                                              |
| Servicing Provider           | Search             |                        |           | ×                                            |
| Physician Facility           | N and/or NDI       | isian Nama I Stata/7/D |           |                                              |
| First Name                   |                    | ) Last Name *          | ⑦ State   | ite * Zip                                    |
| Search Clear                 |                    |                        |           |                                              |
| TIN 🔶                        |                    | First Name             | Last Name | Show 10  Per Page  First  Previous Next Last |
| Please Provide Search Criter | ria.               |                        | Last Name |                                              |
| Change Cancel                |                    |                        |           |                                              |

## **Clinical Status**

#### **Complete information related to the specific patient condition**

| <b></b>                                                        | <b>—⊘</b> —                      | •          |        |          | -•              |
|----------------------------------------------------------------|----------------------------------|------------|--------|----------|-----------------|
| Requesting Provider                                            | Request Details<br>Breast Cancer | Clinical S | Status | Regimens | Request Summary |
| Clinical Status                                                |                                  |            |        |          |                 |
| Show Answers   Hide Answers                                    |                                  |            |        |          |                 |
| * Required                                                     |                                  |            |        |          |                 |
| What is the current stage of cancer? $\star$                   | Stage II                         | •          |        |          |                 |
| What is the treatment indication or disease status? $^{\star}$ | Adjuvant                         | •          |        |          |                 |
| What is the HER2 status? *                                     | Negative                         | T          |        |          |                 |
| What is the ER/PR status? *                                    | Negative                         | V          |        |          |                 |
| What is the multi-gene assay risk status? *                    | Intermediate/High Risk           | V          |        |          |                 |
| What is the line of therapy? *                                 | Initial Or 1st Line Therapy      | ¥          |        |          |                 |

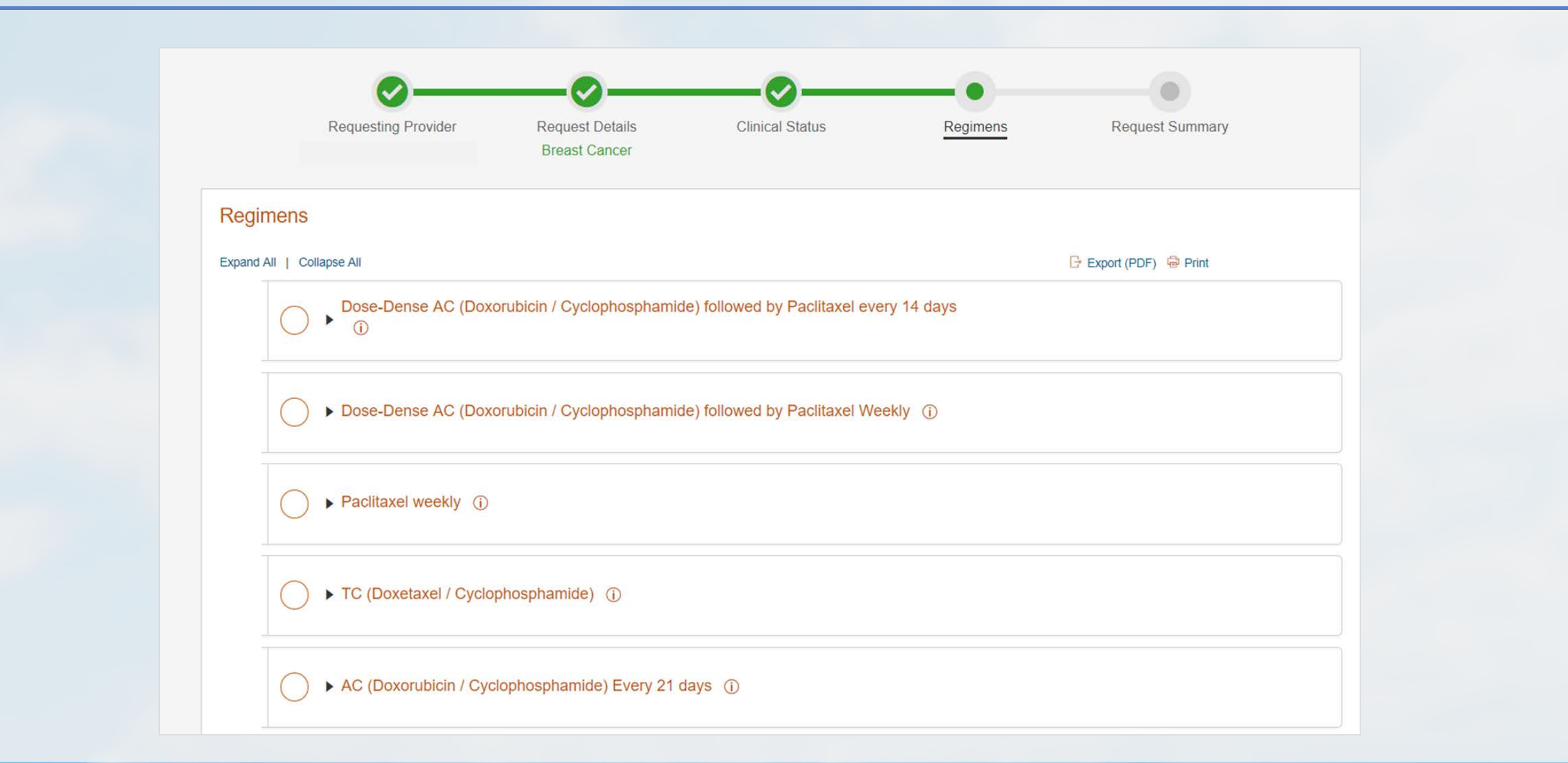

#### **Expand regimen to view detail**

| Requesting P               | rovider Ser                                                 | vicing Provider | Request Details                    | Clinical Status Regin          | nens Requ    | est Summary                         |
|----------------------------|-------------------------------------------------------------|-----------------|------------------------------------|--------------------------------|--------------|-------------------------------------|
| gimens                     |                                                             |                 |                                    |                                |              |                                     |
| and All   Collapse All     |                                                             |                 |                                    |                                | Export (PDF) | 🖨 Print 🗢 Drug Pronunciatio         |
| ebrile Neutropenia Risk    | Emetic Risk<br>Day 1 Moderate<br>2-15 Oral Low /<br>Minimal | : Days          | Authorization Duration<br>9 months |                                |              |                                     |
| rug Name                   | Drug Code                                                   | Drug Route      | Dosage                             | Day(s) of Cycle to be Administ | tered        | Length of Cycles<br>(Days or weeks) |
| jection Oxaliplatin 0.5 Mg | J9263                                                       | Intravenous     | 130mg / m2                         | day 1                          |              | 21 day cycle                        |
| apecitabine Oral 150 Mg    | J8520                                                       | Oral            | 850-1000mg / m2                    | Days 1-15                      |              | 21 day cycle                        |
| anecitabine Oral 500 Ma    | J8521                                                       | Oral            | 850-1000mg / m2                    | Days 1-15                      |              | 21 day cycle                        |

> FOLFIRI (Fluorouracil continuous infusion / Leucovorin / Irinotecan) + Bevacizumab

#### Additional regimen details are available

|               |   | Other Regimen Use Details ×                                                                                                    |                           |
|---------------|---|----------------------------------------------------------------------------------------------------|---------------------------|
|               |   | Dose-Dense AC (Doxorubicin / Cyclophosphamide) followed by Paclitaxel Weekly                                                                                                    |                           |
|               |   | Adjuvant systemic therapy for HER2-negative clinical stage T1-3, N0, M0 or T0-3, N1, M0 disease, or for locally advanced clinical stage T0-3, N2, M0; T4, N0-2, M0 or any T, N3, M0 disease                                                                                                    |                           |
| egin<br>and A |   | <ul> <li>Exceptions include patients with</li> <li>•ductal, lobular, mixed, and metaplastic node-negative, hormone receptor-positive, HER2-negative tumors that are &lt;=0.5 cm</li> <li>•ductal, lobular, mixed, and metaplastic node-negative, hormone receptor-positive, HER2-negative tumors &gt;0.5 cm with recurrence score &lt;26 on gene assay. Systemic therapy may be considered for women 50 years of age or younger with a recurrence score of 16 to 25.</li> <li>•ductal, lobular, mixed and metaplastic node-positive, hormone receptor-positive, HER2-negative tumors that are pN1mi (&lt;=2 mm axillary node metastases) or N1 (less than 4 nodes) and who are not candidates for chemotherapy</li> <li>•ductal, lobular, mixed and metaplastic hormone receptor-negative, HER2-negative tumors &lt;=0.5 cm or microinvasive and node negative (pN0)</li> <li>•tubular, mucinous and papillary tumors that are hormone receptor-positive and pN0 or pN1mi (&lt;=2 mm axillary node metastases)</li> </ul> | Treatment<br>requency (%) |
| 2             | 0 | *It would be acceptable to change administration sequence to paclitaxel followed by dose-dense AC<br>3 7 \$48,760                                                                                                    | Treatment<br>requency (%) |

#### **Create a Custom Request**

If the answers on the Clinical Status page indicate chemotherapy isn't supported, the user will be required to submit a custom request

#### Regimens

We either can't return regimens associated with your request and/or our clinical guidelines indicate that injectable chemotherapy is not supported based on the selections you've made. Please click "Create Custom Regimen" if you would still like to request chemotherapy.

+ Create Custom Regimen

Back

Save Draft

#### **Create a Custom Regimen**

#### A provider choosing to create a custom regimen will add drugs requested

| Custon       | n Regimen             |                                           |                                                |                                                           |                                                       |                        |                                       | 🕒 Export (PDF) 😽 Print              |
|--------------|-----------------------|-------------------------------------------|------------------------------------------------|-----------------------------------------------------------|-------------------------------------------------------|------------------------|---------------------------------------|-------------------------------------|
| Regimer      | Drugs                 |                                           |                                                |                                                           |                                                       |                        |                                       | + Add Drug                          |
| Actions      | Drug Name             |                                           |                                                | Drug Code                                                 | Drug Route                                            | Dosage                 | Day(s) of Cycle to<br>be Administered | Length of Cycles<br>(Days or weeks) |
| Please add   | drug(s) to the regime | n                                         |                                                |                                                           |                                                       |                        |                                       |                                     |
| Regimen J    | ustification          |                                           |                                                |                                                           |                                                       |                        |                                       |                                     |
|              |                       |                                           |                                                |                                                           |                                                       |                        |                                       |                                     |
|              | $\sim$                |                                           |                                                |                                                           |                                                       |                        |                                       |                                     |
|              |                       | ·                                         |                                                |                                                           |                                                       | 1000 characters remain | aining                                |                                     |
| Add Clinica  | al Documentation      | Select Files                              | í.                                             |                                                           |                                                       |                        |                                       |                                     |
|              |                       | Select Files                              |                                                |                                                           |                                                       |                        |                                       |                                     |
|              |                       | Maximum file size<br>Limit of files per u | : 50MB.<br>pload: 15.                          | do view pot poty odf r                                    | ing ing ing til till                                  |                        |                                       |                                     |
|              |                       | The following file<br>Please wait until a | formats will be conv<br>all files are uploaded | verted to .pdfdoc, .docx,<br>d to be able to submit the a | xls, .ppt, .pptx, .tif, .tiff<br>uthorization request |                        |                                       |                                     |
|              |                       |                                           |                                                |                                                           | n man ann an an an an an an an ann an an an           |                        |                                       |                                     |
| Is it an Urg | ent                   |                                           |                                                |                                                           |                                                       |                        |                                       |                                     |
| Request?     |                       | 🗌 Yes 🕕                                   |                                                |                                                           |                                                       |                        |                                       |                                     |

### **Create a Custom Regimen (cont'd)...**

A provider choosing to create a custom regimen will add drugs requested

| Add Drug                                | ×                       |  |
|-----------------------------------------|-------------------------|--|
| Drug Code *                             | J9070                   |  |
| Drug Name *                             | CYCLOPHOSPHAMIDE 100 MG |  |
| Drug Route *                            | Intravenous             |  |
| Dosage *                                |                         |  |
| Day(s) of Cycle to<br>be Administered * |                         |  |
| Length of Cycles<br>(Days or weeks) *   |                         |  |
| Add Cancel                              |                         |  |

#### **Request Summary for Custom Regimen**

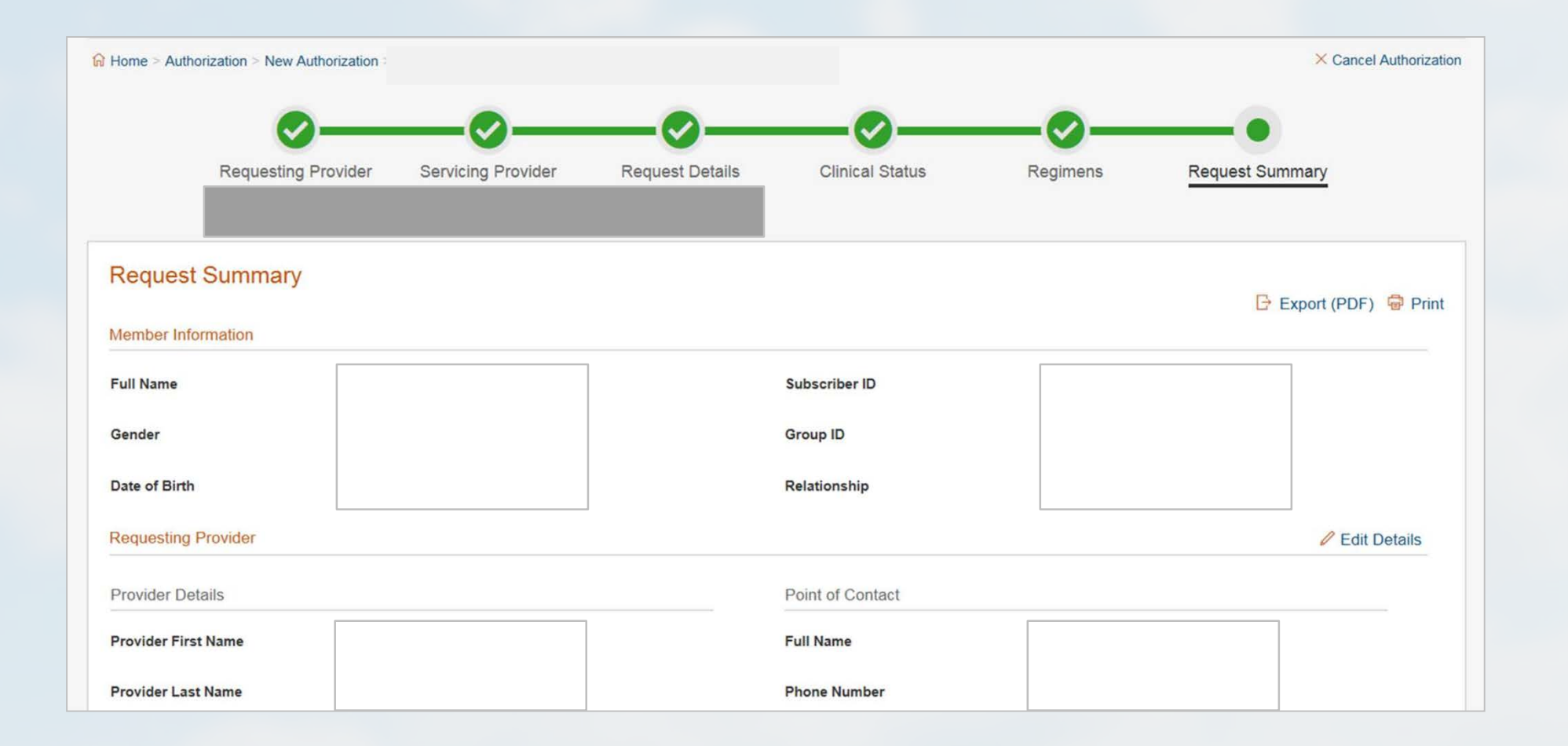

## **Authorization Approved**

#### Providers having selected an NCCN-compliant treatment will receive an auto-approved authorization confirmation

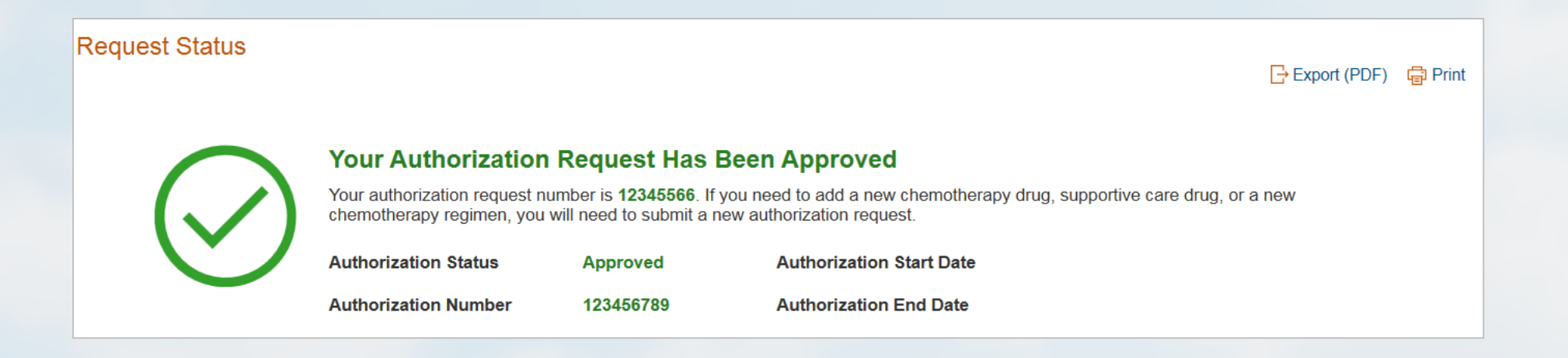

## **Authorization Pending**

#### Providers submitting a custom request will receive a Pending Review confirmation screen

|                                                                                       |                                                                                                    | 금 Export (PDF) 🛱 Print                                                                                                    |
|---------------------------------------------------------------------------------------|----------------------------------------------------------------------------------------------------|----------------------------------------------------------------------------------------------------|
| Your Authorization                                                                    | Request Is Pending                                                                                                    |                                                                                                    |
| Your request number is <b>12345</b><br>make a determination, we will<br>your request. | 6789. Your request requires review by our clinical team. Also, if a reach out to you via the contact information provided below. Plea                                                  | additional information is needed to ase see below for details regarding                                                                                                    |
| Authorization Status                                                                  | Pending                                                                                                    |                                                                                                    |
| Authorization Number                                                                  | 123456789                                                                                                    |                                                                                                    |
| Custom Regimen                                                                        |                                                                                                    |                                                                                                    |
| Drug Name                                                                             | Drug Code                                                                                                    | Authorization Status                                                                                                    |
|                                                                                       | Your Authorization F<br>Your request number is 123450<br>make a determination, we will<br>your request.<br>Authorization Status<br>Authorization Number<br>Custom Regimen<br>Drug Name | Your Authorization Request Is Pending         Your request number is 123456789. Your request requires review by our clinical team. Also, if a make a determination, we will reach out to you via the contact information provided below. Pleatyour request.         Authorization Status       Pending         Authorization Number       123456789         Custom Regimen       Drug Name |

## **Drug Selection**

#### Submit a custom request if clinically necessary

| Home > Authorization > New Aut   | thorization >                                                                                                    |                                                                                                    |                                                                                                    | ×                         |                                       | × Cancel Authorization              |
|----------------------------------|----------------------------------------------------------------------------------------------------|----------------------------------------------------------------------------------------------------|----------------------------------------------------------------------------------------------------|---------------------------|---------------------------------------|-------------------------------------|
| Requesting                       | g Provider                                                                                                    | Drug Code *                                                                                                   | J9070                                                                                                    |                           | Request Sur                           | nmary                               |
|                                  |                                                                                                    | Drug Name *                                                                                                   | CYCLOPHOSPHAMIDE 100 MG                                                                                                    |                           |                                       |                                     |
| Custom Regimen                   |                                                                                                    | Drug Route *                                                                                                  | Intravenous V                                                                                                    |                           |                                       |                                     |
| * Required                       |                                                                                                    | Dosage *                                                                                                    | 50 mg/m2                                                                                                    |                           |                                       | 🕒 Export (PDF) 🖨 Print              |
| Regimen Drugs                    |                                                                                                    | Day(s) of Cycle to<br>be Administered *                                                                       | 1, 8, 15                                                                                                    | I                         |                                       | + Add Drug                          |
| Actions Drug Code                | Drug Name                                                                                                    | Length of Cycles                                                                                              | 7 days                                                                                                    | I                         | Day(s) of Cycle to<br>be Administered | Length of Cycles<br>(Days or weeks) |
| Please add drug(s) to the regime | n                                                                                                    | (Days or weeks)                                                                                               | 0 00 <b>4</b> 0                                                                                                    |                           |                                       |                                     |
| Regimen Justification            |                                                                                                    | Add Cancel                                                                                                    |                                                                                                    |                           |                                       |                                     |
|                                  |                                                                                                    |                                                                                                    |                                                                                                    | 1000 characters remaining |                                       |                                     |
| Add Clinical Documentation       | Select Files<br>Maximum file size: 50<br>Limit of files per uplox<br>Accepted formats: .tx<br>The following file form<br>Please wait until all fi | DMB.<br>ad: 15.<br>t, doc, docx, xls, xlsx, pp<br>nats will be converted to po<br>les are uploaded to be able | ot, .pptx, .pdf, .png, .jpg, .jpeg, .tif, .tiff<br>ff: .doc, .docx, .xis, .ppt, .pptx, .tif, .tiff<br>to submit the authorization request |                           |                                       |                                     |
| Is it an Urgent<br>Request?      | 🔲 Yes (                                                                                                    |                                                                                                    |                                                                                                    |                           |                                       |                                     |

## **Cloning an Authorization**

Providers can clone an existing authorization by searching for the authorization to be cloned and clicking the "clone" button in the upper left corner

| ctions | Reques | t Number 🗘 | Member Name 🗘  | Subscriber ID 🗘 | Status ≑        | Start Date 븆 | End Date | Requestin<br>Provider | ng<br>¢ | Servicing Provider 🗘 |
|--------|--------|------------|----------------|-----------------|-----------------|--------------|----------|-----------------------|---------|----------------------|
|        |        |            |                |                 |                 |              |          |                       |         | -                    |
|        |        | Clone      | e Reques       | st              |                 |              |          |                       | ×       |                      |
|        |        | * Requi    | red            |                 |                 |              |          |                       |         |                      |
|        |        | Aut        | thorization Ty | rpe * Outpa     | ient Chemothera | apy 🗸        |          |                       |         |                      |
|        |        | Car        | ncer Type      | Breas           | t Cancer        |              |          |                       |         |                      |
|        |        |            |                |                 |                 |              |          |                       |         |                      |
|        |        | Conti      | nue C          | ancel           |                 |              |          |                       |         |                      |

## **Patient Information**

#### **Providers can also submit requests for standalone drugs**

Examples: Specialty non-cancer, cancer supportive drugs

| 8 in                                   | Primary Cancer *         | Breast Cancer                     |
|----------------------------------------|--------------------------|-----------------------------------|
|                                        |                          |                                   |
| 8 Ibs                                  | What is the Drug Type? * | White Blood Cell Growth Factors V |
| _ <del></del>                          |                          | Denosumab - Prolia                |
|                                        |                          | Denosumab - Xgeva                 |
| 02-2019                                |                          | White Blood Cell Growth Factors   |
| Office •                               |                          |                                   |
|                                        |                          |                                   |
| 03-20-2019                             |                          |                                   |
| C44.501 - Unspecified malignant neopla |                          |                                   |
| Select V                               |                          |                                   |
|                                        |                          |                                   |

## **Clinical Status**

#### **Providers can also submit requests for standalone drugs** Examples: Specialty non-cancer, cancer supportive drugs

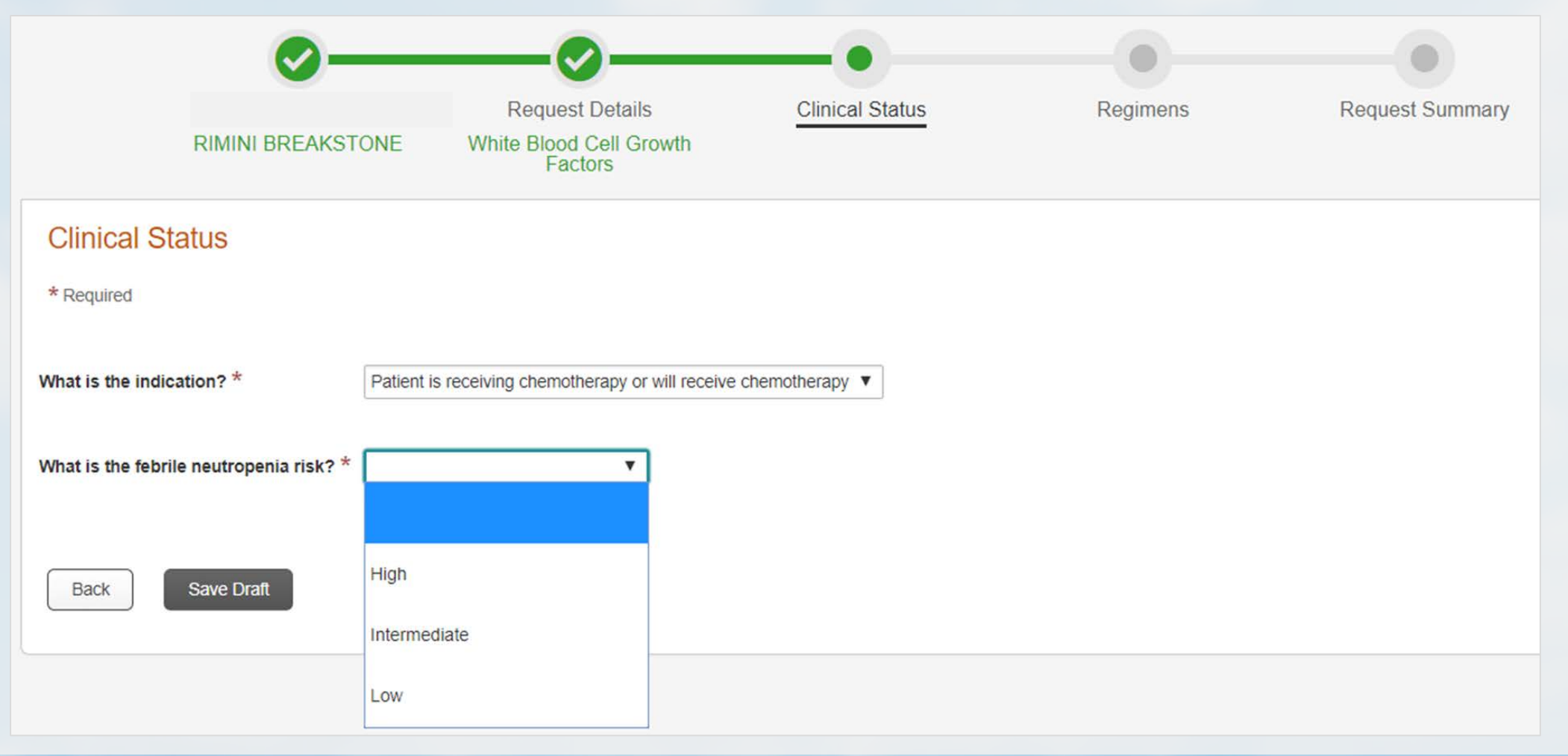

#### Providers are shown treatments which meet evidence for their request

| filgrastim (Neupogen)                     |                                 |                                                                                                    |  |  |  |
|-------------------------------------------|---------------------------------|----------------------------------------------------------------------------------------------------|--|--|--|
| tbo-filgrastim (Granix)                   |                                 |                                                                                                    |  |  |  |
|                                           |                                 | Chemo Regimen Question X                                                                                                    |  |  |  |
| pegfilgrastim (Neulasta)                  | pegfilgrastim (Neulasta)        | Chemo Regimen Scheduled for Every 14 Days or Greater? If Yes, will be<br>auto approved. If No, you will have to proceed with a Custom Regimen<br>and you will be able to add a supportive drug. |  |  |  |
| sargramostim (Leukine)                    | Sargramostim (Leukine)          | Yes No                                                                                                    |  |  |  |
| filgrastim, biosimilar (Zarxio)           | filgrastim, biosimilar (Zarxio) |                                                                                                    |  |  |  |
| filgrastim, biosimilar (Nivestym)         |                                 |                                                                                                    |  |  |  |
| pegfilgrastim, biosimilar (Fulphila)      |                                 |                                                                                                    |  |  |  |
| pegflgrastm-CBQV biosmlr 0.5 MG (Udenyca) |                                 |                                                                                                    |  |  |  |

#### **Member Search**

# Search for previously submitted authorization requests, draft requests and requests previously entered on a different platform

| Prior Authoriz                                                                                                    | ation Requests                  |                  |               |   |                  |
|----------------------------------------------------------------------------------------------------|---------------------------------|------------------|---------------|---|------------------|
| Submitted Drafts                                                                                                    |                                 |                  |               |   |                  |
| Display                                                                                                    |                                 |                  |               |   |                  |
| Created by me only (ac                                                                                                    | ross all providers) O Everythin | ng for TIN       |               |   |                  |
| Request Number                                                                                                    | Member Last Name                | Subscriber ID    | Status        |   | Providers within |
|                                                                                                    |                                 |                  | None Selected | - | ~                |
| Prior Authoriz                                                                                                    | ation Requests                  |                  |               |   |                  |
| Display                                                                                                    |                                 |                  |               |   |                  |
| Created by me only (acreated by me only (acreate | oss all providers) O Everything | for TIN          |               |   |                  |
| Member Last Name                                                                                                    | Subscriber ID                   | Providers within |               |   |                  |
| Clear                                                                                                    |                                 |                  |               |   |                  |

#### **Member Search**

Search for previously submitted authorization requests, draft requests and requests previously entered on a different platform

| Prior Authorization Requests                                                                                        |
|----------------------------------------------------------------------------------------------------|
| Submitted Drafts History                                                                                            |
| *Required. Find requests that were not submitted using this application.                                            |
| Search by<br>Request Number Omember Information                                                                     |
| Request Number *       Provider Type *       TIN of the Requesting Provider*         Select Provider Type *       • |
| Search                                                                                                    |

Improves patient outcomes and the patient experience is simple

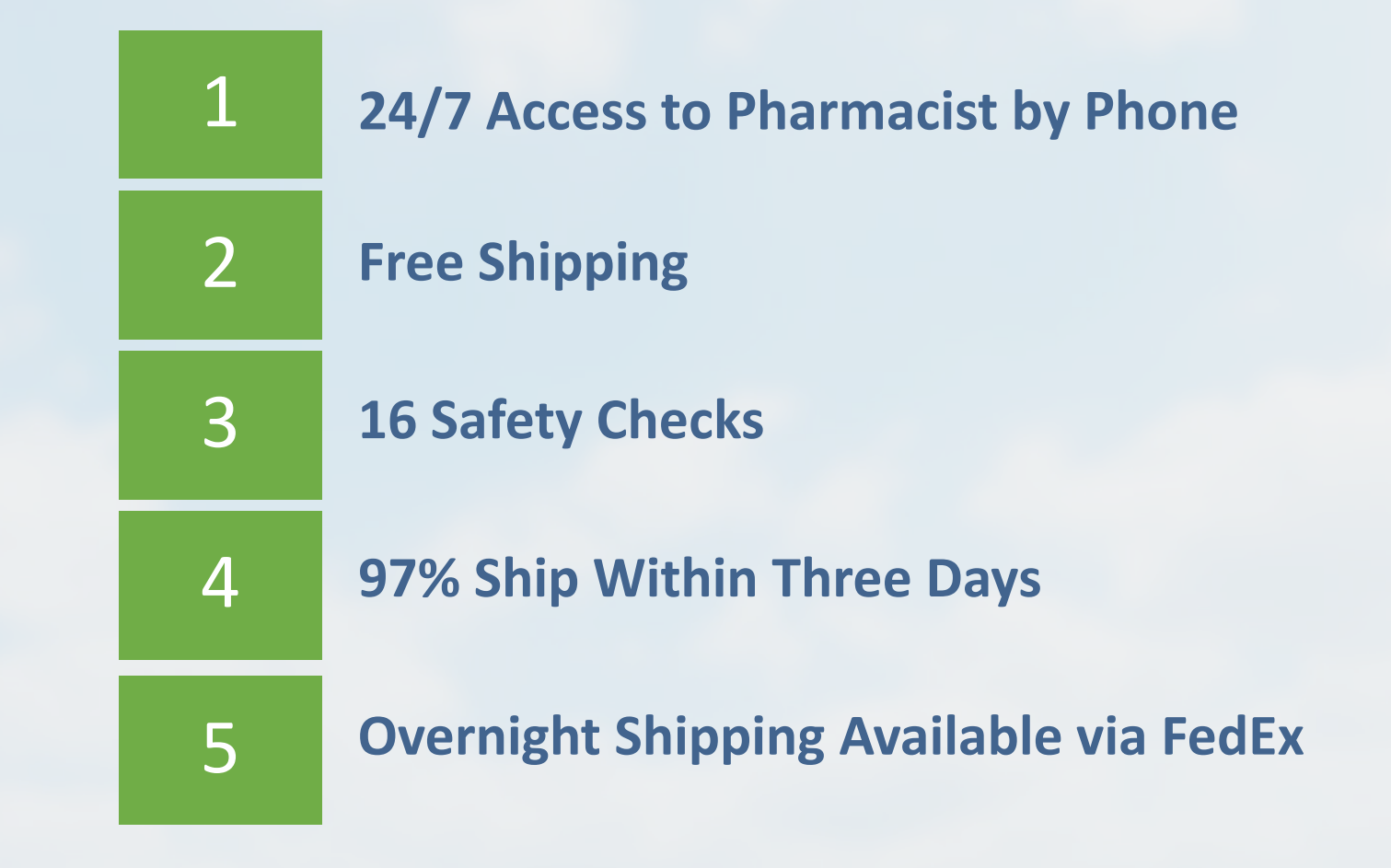

#### **Optum's process is simple**

#### Step 1

Home Delivery pharmacy receives prescription

 Physician sends ePrescription to OptumRx

## Step 2

#### Order processed

- First time members receive a call to verify ship to address and credit card information
- Payment options: ACH, credit and debit or check

#### Step 3

# Prescription dispensed

- Prescription is reviewed by pharmacist
- Medication is filled and checked for accuracy, including 16 safety checks

#### Step 4

#### **Order shipped**

- Free, first-class 2-day shipping on all orders (USPS)
- Overnight urgent delivery needs (FedEx)
- Shipped in temperaturecontrolled, tamperproof packaging
- 24/7 access to a pharmacist

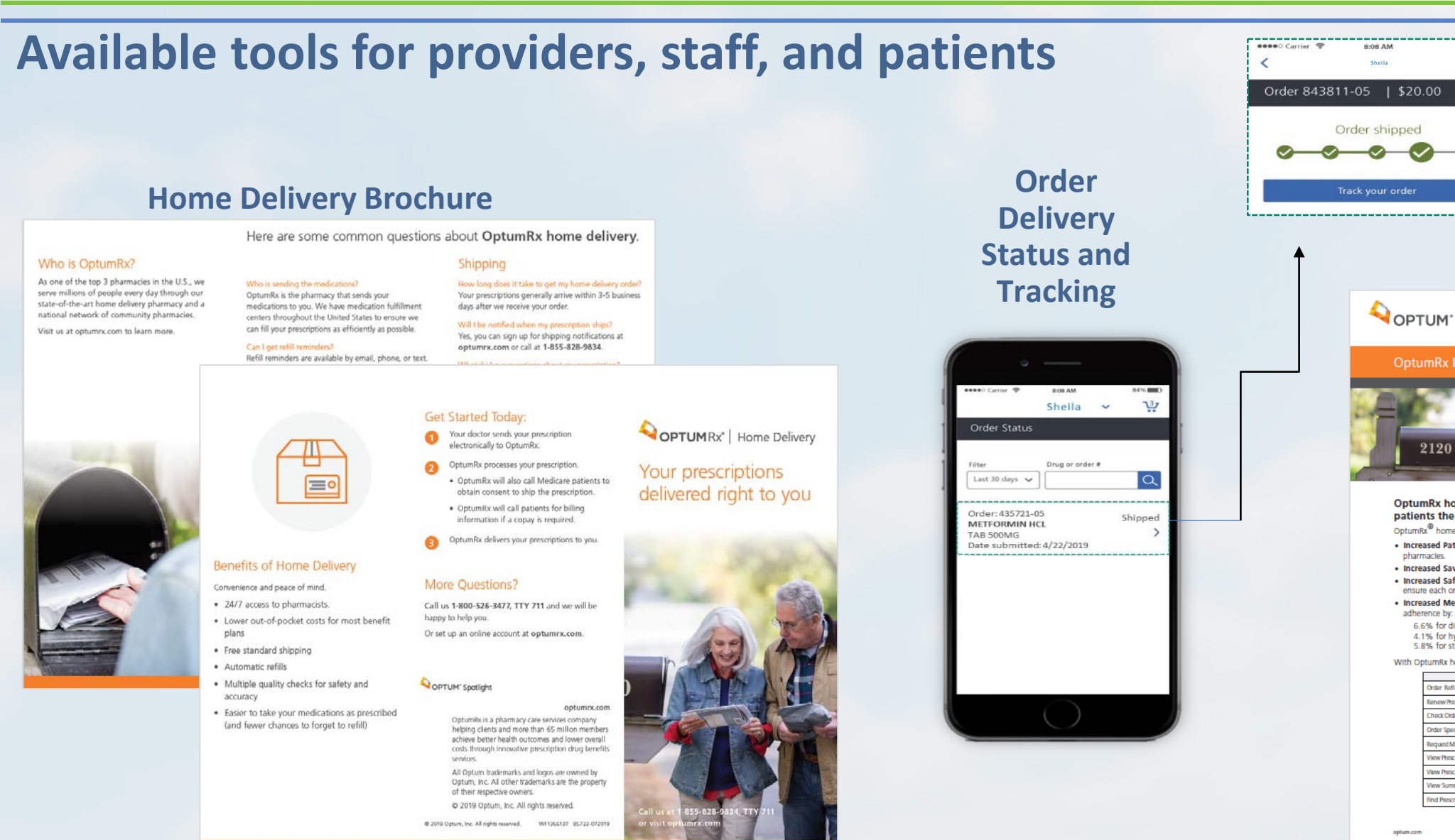

84% 10

**Education** 

OptumRx home delivery is a quick, easy, and secure way to get your

· Increased Patient Satisfaction1: Patient satisfaction is 10% higher for home delivery versus retail

· Increased Medical Adherence4: Relative to retail pharmacies, home delivery increases medical

· Increased Savings<sup>2</sup>: Patients save about 17% more with home delivery and standard shipping is free. · Increased Safety<sup>2</sup>: Each new prescription goes through a minimum of 16 quality checks to help

> 1 1

1 1

1 1

1 1

1 1

See back for additional information

1

1

1

1

patients the medication they need

ensure each order is processed safely and accurately.

pharmacles.

adherence by

optum.co

6.6% for diabetes

Order Refills

Renew Prescriptions

Check Order Status

Request Mail-Order Forms

View Prescription Claims Histor

4.1% for hypertension 5.8% for statins

With OptumRx home delivery, patients can:

Order Specialty Drugs (require prior authorizati

View Prescription Drug Pricing and Coverage Information

OptumRx<sup>®</sup> home delivery is a great way to help your patients with:
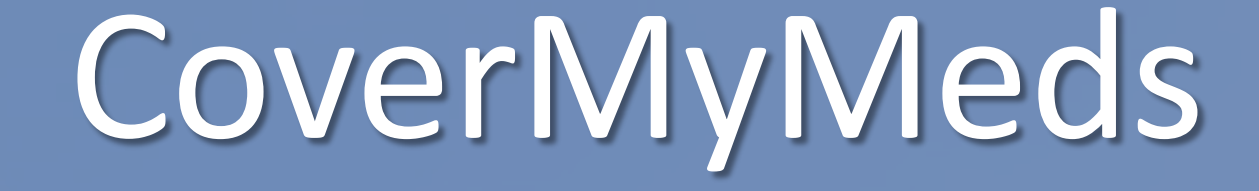

#### **CoverMyMeds**

## Electronic prior authorization (ePA) solutions are used to streamline the prior authorization process for all stakeholders

#### Manual Prior Authorizations create pain points

- Approximately 11 percent of prescription claims are rejected at the pharmacy, and, on average, 66 percent of those prescriptions require PA
- Manual PA processes lead to patients abandoning their prescriptions 37% of the time

#### • Electronic Prior Authorizations are efficient and effective

- Allows an automated process of exchanging patient health and medication information
- Allows providers to initiate prior authorization requests after a rejection at the pharmacy or proactively in their e-prescribing workflow

#### **CoverMyMeds ePA Benefits**

#### Partners with electronic health records, payers, pharmacies and providers to:

- Initiate, transmit and track the status of a prior authorization
- Help patients quickly get their medication
- Ensure secure and HIPAA-compliant PA submissions
- OptumRx is partnered with CoverMyMeds to offer free electronic prior authorization (ePA) services to all providers and their staff

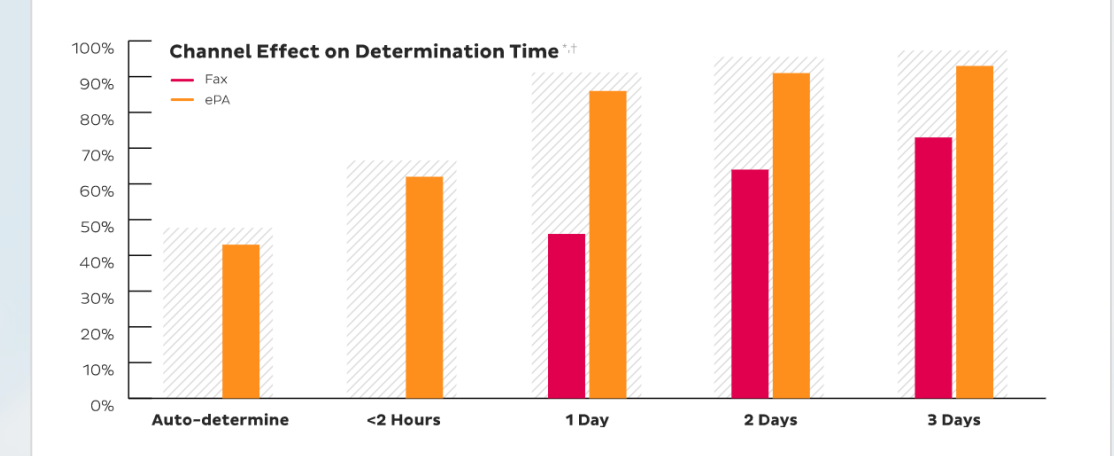

\* Determination rate calculated as percent of PA requests that receive a determination from a health plan in a given timeframe over total requests submitted to plan

#### **Getting Started Is Easy**

**To Get Started:** All you need to do is register for a free account at **go.covermymeds.com/ORX** or log into your existing CoverMyMeds account or create an account by:

- Click on the "Get Started" red button
- Fill out required basic account information:
  - Full Name
  - Email Address
  - Office type
  - Create user/pass

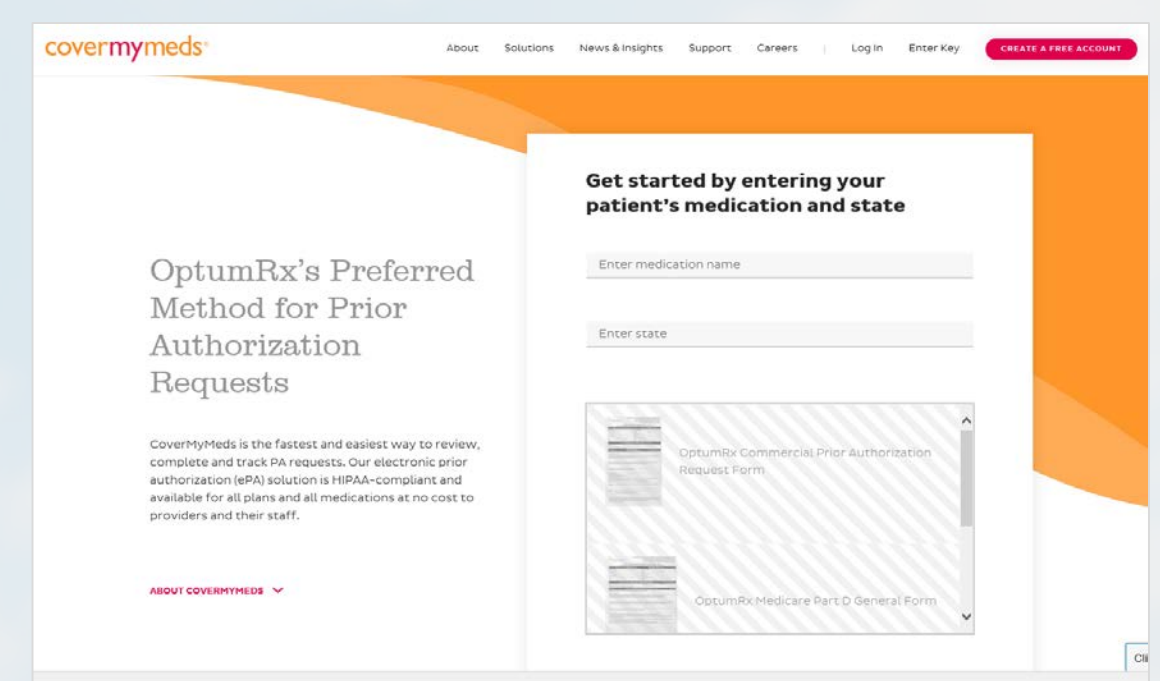

**Demo:** https://video.covermymeds.com/prescriber-demo

#### **Summary**

#### **BlueCross BlueShield of South Carolina now offers providers new tools:**

- **PreCheck MyScript:** See the drug price a patient will pay and lower cost alternatives if they are available
- Specialty Medical Benefit Management Program: Submit PAs for cancer and specialty regimens
- Home Delivery: Save patients money and increase med adherence
- **CoverMyMeds:** Convenient and accurate way to submit non-specialty PAs

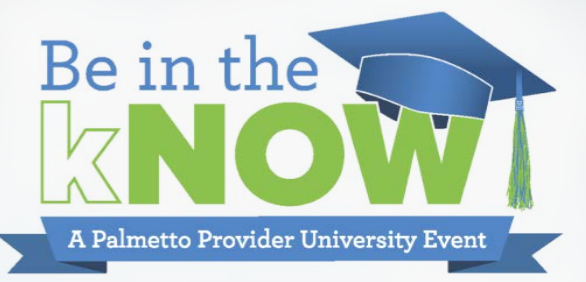

# Authorizations

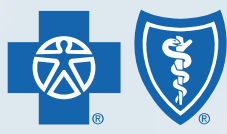

BlueCross BlueShield of South Carolina and BlueChoice<sup>®</sup> HealthPlan of South Carolina

Independent licensees of the Blue Cross and Blue Shield Association

# Authorizations 101

### Authorizations

Authorizations are necessary for certain services where a member's plan needs notification before treatment is administered. In these cases, the plan and providers work together to ensure the best care is offered to the member.

You may also see these terms used when referring to authorizations:

- Prior Authorization
- Prior Approval
- Precertification

Note: An authorization is not a guarantee of payment and authorization requirements may vary per plan.

## **Authorization Requirements**

#### Services requiring authorization for most plans:

- Inpatient services
- Maternity
- Skilled nursing facility admission
- Home health and hospice
- DME when the purchase price or rental is \$XXX\* or more
- Transplants
- Mental health and substance abuse services
- MRIs, MRAs, and CT Scans (required through NIA Magellan)

Some plans do have exceptions to authorization requests.

\*DME purchase maximums vary by plan.

Check eligibility and benefits for the purchase or rental price that requires authorization.

Always check benefits and eligibility for authorization requirements!

### **How to Efficiently Request Authorizations**

#### When do you need to request an authorization?

- Prior to qualified services being rendered
- Within 24 hours of qualified emergent services

#### **Authorization Submission Tips**

- Submit a request once and allow time to process
- Submit all requests with specific and complete information

Request training through your provider advocate if needed.

#### **Authorization Process**

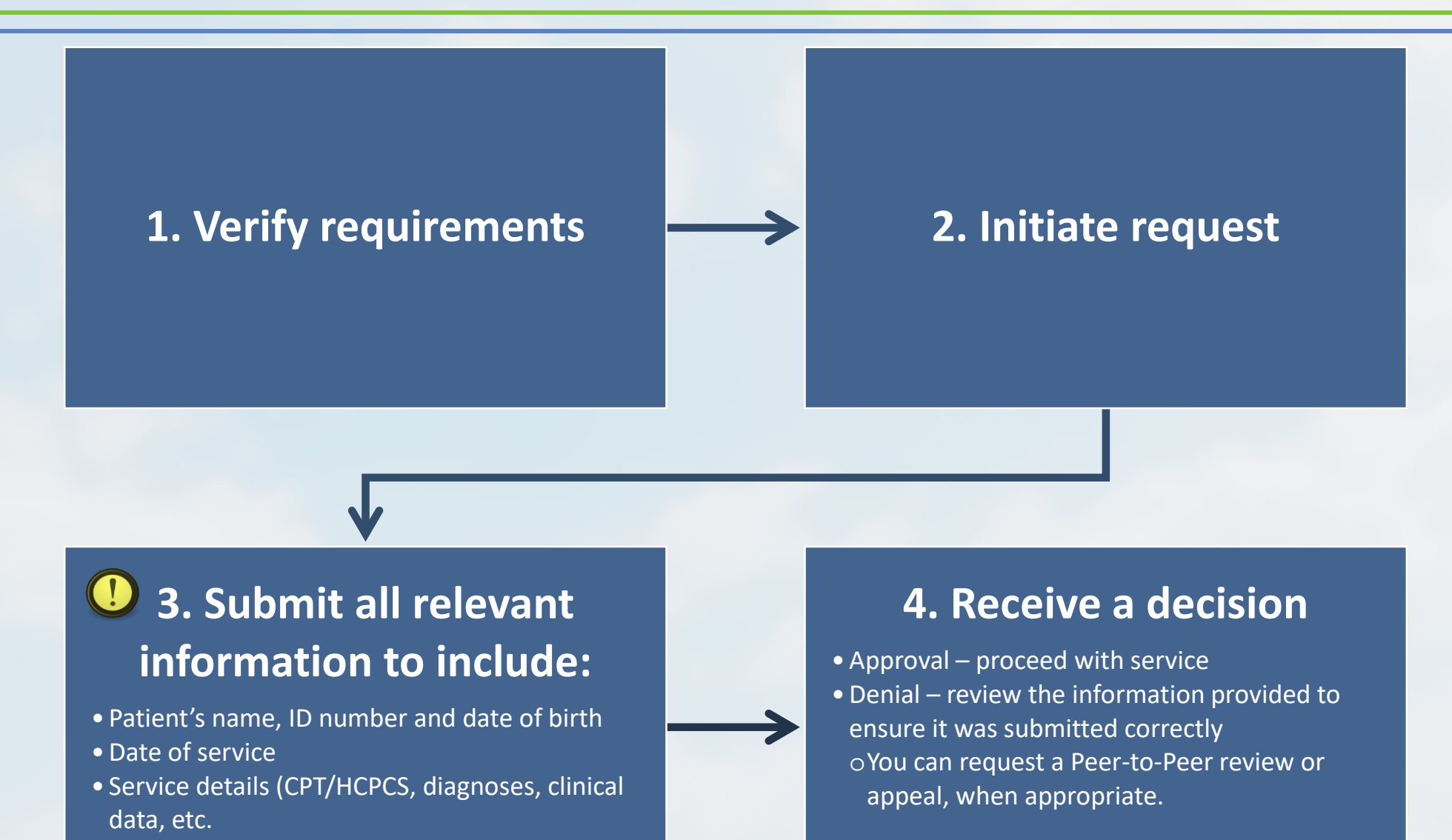

• Provider name and Tax ID or NPI

### **Authorization Methods**

Preferred Method: My Insurance Manager<sup>SM</sup> (MIM)

From www.SouthCarolinaBlues.com and www.BlueChoiceSC.com

Preferred Method: Medical Form Resource Center (MFRC)

From www.SouthCarolinaBlues.com and www.BlueChoiceSC.com

Fax

• Check the member's ID card

Phone

Check the member's ID card

### **General Guidelines for All Authorizations**

- Submit authorization in advance of the service with complete information.
- Submit emergency authorizations within 24 hours or the next business day.
- Mark URGENT what is truly urgent.
  - 80 percent of our workload is marked urgent
  - Decreases likelihood of truly urgent being handled

## **Durable Medical Equipment Tips**

- Build requests as durable medical equipment (DME) (instead of HOME) in MIM – even when being used at home.
- Include the estimated cost of the item some plans have a threshold. Below the ceiling? No preauthorization required.
- Include an UPDATED Letter of Medical Necessity with the UPDATED clinical notes to include diagnosis codes that support the member's diagnosis.
- Use MFRC for pre-formatted DME requests.
- Refer to CAM 115.

### **Home Health Services Tips**

- Approvals are for one month at a time.
- Request specific services and be sure to include the rendering physician to avoid conflicting authorizations.
- Notify us when a patient has not used the requested date range of services.
- Respond to requests for additional information with the specifically requested information.
- When requesting additional days, give clinical update since last request, entire history is not required.
- You can also use MFRC for forms dedicated to home health services.

# Authorization Tools

### **My Insurance Manager**

#### MIM is always the best option.

**Fast Track Requests in MIM** typically do not require additional information and will give you an authorization number upon completion.

> There are hundreds of Fast Track Requests available.

| Home Patient Care Office Management                                                                                                    | Resources             | Modify Profile        | Profile Administration         | Staff Directory         | Provider Update              |
|----------------------------------------------------------------------------------------------------|-----------------------|-----------------------|--------------------------------|-------------------------|------------------------------|
| elcome, (                                                                                                    | Log Out)              |                       |                                |                         | Go to Message Co             |
| re-Certification/Referral                                                                                                    |                       |                       |                                |                         | Printer-Friendly             |
|                                                                                                    |                       |                       |                                |                         | * Dog                        |
|                                                                                                    |                       |                       |                                |                         | Keq                          |
| Please note: If you navigate away from a pre-certific<br>time and the second second se | ation or referral req | uest without finishin | g and submitting it, your info | rmation will be lost an | d you will need to start ove |
| We will not save partially completed requests on our                                                                                                    | system.               |                       |                                |                         |                              |
| Patient Selection                                                                                                    |                       |                       |                                |                         |                              |
| *Health Plan:                                                                                                    |                       |                       |                                |                         |                              |
| Please Choose One                                                                                                    | Υ.                    |                       |                                |                         |                              |
| *Member ID:                                                                                                    |                       |                       |                                |                         |                              |
|                                                                                                    |                       |                       |                                |                         |                              |
| include alpha prefix, if applicable                                                                                                    |                       |                       |                                |                         |                              |
|                                                                                                    |                       |                       |                                |                         |                              |
| * Patient's Date of Birth:                                                                                                    |                       |                       |                                |                         |                              |
|                                                                                                    |                       |                       |                                |                         |                              |
| mm/dd/yyyy                                                                                                    |                       |                       |                                |                         |                              |
| Patient Gender:                                                                                                    |                       |                       |                                |                         |                              |
|                                                                                                    | •                     |                       |                                |                         |                              |
|                                                                                                    |                       |                       |                                |                         |                              |
| Please note: You can submit:                                                                                                    |                       |                       |                                |                         |                              |
| <ul> <li>Non-behavioral Health Treatment Pre-certifica</li> </ul>                                                                                                    | tions up to three day | ys in the past and or | ie year in the future.         |                         |                              |
| Behavioral Health Treatment requests up to fit                                                                                                    | ve days in the past a | and one year in the l | uture.                         |                         |                              |
| Requests for Referrals with today's date or up                                                                                                    | to one year ahead.    |                       |                                |                         |                              |
|                                                                                                    |                       |                       |                                |                         |                              |
| * Date of Service or Admission Date:                                                                                                    |                       |                       |                                |                         |                              |
| 10/17/2019                                                                                                    | THE .                 |                       |                                |                         |                              |
| mm/dd/vvvv                                                                                                    | terminal and the      |                       |                                |                         |                              |
|                                                                                                    |                       |                       |                                |                         |                              |

## **My Insurance Manager**

#### **Clinical Attachments**

- To attach clinical information for authorization requests that pend, follow these steps:
  - Choose Attach Clinical Documentation from the Diagnosis Information page within the Precertification/Referral progression.
  - Attach a File when prompted. Follow guidelines for acceptable file type and size.
  - Confirm the attached document.
  - Complete required fields for Contact Name, Phone Number and Fax Number, then Continue.

| 1999 76.57 7557 757 757 757 757                                                                                                    |                                                                                                    |                             |  |  |
|----------------------------------------------------------------------------------------------------|----------------------------------------------------------------------------------------------------|-----------------------------|--|--|
| e-Certification/Refe                                                                                                    | errals                                                                                                    | R Printer-Friendly          |  |  |
| ate of Service                                                                                                    |                                                                                                    | * Require                   |  |  |
| 2/13/2017                                                                                                    | Diagnosis Information                                                                                                    |                             |  |  |
|                                                                                                    | The Please choose the most appropriate diagnosis code for this request.                                                            |                             |  |  |
| isurance                                                                                                    | Disposis Information                                                                                                    |                             |  |  |
| ueCross BlueShield Plans                                                                                                    | IueShield Plans  This transaction can only be associated with ICD-10 codes. If you are typing in a code, please verify it is a val |                             |  |  |
| ember ID:                                                                                                    | code.                                                                                                    |                             |  |  |
| 2065922516805                                                                                                    |                                                                                                    |                             |  |  |
|                                                                                                    | Principal Diagnosis:     Date of Diagnosis:     Q                                                                                  |                             |  |  |
| atient                                                                                                    |                                                                                                    |                             |  |  |
| ICHAEL TESTING                                                                                                    | Add Additional Diagnosis Codes                                                                                                    |                             |  |  |
| ate of Birth:<br>0/01/1958                                                                                                    | Clinical Information                                                                                                    |                             |  |  |
|                                                                                                    | T you need to identify the department within your organization that made this request                                              | , please enter a department |  |  |
|                                                                                                    | identifier:                                                                                                    |                             |  |  |
| And the second second se |                                                                                                    |                             |  |  |
| Change Patient                                                                                                    |                                                                                                    |                             |  |  |
| Change Patient                                                                                                    |                                                                                                    | ^                           |  |  |
| Change Patient                                                                                                    |                                                                                                    | <>                          |  |  |
| Change Patient                                                                                                    | 264 character maximum                                                                                                    | Ç                           |  |  |
| Change Patient                                                                                                    | 264 character maximum                                                                                                    | ¢                           |  |  |
| Change Patient                                                                                                    | 264 character maximum    Attach Clinical Documentation                                                                             | Ċ                           |  |  |
| Change Patient                                                                                                    | 26-1 character maximum   Attach Clinical Documentation  Service Type Selection                                                     | Ş                           |  |  |
| Change Patient                                                                                                    | 264 character maximum    Attach Clinical Documentation  Service Type Selection  Service Type:                                      | Ç                           |  |  |
| Change Patient                                                                                                    | 264 character maximum   Attach Clinical Documentation  Service Type Selection  Service Type:                                       | Ç                           |  |  |
| Change Patient                                                                                                    | 264 character maximum                                                                                                    | 0                           |  |  |
| Change Patient                                                                                                    | 264 character maximum                                                                                                    | Ç                           |  |  |
| Change Patient                                                                                                    | 264 character maximum                                                                                                    | Ç                           |  |  |
| Change Patient                                                                                                    | 264 character maximum                                                                                                    | \$                          |  |  |
| Change Patient                                                                                                    | 264 character maximum                                                                                                    | rge Date:                   |  |  |
| Change Patient                                                                                                    | 264 character maximum                                                                                                    | rge Date:                   |  |  |

Start Over

## **Medical Forms Resource Center**

- Approvals are for one month at a time.
- Medical Forms Resource Center (MFRC) authorizations jump ahead of faxes.
- Form fields ask for all information needed to complete the authorization.
- Select SEE A FULL LIST OF FORMS on the home screen.
- Use MIM to check the status of your request.
- Receive approval or denial using existing methods.

#### Chemotherapy Chemotherapy Notification LTAC **Durable Medical Equipment** Continuous Glucose Monitoring Maternity Insulin Pump Lymphedema Pump Neuromuscular Stimulator Orthotics Office Prosthetics Wound Vac Miscellaneous Home Health/Hospice Home Health Hospice Admissions/Inpatient Breast Reduction Chemotherapy Excision of Lesion Tumor Mass General Precertification Hysterectomy Spinal Fusion Diskectomy Laminectomy

#### LTAC/SNF/Rehab SNF/IP Rehab Maternity Notification Medications General Medication Request Breast Reduction Chemotherapy Excision of Lesion Tumor Mass General Precertification Radiofrequency Facet Ablation Septoplasty Outpatient Breast Reduction Chemotherapy Excision of Lesion Tumor Mass General Precertification Hysterectomy Radiofrequency Facet Ablation Septoplasty Spinal Fusion Diskectomy Laminectomy

## **MFRC in Three Easy Steps**

- 1. Complete facility and patient information
- 2. Add clinical information in step 2
- 3. Complete request

| STEP 1 STEP 2 STEP 3 CUNICAL INFORMATION                                                                                                    | STEP 1<br>PACILITY & MATTERNY P                                                  | STEP 2<br>CLINICAL INFORMATION                                                                                            |
|----------------------------------------------------------------------------------------------------|----------------------------------------------------------------------------------|----------------------------------------------------------------------------------------------------|
|                                                                                                    | Step 2 - C                                                                       | Clinical Informatio                                                                                                    |
| acility & Patient Information                                                                                                    | Instructions:<br>Fields marked with<br>number from us. Al<br>services. Please pr | an asterisk are required. The certific<br>I requests are subject to review. We r<br>int your request at the end of the su |
| structions:<br>elds marked with an asterisk are required. The certification is not valid until you receive a certification                                                                    | Begin Date of<br>Service'                                                        |                                                                                                    |
| nber from us. All requests are subject to review. We may require additional documentation for some<br>rices. Please print your request at the end of the submission process for your records. | End Date of Service'                                                             |                                                                                                    |
|                                                                                                    | CPT/HCPCS Code                                                                   | s                                                                                                    |
|                                                                                                    | CPT/HCPCS Code'                                                                  |                                                                                                    |
| Information                                                                                                    |                                                                                  |                                                                                                    |
| ility's Name                                                                                                    | Diagnosis Codes                                                                  |                                                                                                    |
| ng MD First<br>Name"                                                                                                    | Diagnosis Code*                                                                  |                                                                                                    |
| ling MD Last Name                                                                                                    |                                                                                  | ADD ANOTHER                                                                                                    |
| ing MD First                                                                                                    | Type of Service                                                                  |                                                                                                    |
| Name'                                                                                                    | Chemotherapy                                                                     |                                                                                                    |
| ng MD Last<br>Name                                                                                                    | Durable Medica                                                                   | l Equipment                                                                                                    |
| Phone"                                                                                                    | Home Health/H                                                                    | ospice                                                                                                    |
|                                                                                                    | Admissions/Inp                                                                   | atient                                                                                                    |
|                                                                                                    | LTAC/SNF/Reha                                                                    | b                                                                                                    |
| ∕y's Tax I.D. *                                                                                                    | Maternity                                                                        |                                                                                                    |
| cility's NPI *                                                                                                    | Office                                                                           |                                                                                                    |
|                                                                                                    | Outpatient                                                                       |                                                                                                    |
| r's Physical Address                                                                                                    | Student Health                                                                   | Notification                                                                                                    |

STEP 3

not valid until you receive a certification quire additional documentation for some ion process for your records.

#### **Fax Requests**

When submitting fax requests, please include the Authorization Request Form or a coversheet or fax form which includes the following:

- Patient name
- Date of birth
- CPT code/DX code
- Fax number
- Contact number (with extension)

Providing this information allows us to process your request quickly and reduces delays.

# Peer-to-Peer Requests

#### **Peer-to-Peer Criteria**

Peer-to-Peer Discussions must meet the following criteria:

- Received a medical necessity adverse decision
- Received a health plan authorization denial
- Requested within five business days of initial **denial** notification
- Requested prior to an appeal

#### **Requesting a Peer-to-Peer Discussion**

#### Peer-to-Peer Request Form and Resources

#### **Medical Forms Resource Center**

- Access <u>www.FormsResource.Ccenter</u>
- Select "Request a Peer-to-Peer Discussion"
- Type all pertinent information
- Submit

#### SouthCarolinaBlues.com

- Access <u>www.SouthCarolinaBlues.com</u>
   Providers > Forms > Specialties/Other > Peer to-Peer Request Form
- Type & save all pertinent information
- Send via E-mail: <u>Peer.Medical@bcbssc.com</u> or Fax: 803-264-9175

#### Phone

- Complete status checks and receive Peer-to-Peer education by calling: 803-264-8114
- Monday Friday
- 8:30 a.m. 5 p.m. EST

### **Peer-to-Peer Clinical Discussion**

- Peer-to-peer discussions are typically facilitated within one business day of receipt of the completed Peer-to-Peer Request Form.
- Our MD will make two attempts to call the rendering provider within the scheduled three-hour window to reach the provider.
- A decision is rendered at the end of the call and the health care provider is made aware of the rationale.
  - If approved the authorization will be updated and a formal notification will be faxed and mailed.
  - If the authorization is still denied there is still an option to utilize remaining appeal rights.

# Special Programs

### **Authorization and Benefit Management Partners**

#### Third-party vendors manage authorizations for certain benefits.

- NIA Magellan (NIA)
- Avalon Healthcare Solutions (Avalon)
- Specialty Pharmacy Manager
- Companion Benefit Alternatives (CBA)

These are independent organizations that provide prior authorization administration on behalf of BlueCross and BlueChoice.

Check the member's ID card and eligibility and benefits to determine if authorization through NIA Magellan is required.

- Advanced radiology
- Radiation oncology
- Musculoskeletal care
- Nuclear cardiology

## Magellan HEALTH SM

To request an authorization or review the status of an authorization:

- Visit <u>RadMD.com</u>
- Call 866-500-7664 for BlueCross members
- Call 888-642-9181 for BlueChoice members

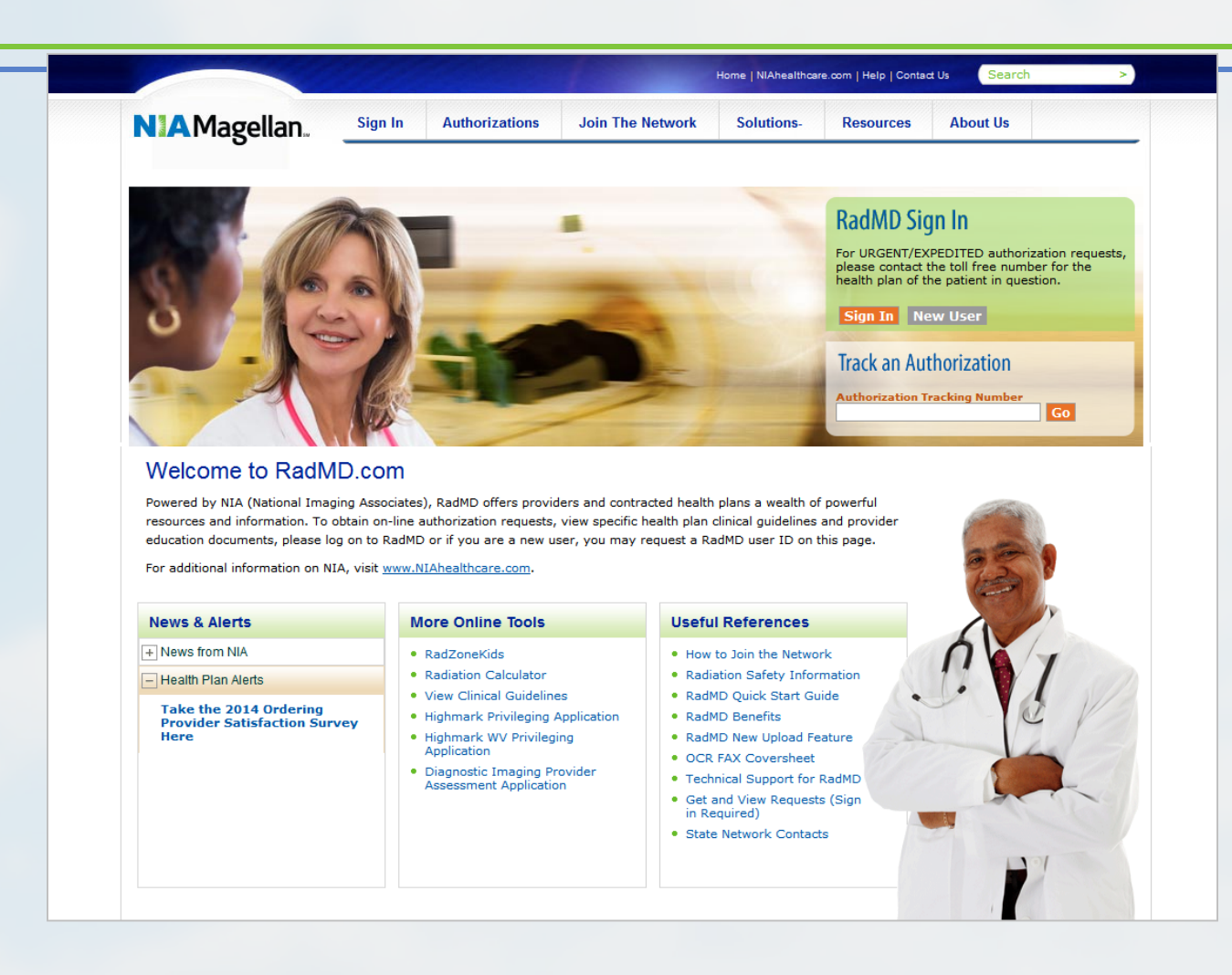

#### **Radiation Oncology**

- Submit all required patient clinical information to Magellan for review. You will get a medical necessity determination within two to three business days. For the fastest turnaround time, use <u>RadMD.com</u> to submit requests.
- Supply all requested information at the time of the request to ensure medical necessity can be confirmed quickly for your physicians and patients.

#### **Musculoskeletal Program**

- Components of non-emergent musculoskeletal care:
  - Outpatient, interventional spine pain management services
  - Inpatient and outpatient lumbar and cervical spine surgeries.
- BlueCross and BlueChoice plans not participating in the program include:
  - FEP
  - State Health Plan
  - Some self-funded plans

Check benefits via MIM or the VRU to determine where to get an authorization if needed.

#### **Musculoskeletal Program**

- Ordering physician must get authorization for all interventional spine pain management procedures and spine surgeries.
- Rendering physicians should verify they have the necessary authorization.

**Note:** You must request authorization for emergency spine surgery cases admitted through the emergency room (ER) or spine surgery procedures outside the procedures listed on our websites through our plans.

#### **Advanced Radiology**

• Beginning Jan. 1, 2020, NIA will begin managing these CPT codes for **all groups** that currently have the Radiology program.

| Authorized<br>CPT Code | Description                                                | Allowable Billed Groupings                                              |
|------------------------|------------------------------------------------------------|-------------------------------------------------------------------------|
| 78472                  | MUGA Scan                                                  | 78472, 78473, 78494, 78496                                              |
| 78451                  | Myocardial Perfusion Imaging – Nuclear Cardiology<br>Study | 78451, 78452, 78453, 78454, 78466,<br>78468, 78469, 78481, 78483, 78499 |

## **Specialty Drug Authorizations**

- Beginning Jan. 1, 2020, we require authorization for some specialty drugs through our Specialty Pharmacy Manager.
- This tool is available via MIM.
- Three ways to get prior authorizations:
  - Online through My Insurance Manager (fastest option)
  - Fax Specialty Pharmacy Manager at 612-367-0742
  - Call Specialty Pharmacy Manager at 877-440-0089

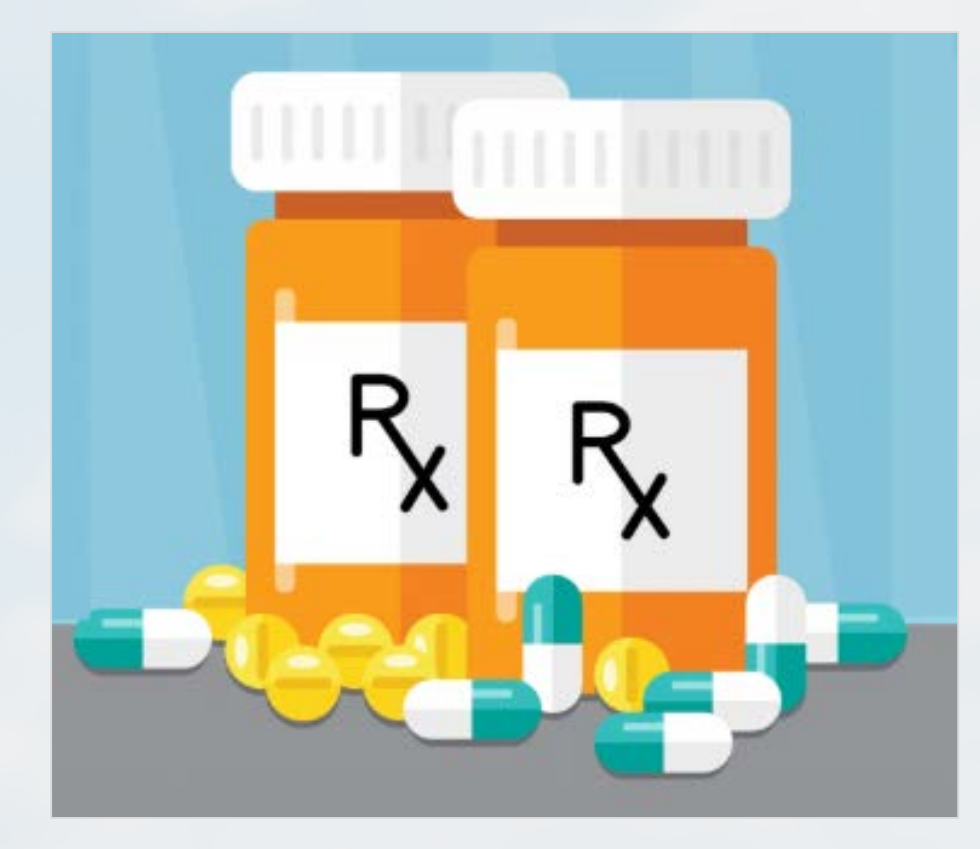

## **Specialty Drug Authorizations**

#### Non-Authorization Remittance Remark Codes

• You will receive an adverse determination if you file selfadministered drugs under the medical benefit that should be filed under the pharmacy benefits.

| Remittance<br>Type | Code | Description                                                                                                |  |
|--------------------|------|----------------------------------------------------------------------------------------------------|--|
| Electronic         | 197  | Precertification/Authorization/Notification<br>absent                                                      |  |
| Hardcopy           | 9331 | This service requires prior authorization:<br>Please contact Specialty Pharmacy<br>Manager at 877-440-0089 |  |

### **Companion Benefits Alternative (CBA)**

- Some groups require authorization for mental health, behavioral health and substance abuse services through CBA.
- Determine authorization requirements when verifying eligibility and benefits for each member.
  - Examples of services requiring authorization:
    - Psychological testing
    - Repetitive transcranial magnetic stimulation (rTMS)
    - Behavioral health program admissions
- Get authorization through the <u>Forms Resource Center</u> on <u>www.CompanionBenefitAlternatives.com</u>
## **Laboratory Benefit Management**

We require some groups to get authorization for specific laboratory services through Avalon, our laboratory benefit manager.

#### • Genetic Testing

 An authorization is applicable when services are provided in an office, outpatient or independent lab location.

## **Laboratory Benefit Management**

- Always refer members to network participating laboratories.
- Avalon manages all laboratory services EXCEPT inpatient and emergency room services.
- A list of participating laboratories is available in the Policies and Authorizations section of <u>www.SouthCarolinaBlues.com</u>

## **Laboratory Benefit Management**

There are three ways to submit prior authorization requests:

- Online On April 1, 2019 Avalon's online Prior Authorization System (PAS) was launched and is now available to both ordering and rendering Providers.
- Fax
- Phone

## **Resources and Other Information**

| Benefit Program                  | Authorization Service          | Web-based Requests                   | Telephone Requests | Fax Requests                                                                  |
|----------------------------------|--------------------------------|--------------------------------------|--------------------|-------------------------------------------------------------------------------|
| BlueCross                        | [various]                      | My Insurance Manager and MFRC        | 800-334-7287       | 803-264-0258<br>(utilization management)<br>803-264-0259<br>(case management) |
| BlueChoice                       | [various]                      | My Insurance Manager and MFRC        | 800-950-5387       | 800-610-5685                                                                  |
| Federal Employee<br>Program      | [various]                      | My Insurance Manager and MFRC        | 800-327-3238       | N/A                                                                           |
| State Health Plan<br>(Medi-Call) | [various]                      | My Insurance Manager and MFRC        | 800-925-9724       | 803-264-0183                                                                  |
| Avalon                           | Laboratory                     | Avalon PAS                           | 844-227-5769       | 888-791-2181                                                                  |
| CBA                              | Behavioral and Substance Abuse | www.CompanionBenefitAlternatives.com | 800-868-1032       | 803-714-6456                                                                  |
| NIA Magellan                     | Advanced Radiology             | www.RadMD.com                        | BlueCross:         | 888-656-1321                                                                  |
| NIA Magellan                     | Musculoskeletal Care           | www.RadMD.com                        | 866-500-7664       | 888-656-1321                                                                  |
| NIA Magellan                     | Nuclear Cardiology             | www.RadMD.com                        | BlueChoice:        | 888-656-1321                                                                  |
| NIA Magellan                     | Radiation Oncology             | www.RadMD.com                        | 888-642-9181       | 888-656-1321                                                                  |
| Specialty Pharmacy<br>Manager    | Specialty Medical Drug         | My Insurance Manager                 | 877-440-0089       | 612-367-0742                                                                  |

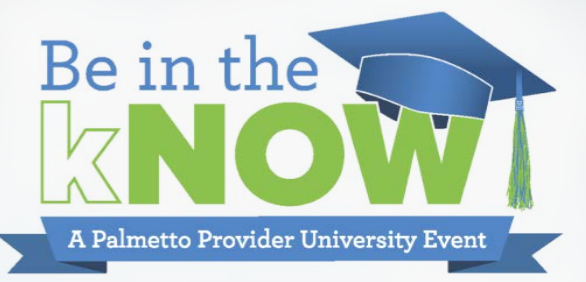

## Claims Resolution

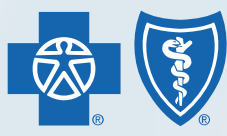

BlueCross BlueShield of South Carolina and BlueChoice<sup>®</sup> HealthPlan of South Carolina

Independent licensees of the Blue Cross and Blue Shield Association

## Disclaimer

In the event of any inconsistency between information contained in this presentation and the agreement(s) between you and BlueCross BlueShield, the terms of such agreement(s) shall govern. The information included is general information and in no event should be deemed as a promise or guarantee of payment. We do not assume and hereby disclaim any liability for loss caused by errors or omissions in preparation and editing of this publication.

## Claim Totals

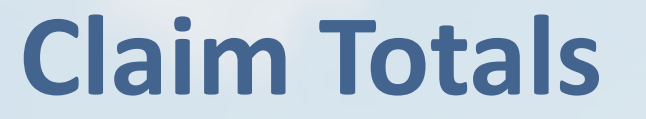

# 18,553,485 Commercial claims processed from January – September 2019 **Over \$7 Billion**

Commercial claims paid from January – September 2019

**Claim Totals** 

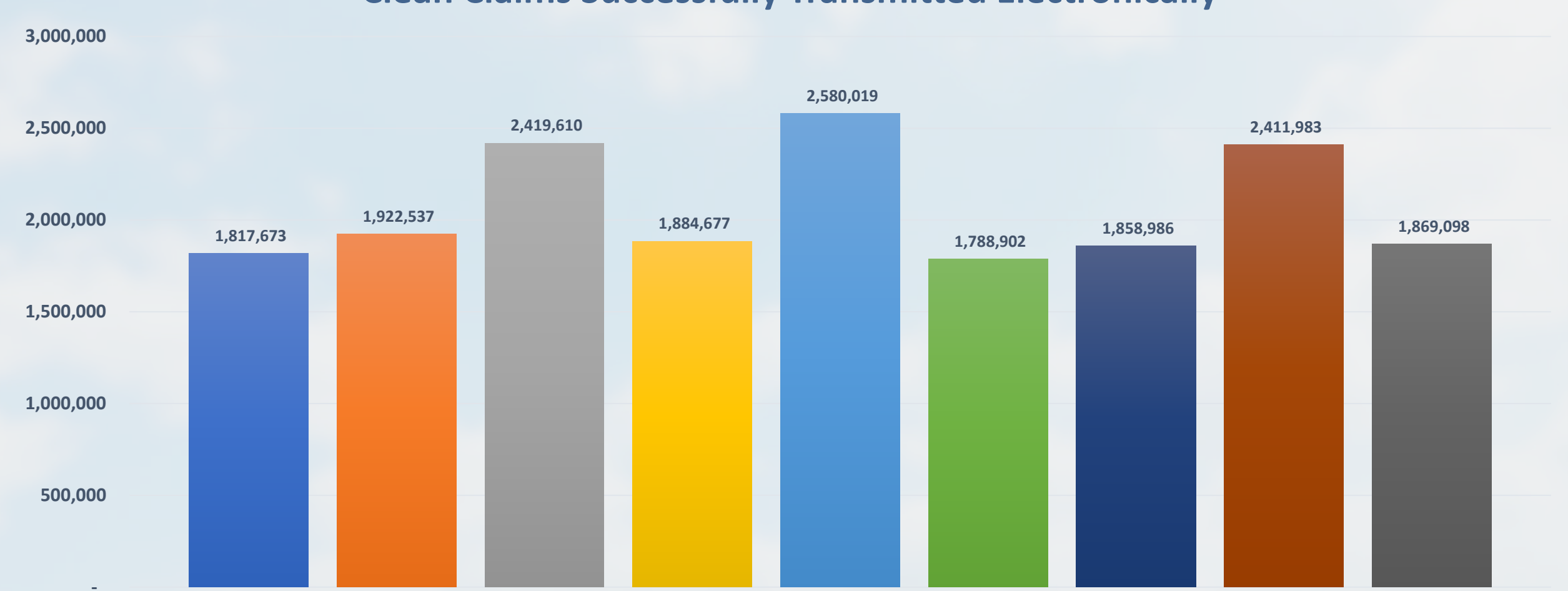

**Clean Claims Successfully Transmitted Electronically** 

■ January ■ February ■ March ■ April ■ May ■ June ■ July ■ August ■ September

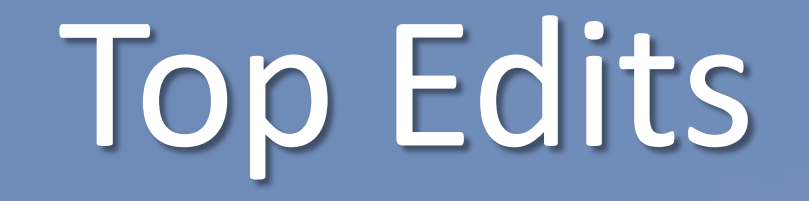

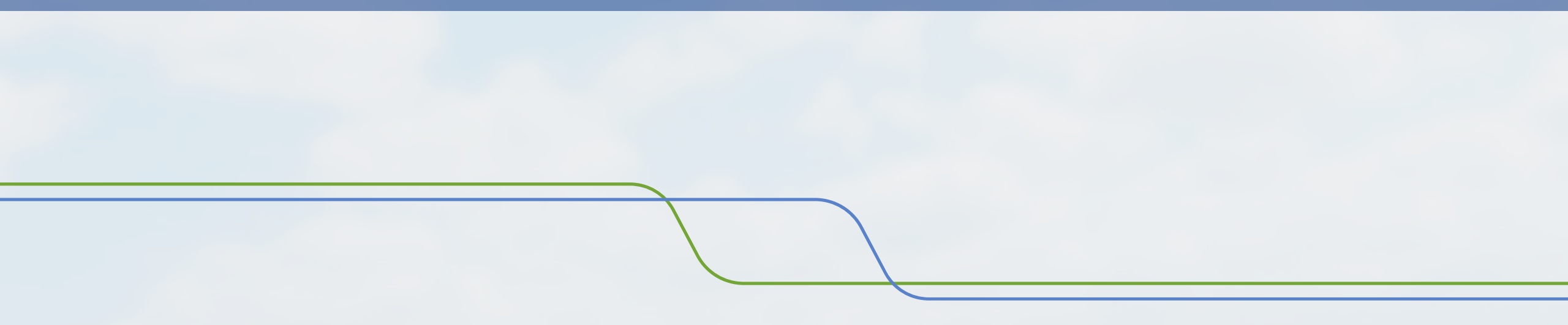

#### **2019 Front End Edits**

#### EDI Reject Code: 251 & EAA

SUBSCRIBER ID NOT ON FILE AS ENTERED

- Total Claims: 180,987
- Total Charges: \$73.7M

| EDI Reject Code: HA9 |  |  |
|----------------------|--|--|
| INVALID RENDERING    |  |  |
| PHYSICIAN ID NUMBER  |  |  |

- Total Claims: 91,317
- Total Charges: \$46.2M

#### EDI Reject Code: 560 BILLING PROVIDER NUMBER NOT ON FILE

- Total Claims: 56,855
- Total Charges: \$26.5M

#### **EDI Reject Code: PS7**

#### INVALID PREFIX ON SUBSCRIBER ID

- Total Claims: 49,298
- Total Charges: \$40.1M

#### Subscriber ID Not on File as Entered Total Claims: 180,987 | Total Charges: \$73.7M EDI Reject Code: 251 & EAA (Institutional)

### **POSSIBLE CAUSES**

- Member's ID number transcribed incorrectly
- Member's information entered incorrectly
- Member's plan was cancelled
- Submitted to the wrong plan

- Ask for the most current ID card at each visit
- Check benefits and eligibility at each visit
- Verify the patient and subscriber prefix
- Confirm the Payer ID and Plan ID

#### Invalid Rendering Physician Number Total Claims: 91,317 | Total Charges: \$46.2M EDI Reject Code: HA9

## **POSSIBLE CAUSES**

- Provider's ID number transcribed incorrectly
- Provider's credentials need updating
- Provider's ID number is inactive

- Confirm provider information with BlueCross
- Re-credential timely and appropriately
- Update information as it happens

#### Billing Provider Number Not on File Total Claims: 56,855 | Total Charges: \$26.5M EDI Reject Code: 560

### **POSSIBLE CAUSES**

- Provider's ID number transcribed incorrectly
- Provider's credentials need updating
- Provider's ID number is inactive

- Confirm provider information with BlueCross
- Re-credential timely and appropriately
- Update information as it happens

#### Invalid Prefix on Subscriber ID Total Claims: 49,298 | Total Charges: \$40.1M EDI Reject Code: PS7

### **POSSIBLE CAUSES**

- Member's ID number changed during benefit year
- Member's plan changed during benefit year
- Member's information entered incorrectly
- Claim submitted to the wrong plan

- Ask for the most current ID card at each visit
- Check benefits and eligibility at each visit
- Verify the patient and subscriber prefix
- Confirm the Payer ID and Plan ID

#### **2019 Common Claim Edits**

CA

CARC: 252 | RARC: N686 ACCIDENT/SUBROGATION QUESTIONNAIRE

Total Claims: 806,794

| ARC: 252      | RARC: N686/MA92 |  |
|---------------|-----------------|--|
| OTHER H       | EALTH INSURANCE |  |
| QUESTIONNAIRE |                 |  |
|               |                 |  |

Total Claims: 675,920

| <b>CARC: 18</b> | <b>RARC: N522</b> |  |  |
|-----------------|-------------------|--|--|
| DUDUC           |                   |  |  |
| DUPLICATE CLAIM |                   |  |  |
| SUBMISSION      |                   |  |  |
|                 |                   |  |  |

Total Claims: 597,408

| CARC: 252                         | RARC: N4   |  |  |  |
|-----------------------------------|------------|--|--|--|
| OTHER HEALTH<br>INSURANCE ON FILE |            |  |  |  |
| Total Claims                      | s: 231,403 |  |  |  |

Accident/Subrogation Questionnaire Total Number of Claims: 806,794 CARC: 252 | RARC: N686

#### **POSSIBLE CAUSES**

- Accident diagnosis filed on the claim
- Claim submitted incorrectly

- Encourage members to update their information
- Incorporate form into initial paperwork

Other Health Insurance Questionnaire Total Number of Claims: 675,920 CARC: 252 | RARC: N686/MA92

#### **POSSIBLE CAUSES**

- Certain group requirements
- Dollar amount of the claim

- Encourage members to update their information
- Incorporate form into initial paperwork

#### Duplicate Claim Submission Total Number of Claims: 597,408 CARC: 18 | RARC: N522

#### **POSSIBLE CAUSES**

- Not submitted corrected claims appropriately
- Uncertain if a claim was submitted
- Misunderstanding the claim edit

- Submit corrected claims in the proper manner
- Verify claim status before resubmitting
- Contact customer service for clarity

#### Other Health Insurance on File Total Number of Claims: 231,403 CARC: 252 | RARC: N4

#### **POSSIBLE CAUSES**

- Member did not provide other health information
- Member did not update their information

- Verify the member's eligibility details at each visit
- Encourage members to update their information

#### ClaimsXten is a comprehensive code auditing software.

#### WHAT CLAIMSXTEN DOES

- Aligns logic closely with NCCI
- Ensures correct coding and accurate processing
- Audits in context to the member's claims history

#### **BENEFITS OF CLAIMSXTEN**

- Streamlined claims adjudication
- Clinically supported rules and logic
- Improved processing accuracy and consistency

- **Bilateral Rule**
- 835 Remittance Code: N182

## **RULE LOGIC**

- Identifies the same code billed twice for the same date of service, where the first code has the bilateral modifier (50) appended
- Denies the second submission of the code, regardless if it is submitted with or without the bilateral modifier

#### **MUE/DUT Rule**

835 Remittance Code: N362

## **RULE LOGIC**

• Identifies claim lines where the MUE has been exceeded for the procedure code reported by the same provider, for the same member, on the same date of service

- **Modifier Rule**
- 835 Remittance Code: N657

## **RULE LOGIC**

• Denies procedure codes when billed with payment and non-payment modifiers that are not likely or appropriate for the procedure code billed

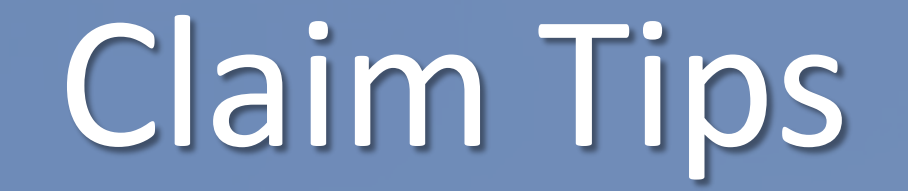

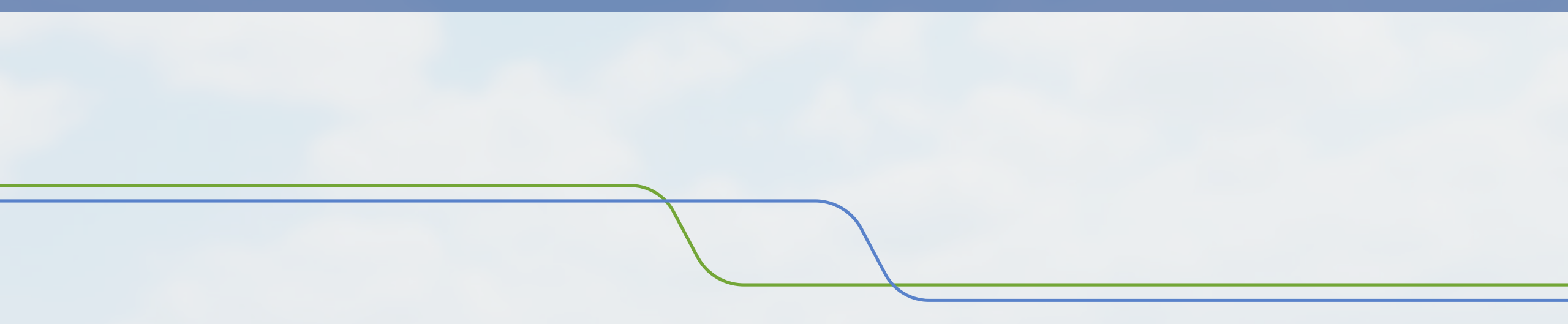

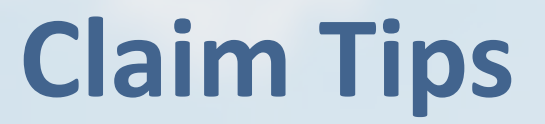

#### **Providers are encouraged to:**

**Review your organization's current coding practices** 

Ensure all staff members are refreshed on correct coding guidelines

Identify any potential impacts and make the necessary changes to avoid them

Monitor your organization's coding behavior to always follow correct coding guidelines

## **Claim Tips**

#### For clean claim processing:

**Submit claims electronically** 

**Stay on top of changes** 

**Review all edits** 

**Know timely filing deadlines** 

Verify your work

#### **Carrier/Payer ID Codes**

#### Use these carrier codes for direct electronic claim submission to BlueCross:

- 00400 State Health Plan
- 00401 Preferred Blue<sup>™</sup>, BlueEssentials<sup>™</sup> and out-of-state BlueCard<sup>®</sup> claims
- 00402 Federal Employee Program (FEP)
- 00403 Healthy Blue<sup>s</sup>
- 00922 BlueChoice HealthPlan and Blue Option<sup>™</sup>
- 00C63 Medicare Advantage

Use these carrier codes for Third Party Administrators (TPAs) that use the Preferred Blue network and are accepted electronically:

- 00315 Thomas Cooper Company (TCC)
- 00886 Planned Administrators, Inc. (PAI)

#### Use these carrier codes for dental claim submission:

- 38520 BlueCross BlueShield of South Carolina
- 77828 Companion Life

#### **Claim Reconsiderations**

## Reasons that would require a provider reconsideration

- Medical necessity determination
- Lack of authorization for non-emergent services when the member <u>does not</u> present themselves as a BlueCross BlueShield South Carolina member

#### Reasons that <u>would not</u> require a provider reconsideration

- Membership, eligibility and benefit issues
- Lack of authorization for non-emergent services when the member presents themselves as a BlueCross BlueShield South Carolina member

#### **Claim Reconsiderations (cont'd)**

#### BlueCross BlueShield of South Carolina and BlueChoice'HealthPlan of South Carolina

Independent licensees of the Blue Cross and Blue Shield Association

South Carolina Provider Reconsideration Form

This form is intended for use by physicians and other health care professionals in South Carolina. If you are located outside of South Carolina and have claims questions, reviews or appeals, please direct them to your local Blue<sup>®</sup> plan. To request a claim review, please complete this form for BlueCross BlueShield of South Carolina and BlueChoice<sup>®</sup> HealthPlan members. Use this form as the cover transmittal sheet for all supporting documentation. Forms submitted without supporting documentation will not be considered. Be sure to complete each section.

You may wish to seek reconsideration of a claim:

- If you have additional documentation that supports a reversal of the claim determination.
- If you want a reconsideration of the claim adjudication.

Provider Information

| Provider's Name:                                                                                                    |                                                               | NP                         | l or Tax ID:                                                      |
|----------------------------------------------------------------------------------------------------|---------------------------------------------------------------|----------------------------|-------------------------------------------------------------------|
| Phone Number:                                                                                                    | Ext:                                                          | Fax                        | x Number:                                                         |
| Contact Person:                                                                                                    |                                                               | Email:                     |                                                                   |
| Authorized Signature:                                                                                                    |                                                               |                            | Date:                                                             |
| Patient and Claim Informati                                                                                                    | on                                                            |                            |                                                                   |
| Patient's Name:                                                                                                    | Member ID:                                                    |                            | Date of Birth:                                                    |
| Claim Number (Do not attach clain                                                                                                    | n):                                                           | Date of Serv               | vice:                                                             |
| Reconsideration                                                                                                    |                                                               |                            |                                                                   |
| Subsequent Request (attach copy of initial decision and new or additional documentation)* *Please note: Subsequent requests must include new or additional information in order to be re-reviewed. Brief description of request/desired action you want us to take as result of this claim review: |                                                               |                            |                                                                   |
| Description of attachments included (office records, lab reports, physician orders, etc.):                                                                                                    |                                                               |                            |                                                                   |
|                                                                                                    | ided (office records, lab repoi                               | rts, physician or          | ders, etc.):                                                      |
| Please Fax or Mail to (send t                                                                                                    | o only one):                                                  | rts, physician on          | ders, etc.):                                                      |
| Please Fax or Mail to (send t                                                                                                    | o only one):                                                  | Fax Number                 | Mailing Address                                                   |
| Please Fax or Mail to (send t<br>Plan<br>BlueChoice HealthPlan                                                                                                    | o only one):<br>Reconsideration Time Limits<br>Varies by plan | Fax Number<br>803-264-4172 | Mailing Address<br>AX-620, I-20 @ Alpine Road, Columbia, SC 29219 |

| Reconsideration Time Limits | Fax Number                                                                                                    | Mailing Address                                                                                                    |
|-----------------------------|----------------------------------------------------------------------------------------------------|----------------------------------------------------------------------------------------------------|
| Varies by plan              | 803-264-4172                                                                                                    | AX-620, I-20 @ Alpine Road, Columbia, SC 29219                                                                                                    |
| 60 days from process date   | 803-264-4172                                                                                                    | AX-620, I-20 @ Alpine Road, Columbia, SC 29219                                                                                                    |
| Varies by plan              | 803-264-4172                                                                                                    | AX-620, I-20 @ Alpine Road, Columbia, SC 29219                                                                                                    |
| 180 days from process date  | 803-264-4172                                                                                                    | AX-F25, I-20 @ Alpine Road, Columbia, SC 29219                                                                                                    |
| 6 months from process date  | 803-264-4204                                                                                                    | AX-B10, P.O. Box 100605, Columbia, SC 29260                                                                                                    |
| 90 days from process date   | 803-264-8104                                                                                                    | AX-805, P.O. Box 600601, Columbia, SC 29260                                                                                                    |
| 90 days from process date   | 1-866-387-2968                                                                                                    | Attn: Grievances and Appeals, P.O. Box 100124<br>Columbia, SC 29202                                                                                                    |
|                             | Varies by plan<br>60 days from process date<br>Varies by plan<br>180 days from process date<br>6 months from process date<br>90 days from process date<br>90 days from process date | Name         Park Number           Varies by plan         803-264-4172           60 days from process date         803-264-4172           180 days from process date         803-264-4172           180 days from process date         803-264-4172           6 months from process date         803-264-4172           90 days from process date         803-264-4172           90 days from process date         803-264-4174           90 days from process date         803-264-8104           90 days from process date         1-866-387-2968 |

### High Dollar Prepayment Review (HDPR)

#### New dollar threshold:

- Reduced to \$200,000, effective Jan. 1, 2020
- Applies to inpatient claims
- Non DRG
- Itemized bills will be requested

Note: Any claim that is paid in whole or in part based on charges is included in the prepayment review process.

### **Part 2 Program Providers**

- **Behavioral Health Disclaimer Statement**
- **Disclaimer to include on claims:** 
  - "42 CFR Part 2 prohibits unauthorized disclosure of these records."
- Where to include the disclaimer:
  - Professional Claim Forms
    - For 837 Professional: Report in the Loop 2300 Claim Note NTE
    - For CMS 1500: Report in Item 19, Additional Claim Information
  - Institutional Claim Forms
    - For 837 Institutional: Report in the Loop 2300 Billing Note NTE
    - For CMS 1450: Report in Form Locator (FL) 80 ("Remarks" field)

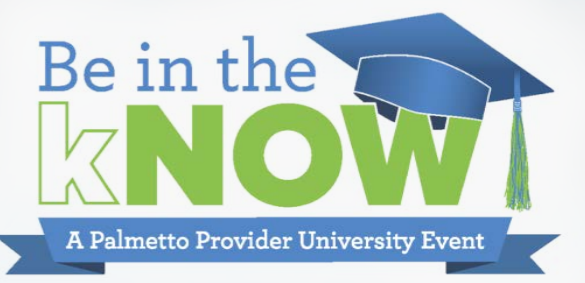

## Provider Enrollment

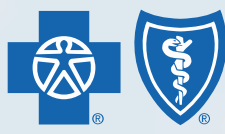

BlueCross BlueShield of South Carolina and BlueChoice<sup>®</sup> HealthPlan of South Carolina

Independent licensees of the Blue Cross and Blue Shield Association

## Missing Documentation
# **Missing Documentation**

- The provider enrollment and recredentialing processes will only begin once **all** required documentation has been received.
- We contact the office and/or credentialing contact listed on the Provider Enrollment Application if we receive an application that is incomplete or missing documentation via email and phone.
- Outreach will be made to the provider for 60 days in an attempt to collect the missing items. If missing items are not received within that 60 days the application will be returned, the enrollment process closed for that provider and a new enrollment form will be required to re-start the enrollment process.

## **Missing Documentation**

- 60 percent of enrollment applications are received incomplete!
- The enrollment process will **NOT** begin until all enrollment items have been received.
  - Even if just **one** item is missing, the process will not begin until that **one** item is received.
- Signature pages as well as effective dates for certain documents can expire while the application is waiting on missing items.

## **Missing Documentation**

#### **Five Common Missing or Incorrect Items**

Include:

- 1. Current application
  - I. Previous versions of the application will no longer be accepted
- 2. Five-year work history, including current employer
  - I. Gaps longer than six months explained
  - II. Include schooling if work history is less than six months
- 3. Malpractice roster and/or coversheet with provider's name included
- 4. CLIA Form with ALL applications
  - Form must be filled out even if the provider does not have a CLIA certificate.
- 5. Contract pages with wet signatures

# The Provider Enrollment Process

# Why this process?

The enrollment process is performed to:

- Confirm accurate directories so members can find you.
- Ensure we have accurate and complete information on providers as well as the practice they are joining.
- Verify providers are in good standing.
- Confirm providers meet requirements.
- Validate practitioners' qualifications.

To begin the provider enrollment process, each provider must complete the Provider Enrollment Application and submit required documentation.

### **Provider Enrollment Process**

- To ensure that you are submitting a complete provider enrollment packet, please visit the Provider Enrollment section of <a href="https://www.SouthCarolinaBlues.com">www.SouthCarolinaBlues.com</a>
- Here you will find instructions on how to enroll a new medical or dental provider, a behavioral health provider, laboratory or patient-centered medical home (PCMH).
- You will also find instructions on updating demographic information, how to recredential an existing provider along with the forms required for these updates.

#### **Clean Application Enrollment Process**

We receive the application.

We review the application to ensure it is complete and includes all required documentation. We send "clean" applications to the Credentialing Committee for review. If the Credentialing Committee approves the application , we send a notification via email, and mail a welcome packet to the provider. If the Credentialing Committee does not approve the application , it is sent to the Provider Disciplinary Committee.

The Provider Disciplinary Committee either approves or denies the application.

We send a notification to the provider.

### **Clean Application Enrollment Process**

|                | Clean App | os Received De | c. 2018 – Oct. 2 | 2019                   |  |
|----------------|-----------|----------------|------------------|------------------------|--|
| Month Received | Clean App | Missing Items  | Grand Total      | Percent Received Clean |  |
| Dec-2018       | 165       | 257            | 422              | 39.10%                 |  |
| Jan-2019       | 295       | 456            | 751              | 39.28%                 |  |
| Feb-2019       | 314       | 444            | 758              | 41.42%                 |  |
| Mar-2019       | 241       | 456            | 697              | 34.58%                 |  |
| Apr-2019       | 286       | 434            | 720              | 39.72%                 |  |
| May-2019       | 276       | 465            | 741              | 37.25%                 |  |
| Jun-2019       | 292       | 439            | 731              | 39.95%                 |  |
| Jul-2019       | 342       | 517            | 859              | 39.81%                 |  |
| Aug-2019       | 315       | 438            | 753              | 41.83%                 |  |
| Sep-2019       | 346       | 396            | 742              | 46.63%                 |  |
| Oct-2019       | 307       | 469            | 776              | 39.56%                 |  |
| Grand Total    | 3179      | 4771           | 7950             | 39.99%                 |  |

## **Provider Enrollment Processing**

- The effective date is the date the credentialing committee approves the application per Utilization Review Accreditation Commission (URAC) requirements.
- Back dating of network dates set by committee are not allowed.
- You receive a notification email within a couple of days of the Credentialing Committee approval. The provider receives a welcome packet.
- The credentialing committee reviews all enrollment packets to ensure providers meet credentialing criteria, including URAC, the National Committee for Quality Assurance (NCQA) or South Carolina's Department of Health and Human Services (SCDHHS)required items.

The Provider Enrollment page gives you options to enroll in our networks, update your information or recredential. You also have access to valuable resources.

#### Click Get Enrolled to start a new enrollment.

**Provider Enrollment** 

#### Enrollment Options

Whether you're new, updating or recredentialing, we have what you need.

| Get Enrolled        | > |
|---------------------|---|
| Demographic Updates | > |
| Recredentialing     | > |
| Find a Form         | > |

#### Resources

Here are some resources to help you with the enrollment process.

| Provider Enrollment Webinar | > |
|-----------------------------|---|
| Application Status          | > |
| Get Help                    | > |
| Frequently Asked Questions  | > |

### **Provider Enrollment Process**

Click Enrollment Information to learn how to add a new provider to your practice.

#### Individual Provider Enrollment

For providers wanting to enroll with BlueCross BlueShield of South Carolina and BlueChoice HealthPlan.

| Provider Enrollment Checklist   | > |
|---------------------------------|---|
| Provider Enrollment Application | > |
| Enrollment Information          | > |
| Get Help                        | > |

#### **Group Practice Enrollment**

For group practices wanting to enroll with BlueCross BlueShield of South Carolina and BlueChoice HealthPlan.

| Group Enrollment Checklist              | <u>&gt;</u> |
|-----------------------------------------|-------------|
| Application for Clinic/Group Enrollment | >           |
| Group Enrollment Information            | >           |
| Get Help                                | >           |

#### Behavioral Health Enrollment >

Laboratory Enrollment > Patient-centered Medical Home Enrollment >

Forms >

# **Provider Enrollment Process**

- 1. Open the Checklist.
- 2. Complete and collect all necessary forms.
- 3. You will need network contract pages. Click here to request the contract pages.
- 4. Submit **completed** enrollment applications to Provider.Blue.Enroll@bcbssc.com

#### **New Provider Enrollment**

To enroll in our health or dental network, use the Checklist for Initial Provider Enrollment.

Follow these steps:

- 1. Use the checklist to find what forms you need.
- 2. Complete the forms and collect any required documentation.
- 3. Use this online form to request network contract pages.
- 4. Submit your completed application, including all required signatures and documentation to Provider.Blue.Enroll@bcbssc.com

When you'll hear from us:

- When we receive your entire application
- · If we need any additional materials
- · When your application moves to the onboarding phase
- · When your enrollment is complete

Have Questions? Contact us.

The enrollment process will begin when all items are received and complete.

# **Provider Enrollment Checklist**

- We have included an interactive Provider Enrollment Checklist in the application.
- Each requirement is linked with a form or example.
- This checklist outlines each form that is required for each provider type.
- Mid-levels are required to complete the full application for Healthy Blue (Medicaid). An abbreviated two-page application is required for commercial networks.

#### BlueCross BlueShield of South Carolina and

#### **Checklist for Initial Provider Enrollment**

Submit all documentation to Provider.Blue.Enroll@bcbssc.com

Use this checklist to determine which forms you need based on your specialty type. Each checklist item is hyperlinked to forms or examples for your reference. Note: Mid-levels include NP, PA, CRNA, CNM, CNS and hospital-based physicians. Ancillary includes speech, physical, occupational and audiology therapists.

|        | Checklist Items                                                                                                    | Mid-Level | Physician | DDS | DMD | Ancillary | Chiro |
|--------|----------------------------------------------------------------------------------------------------|-----------|-----------|-----|-----|-----------|-------|
| A      | Provider Enrollment Application                                                                                                    | 1         |           |     |     |           |       |
| в      | Registration Form for Mid-Level and<br>Hospital-Based Providers                                                                                       |           |           |     |     |           |       |
| с      | SC Dental Credentialing Application <sup>2</sup>                                                                                                    |           |           |     |     |           |       |
| D      | Copy of SC Medical/Practice License                                                                                                    |           |           |     |     |           |       |
| E      | DEA Certification <sup>4</sup>                                                                                                    |           |           | 3   | 3   |           |       |
| F      | Current Copy of Malpractice Insurance<br>(Minimum \$1M/\$3M)<br>(Must include the provider's name or a roster<br>with the provider name to be valid.) |           |           |     |     |           |       |
| G      | Authorization for Clinic/Group to Bill for Services <sup>5</sup>                                                                                      |           |           |     |     |           |       |
| н      | Clinical Lab Improvement Amendments (CLIA) Form                                                                                                    |           |           |     |     |           |       |
| I      | NP Preceptor Form                                                                                                    |           |           |     |     |           |       |
| J      | Network Contracts (send in a request)                                                                                                    |           |           |     |     |           |       |
| к      | Hold Harmless for BlueChoice HealthPlan                                                                                                    |           |           |     |     |           |       |
| Ĺ      | Appendix D for BlueChoice HealthPlan                                                                                                    |           |           |     |     |           |       |
|        | Additional Items for Medicaid                                                                                                    |           |           |     |     |           |       |
| М      | Medicaid ID Number <sup>6</sup>                                                                                                    |           |           |     |     |           |       |
| N      | Disclosure of Ownership Form 1514                                                                                                    |           |           |     |     |           |       |
| 0      | Nurse Protocols                                                                                                    |           |           |     |     |           |       |
| lf.voi | uare a mid-level provider who wants to be enrolled in our                                                                                             | 31f and   | alicable  |     |     |           |       |

Medicaid network, fill out the Provider Enrollment Application. <sup>2</sup>If the provider performs any routine dental services, the Dental Credentialing Application is needed.

<sup>4</sup>Required for M.D.s, DOs, ODs, NPs and PAs. <sup>5</sup>A copy is included in the Provider Enrollment Application. \*On the Provider Enrollment Application

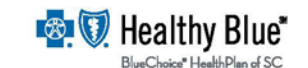

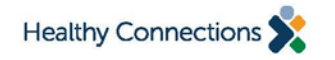

BlueCross BlueShield of South Carolina and BlueChoice HealthPlan are independent licensees of the Blue Cross and Blue Shield Association BlueChoice HealthPlan has contracted with Amerigroup Partnership Plan, LLC, an independent company, for services to support administration of Healthy Connections.

- This is the Provider Enrollment Application.
- Check all networks that you wish the provider to join.
- Completed applications should be faxed to 803-870-8919 or emailed to: <u>Provider.Blue.Enroll@bcbssc.com</u>

#### Note: Send the application one time.

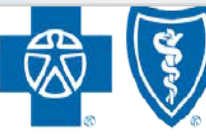

#### BlueCross BlueShield of South Carolina and BlueChoice<sup>®</sup> HealthPlan of South Carolina

#### **Provider Enrollment Application**

Please complete this application and submit it along with the other required documentation to <u>Provider.Blue.Enroll@bcbssc.com</u>

Please select which networks you wish to join:

| Preferred Blue (PPC and FEP) State Health Plan Medicare Advantage Blue Essentials |     | Blue Option <sup>SM</sup><br>Healthy Blue <sup>SM</sup><br>BlueChoice HealthPlan |
|-----------------------------------------------------------------------------------|-----|----------------------------------------------------------------------------------|
| Credentialing Contact Informati                                                   | on: |                                                                                  |
| Credentialing Contact's Name:_                                                    |     |                                                                                  |
| Credentialing Contact's Email:                                                    |     |                                                                                  |
| Credentialing Contact's Phone:                                                    |     |                                                                                  |
| Preferred Method of Contact:                                                      |     |                                                                                  |

- This page requests information regarding the practitioner's personal information, medical/professional education and professional training.
- Section 1
  - The Education Commission for Foreign Medical Graduates (ECFMG) # is the number assigned to foreign medical graduates.
  - The date the provider will start working for your practice is required.
- Section 3
  - If this section is not applicable, you must check the box.
  - Must include the MD or OD residency

#### Please note that ALL pages now require provider initials and date.

#### PROVIDER ENROLLMENT APPLICATION

Your application will be considered in process when all fields on this application are complete and all required documentation is included. For a complete list of attachments please see the Provider Checklist coversheet. Submit completed applications to <u>Provider.Blue.Enroll@bcbssc.com</u> or fax 803-870-8919

| Not                                         | e that all pages require          | e provider initial              | s and date.                             |            |
|---------------------------------------------|-----------------------------------|---------------------------------|-----------------------------------------|------------|
| 1. APPLICANT INFORM                         | MATION                            |                                 |                                         |            |
| Last Name:                                  | First Name:                       |                                 | Middle Initial:                         | Suffix:    |
| Maiden Name:                                | Gender(optional):                 | Male 🔤 Female                   | Professional Designat                   | ion:       |
| Social Security #:                          | National Provider ID#:            |                                 | Birth Date (MM/DD/YY                    | ():        |
| Provider Email Address:                     |                                   |                                 | ECFMG # (if applicabl                   | e):        |
| What date will this provider start working  | for your practice (MM/DD          | D/YY):                          |                                         |            |
| Lang                                        | uage(s) Spoken (oth               | er than Englis                  | h) 🗌 None                               |            |
| 1.                                          | 2.                                |                                 | 3.                                      |            |
|                                             | Area(s) of                        | f Specialty                     |                                         |            |
| Primary:                                    | Primary Taxonomy:                 |                                 | Sub-specialty:                          |            |
| Under which specialty do you wish to be     | listed in the provider dire       | ctory?:                         |                                         |            |
| Provider Type:  Primary Care                | Specialist 🗌 Hospita              | list Non-Phy                    | sician Provider                         |            |
| If family practitioner, do you offer OB car | re? Yes No                        | N/A                             |                                         |            |
| 2. MEDICAL/PROFESS                          | IONAL EDUCAT                      | TION                            |                                         |            |
| Name of Sahaal                              | Degree Received                   |                                 | Start Date (MM/Y                        | Y):        |
| Name of School.                             | Degree Received.                  |                                 | Graduation Date:                        |            |
| City:                                       | State:                            |                                 | Country:                                |            |
| Name of School:                             | Degree Received:                  |                                 | Start Date (MM/Y<br>Graduation Date:    | Y):        |
| City:                                       | State:                            |                                 | Country:                                |            |
| 3 PROFESSIONAL TR                           | AINING                            |                                 |                                         |            |
| Internship/Residency/Fellow                 | wship/Post Graduate F             | Professional Tra                | ining/Other                             |            |
| Have you had Cultural Competency Train      | ning? <u></u> Yes <u></u> No Date | Completed:                      |                                         |            |
| Check here if entire section be             | low is not applicable             | to Provider.                    | List all, completed o                   | or not.    |
| Training Institution:                       |                                   | Program: Int                    | ernship 🗌 Residency<br>raining 🗌 Other: | Fellowship |
| City:                                       | State:                            |                                 | Country:                                |            |
| Program Completed: 🔲 Yes 📃 No               | Start Date (MM/YY):               |                                 | Completion Date                         | (MM/YY):   |
| Training Institution:                       |                                   | Program: 🔲 Int<br>🛄 Post Grad T | ernship 🗌 Residency<br>raining 🗌 Other: | Fellowship |
| City:                                       | State:                            |                                 | Country:                                |            |
| Program Completed: Ves No                   | Start Date (MM/YY):               |                                 | Completion Date                         | (MM/YY):   |
| Training Institution:                       |                                   | Program: 🔲 Int<br>🛄 Post Grad T | ernship 🗌 Residency<br>raining 🗌 Other: | Fellowship |
| City:                                       | State:                            |                                 | Country:                                |            |
| Program Completed: Ves No                   | Start Date (MM/YY):               |                                 | Completion Date                         | (MM/YY):   |
| Provider Initials Date                      | (Revised 11/18)                   |                                 |                                         |            |

This page asks for the practitioner's state license, board certifications and hospital privileges.

#### **Section 5**

- If this section is not applicable you must check the box.
- Education and specialty must match.

#### **Section 6**

- This must be a **written** description of the hospital admitting arrangement.
- Include a **Do Not Admit Plan** (if applicable).

Please note that ALL pages now require provider initials and date.

| State                                                                                                    | License #                                                     |                                                                                                    | lssue<br>(MM/                                          | Date<br>YY)                                            |                                        | Expiration Date<br>(MM/YY)        |                                                                 | Status<br>(Please check)                                                 |
|----------------------------------------------------------------------------------------------------|---------------------------------------------------------------|----------------------------------------------------------------------------------------------------|--------------------------------------------------------|--------------------------------------------------------|----------------------------------------|-----------------------------------|-----------------------------------------------------------------|--------------------------------------------------------------------------|
| South Carolina                                                                                                    |                                                               |                                                                                                    |                                                        |                                                        |                                        |                                   |                                                                 | Active<br>Inactive                                                       |
|                                                                                                    |                                                               |                                                                                                    |                                                        |                                                        |                                        |                                   | [                                                               | Active<br>Inactive                                                       |
|                                                                                                    |                                                               |                                                                                                    |                                                        |                                                        |                                        |                                   |                                                                 | Active<br>Inactive                                                       |
|                                                                                                    |                                                               |                                                                                                    |                                                        |                                                        |                                        |                                   |                                                                 | Active<br>Inactive                                                       |
|                                                                                                    |                                                               |                                                                                                    |                                                        |                                                        |                                        |                                   |                                                                 | Active<br>Inactive                                                       |
|                                                                                                    |                                                               |                                                                                                    |                                                        |                                                        |                                        |                                   |                                                                 | ]Active<br>]Inactive                                                     |
| 5. SPECIALTY                                                                                                    | BOARD CE                                                      | RTIFICA                                                                                                  | TION                                                   |                                                        |                                        |                                   |                                                                 |                                                                          |
| Check he                                                                                                    | re if entire see                                              | tion is not                                                                                              | applica                                                | ble                                                    |                                        |                                   |                                                                 |                                                                          |
| Are you boar                                                                                                    | d certified?                                                  | Yes                                                                                                    | No (If                                                 | yes, list be                                           | low)                                   |                                   |                                                                 |                                                                          |
| Certifying Board<br>Name                                                                                                    | Speci                                                         | alty                                                                                                    | Initial                                                | Certificat<br>Date                                     | ion                                    | Most Rece<br>Recertificat<br>Date | nt<br>tion                                                      | Next Expirat<br>Date                                                     |
|                                                                                                    |                                                               |                                                                                                    |                                                        |                                                        |                                        |                                   |                                                                 |                                                                          |
|                                                                                                    |                                                               |                                                                                                    |                                                        |                                                        |                                        |                                   |                                                                 |                                                                          |
| If not certified, are you que<br>examination?                                                                                                    | ualified to sit for th                                        | ne -                                                                                                    | 🗆 Yes                                                  | No D                                                   | ate:                                   |                                   |                                                                 |                                                                          |
| 6. HOSPITAL F                                                                                                    | RIVILEGES                                                     | 5                                                                                                    |                                                        |                                                        |                                        |                                   |                                                                 |                                                                          |
|                                                                                                    |                                                               |                                                                                                    |                                                        |                                                        |                                        |                                   |                                                                 |                                                                          |
| Do you have privile                                                                                                    | ges at any hos                                                | pital facilit                                                                                            | ty? 🔤 🤉                                                | Yes No                                                 |                                        |                                   |                                                                 |                                                                          |
| Do you have privile<br>If no please describ                                                                                                    | ges at any hos<br>e arrangemen                                | pital facilit<br>ts for hospi                                                                            | ty? 🌅 ː<br>ital care                                   | Yes No<br>e:                                           |                                        |                                   |                                                                 |                                                                          |
| Do you have privile<br>If no please describ                                                                                                    | ges at any hos<br>e arrangemen                                | pital facilit<br>ts for hospi                                                                            | ty? 🏼 🕅<br>ital care                                   | Yes No                                                 |                                        |                                   |                                                                 |                                                                          |
| Do you have privile<br>If no please describ<br>Hospital:                                                                                                    | ges at any hos<br>e arrangemen                                | pital facilit<br>ts for hosp                                                                             | ty? []]<br>ital care                                   | Yes No<br>e:<br>Department                             | :                                      |                                   |                                                                 |                                                                          |
| Do you have privile;<br>If no please describ<br>Hospital:<br>Street:                                                                                                    | ges at any hos                                                | pital facilit<br>ts for hosp<br>City:                                                                    | ty? []]<br>ital care                                   | Zes No<br>e:<br>Department                             | Sta                                    | ite:                              | Zip co                                                          | ode:                                                                     |
| Do you have privile;<br>If no please describ<br>Hospital:<br>Street:<br>Status of Privileges:                                                                                                    | ges at any hos<br>e arrangemen<br>Affiliation                 | pital facilit<br>ts for hosp<br>City:<br>date (MM/YY                                                     | ty? []]<br>ital care<br>/) From:                       | Zes No<br>e:<br>Department                             | Sta<br>To:                             | ite:                              | Zip co<br>% Adr                                                 | ode:<br>missions:                                                        |
| Do you have privile<br>If no please describ<br>Hospital:<br>Street:<br>Status of Privileges:<br>Hospital:                                                                                                    | ges at any hos<br>be arrangemen<br>Affiliation                | pital facilit<br>ts for hosp<br>City:<br>date (MM/YY                                                     | ty? []]<br>ital care<br>() From:                       | Yes No<br>e:<br>Department<br>Department               | Sta<br>To:                             | ste:                              | Zip co<br>% Adi                                                 | ide:<br>missions:                                                        |
| Do you have privile<br>If no please describ<br>Hospital:<br>Street:<br>Status of Privileges:<br>Hospital:<br>Street:                                                                                                    | ges at any hos<br>be arrangemen<br>Affiliation                | pital facilit<br>ts for hosp<br>City:<br>date (MM/YY<br>City:                                            | ty? []]<br>ital care<br>() From:                       | Yes No<br>e:<br>Department<br>Department               | Sta<br>To:<br>Sta                      | ite:                              | Zip cc<br>% Adı<br>Zip cc                                       | ode:<br>missions:<br>ode:                                                |
| Do you have privile<br>If no please describ<br>Hospital:<br>Street:<br>Status of Privileges:<br>Hospital:<br>Street:<br>Status of Privileges:                                                                                                    | ges at any hos<br>e arrangemen<br>Affiliation<br>Affiliation  | pital facilit<br>ts for hosp:<br>City:<br>date (MM/YY<br>City:<br>date (MM/YY                            | ty? 1<br>ital care<br>() From:<br>() From:             | Ves No<br>e:<br>Department<br>Department               | Sta<br>To:<br>Sta<br>To:               | ite:                              | Zip cc<br>% Adı<br>Zip cc<br>% Adı                              | ide:<br>missions:<br>ide:<br>missions:                                   |
| Do you have privile<br>If no please describ<br>Hospital:<br>Street:<br>Status of Privileges:<br>Hospital:<br>Status of Privileges:<br>Hospital:                                                                                                   | ges at any hos<br>ne arrangemen<br>Affiliation<br>Affiliation | pital facilit<br>ts for hosp:<br>City:<br>date (MM/YY<br>City:<br>date (MM/YY                            | ty? 1<br>ital care<br>() From:<br>() From:             | Ves No<br>e:<br>Department<br>Department<br>Department | Sta<br>To:<br>Sta                      | ite:                              | Zip cc<br>% Adı<br>Zip cc<br>% Adı                              | ode:<br>missions:<br>ode:<br>missions:                                   |
| Do you have privile<br>If no please describ<br>Hospital:<br>Street:<br>Status of Privileges:<br>Hospital:<br>Street:<br>Status of Privileges:<br>Hospital:<br>Street:                                                                             | ges at any hos<br>ne arrangemen<br>Affiliation<br>Affiliation | pital facilit<br>ts for hosp:<br>City:<br>date (MM/YY<br>City:<br>City:<br>City:                         | ty? 1<br>ital care<br>() From:<br>() From:             | Ves No<br>b:<br>Department<br>Department<br>Department | Sta<br>To:<br>Sta<br>To:<br>Sta        | ite:                              | Zip cc<br>% Adı<br>Zip cc<br>% Adı<br>Zip cc                    | ode:<br>missions:<br>ode:<br>missions:<br>ode:                           |
| Do you have privile<br>If no please describ<br>Hospital:<br>Street:<br>Status of Privileges:<br>Hospital:<br>Street:<br>Status of Privileges:<br>Hospital:<br>Street:<br>Status of Privileges:                                                    | ges at any hos<br>pe arrangemen<br>Affiliation<br>Affiliation | pital facilit<br>ts for hosp:<br>City:<br>date (MM/YY<br>City:<br>date (MM/YY<br>City:<br>date (MM/YY    | () From:<br>() From:<br>() From:<br>() From:           | Ves No<br>e:<br>Department<br>Department<br>Department | Sta<br>To:<br>Sta<br>To:<br>Sta<br>To: | ite:                              | Zip cc<br>% Adi<br>Zip cc<br>% Adi<br>Zip cc<br>% Adi           | ode:<br>missions:<br>missions:<br>ode:<br>missions:<br>missions:         |
| Do you have privile<br>If no please describ<br>Hospital:<br>Street:<br>Status of Privileges:<br>Hospital:<br>Street:<br>Status of Privileges:<br>Hospital:<br>Street:<br>Status of Privileges:<br>Hospital:                                       | ges at any hos<br>pe arrangemen<br>Affiliation<br>Affiliation | pital facilit<br>ts for hosp:<br>City:<br>date (MM/YY<br>City:<br>date (MM/YY<br>City:<br>date (MM/YY    | ty? 1<br>ital care<br>/) From:<br>/) From:<br>/) From: | Ves No<br>e:<br>Department<br>Department<br>Department | Sta<br>To:<br>Sta<br>To:<br>Sta<br>To: | ite:                              | Zip cc<br>% Adı<br>Zip cc<br>% Adı<br>Zip cc<br>% Adı           | ode:<br>missions:<br>missions:<br>ode:<br>missions:<br>missions:         |
| Do you have privile<br>If no please describ<br>Hospital:<br>Street:<br>Status of Privileges:<br>Hospital:<br>Street:<br>Status of Privileges:<br>Hospital:<br>Status of Privileges:<br>Hospital:<br>Status of Privileges:<br>Hospital:<br>Street: | ges at any hos<br>pe arrangemen<br>Affiliation<br>Affiliation | City:<br>City:<br>City:<br>City:<br>City:<br>City:<br>City:<br>City:<br>City:<br>City:<br>City:<br>City: | ty? 1<br>ital care<br>/) From:<br>/) From:<br>/) From: | Ves No<br>e:<br>Department<br>Department<br>Department | Sta<br>To:<br>Sta<br>To:<br>Sta<br>Sta | ite:                              | Zip cc<br>% Adu<br>Zip cc<br>% Adu<br>Zip cc<br>% Adu<br>Zip cc | ode:<br>missions:<br>missions:<br>ode:<br>missions:<br>ode:<br>missions: |

Provider Initials Date (Revised 11/18)

#### These specialties do not need to disclose hospital privileges (Section 6).

- 1. Nurse Practitioner
- 2. Physician Assistant
- 3. Certified Registered Nurse Anesthetist
- 4. Anesthesia Assistant
- 5. Certified Nursing Midwife
- 6. Dietician
- 7. Chiropractor
- 8. Physical Therapist
- 9. Occupational Therapist
- 10. Speech Language Pathologist
- 11. Audiologist

This page asks for the practitioner's work history.

- Five Year Work History must be in "month/year to month/year" format.
- Do not include the day. If no end date, indicate "to present."
- Must include the current employer or school status.
- An explanation of gaps longer than six months is required.
- A curriculum vitae (CV) cannot be used in place of this section.

#### Please note that ALL pages now require provider initials and date.

| 7. WORK HISTORY (CV cannot be used in                                                                                            | lieu of completing this                         | section)                                      |
|----------------------------------------------------------------------------------------------------|-------------------------------------------------|-----------------------------------------------|
| Have you been working consistently in a medical profession for th<br>Explanation is required for any gaps of six months or more. | e previous five years? 🔲 Yes                    | No No                                         |
| Explanation for gaps in work history:                                                                                            |                                                 |                                               |
|                                                                                                    |                                                 |                                               |
| Name of Previous/ Current Employer                                                                                               | Date of Employ<br>If still employed indicate "I | ment (MM/YY)<br>Present" in the first To: box |
| Current:                                                                                                    | From:                                           | To:                                           |
|                                                                                                    | From:                                           | To:                                           |
|                                                                                                    | From:                                           | To:                                           |
|                                                                                                    | From:                                           | To:                                           |
|                                                                                                    | From:                                           | To:                                           |

- This page asks for the practitioner's primary practice location, office hours, billing address and patient population demographics.
- Section 8 Please indicate if you would like the provider to display at this location in our directory.
- Please include the practitioner's Medicaid ID number if they are applying for the Medicaid network.

| Please note that ALL pages now require provider i | nitials and date. |
|---------------------------------------------------|-------------------|
|---------------------------------------------------|-------------------|

| PRIM.                                                                                                    | ARY SITE                                                                                                    |                                                                 |                                                                                                   |                                |                                                                                                    |                                                                                                    |                |                            |                                                                     |               |
|----------------------------------------------------------------------------------------------------|----------------------------------------------------------------------------------------------------|-----------------------------------------------------------------|---------------------------------------------------------------------------------------------------|--------------------------------|----------------------------------------------------------------------------------------------------|----------------------------------------------------------------------------------------------------|----------------|----------------------------|---------------------------------------------------------------------|---------------|
| Office practice                                                                                                    | name:                                                                                                    |                                                                 |                                                                                                   |                                |                                                                                                    |                                                                                                    |                |                            |                                                                     |               |
| Office e-mail:                                                                                                    |                                                                                                    |                                                                 |                                                                                                   |                                | Practice                                                                                                    | Website:                                                                                                    |                |                            | -                                                                   | -             |
| Physical Offi                                                                                                    | ce Location (add                                                                                                    | ress)                                                           | Should the                                                                                        | Provider                       | display in                                                                                                  | the Directory                                                                                                   | at this        | locatio                    | on? 🗌 Yes                                                           | No No         |
| Street:                                                                                                    |                                                                                                    |                                                                 |                                                                                                   | City:                          |                                                                                                    | Sta                                                                                                    | ite:           |                            | Z                                                                   | ip code:      |
| Appointment Pho                                                                                                    | one:                                                                                                    |                                                                 | Fax Numbe                                                                                         | er:                            |                                                                                                    |                                                                                                    | Count          | ty:                        |                                                                     |               |
| Office Contact P                                                                                                    | erson:                                                                                                    |                                                                 |                                                                                                   | Phone #                        | ŧ                                                                                                    |                                                                                                    | Email          | :                          |                                                                     |               |
| Credentialing Co                                                                                                    | intact:                                                                                                    |                                                                 |                                                                                                   | Phone #                        | ŧ                                                                                                    |                                                                                                    | Email          | :                          |                                                                     |               |
| Group EIN/TIN#:                                                                                                    |                                                                                                    |                                                                 |                                                                                                   | Group N                        | IPI#:                                                                                                    |                                                                                                    |                |                            |                                                                     |               |
| Group Medicare                                                                                                    | #:                                                                                                    |                                                                 |                                                                                                   | Has you<br>twelve n            | nonths?                                                                                                    | gned agreem<br>Yes I                                                                                            | ent to p<br>No | particip                   | ate with Mee                                                        | dicare in the |
|                                                                                                    |                                                                                                    |                                                                 |                                                                                                   | Office                         | Hours                                                                                                    |                                                                                                    |                |                            |                                                                     |               |
| Monday                                                                                                    | Tuesday                                                                                                    | W                                                               | ednesday                                                                                          | Thur                           | rsday                                                                                                    | Friday                                                                                                    |                | Sa                         | aturday                                                             | Sunda         |
| AM                                                                                                    | AM                                                                                                    | AM                                                              |                                                                                                   | AM                             |                                                                                                    | AM                                                                                                    |                | AM                         |                                                                     | AM            |
| PM                                                                                                    | PM                                                                                                    | PM                                                              |                                                                                                   | PM                             |                                                                                                    | PM                                                                                                    |                | PM                         |                                                                     | PM            |
| After hours phon                                                                                                    | e number:                                                                                                    |                                                                 |                                                                                                   |                                | Handica                                                                                                    | p access: 🗌                                                                                                    | Yes            | No                         |                                                                     |               |
| Is your office equ                                                                                                    | uipped with telecomn                                                                                                    | nunicat                                                         | tion devices f                                                                                    | for the                        | Does vo                                                                                                    | ur office offe                                                                                                  | r 24/7 c       | overag                     | 1e? Ves                                                             | No            |
| ls sign language<br>List all Provi                                                                                                    | i No<br>assistance available<br>ders (including 1                                                                                                    | e? 🗌 Y<br>mid-1                                                 | 'es 🗌 No<br>evels) who                                                                            | Languag<br>are at i            | Please o<br>ges Spoke<br>this loca                                                                          | describe:<br>n by staff:<br>ation. Indi                                                                         | icate (        | P) for                     | r participa                                                         | ating and (   |
| ls sign language<br>List all Provi<br>for applying l<br>Status                                                                                                    | No<br>assistance available<br>iders (including r<br>by each name: I:<br>Provider                                                                                                    | e? 🗌 Y<br>mid-l<br>f nee                                        | 'es 🗌 No<br>evels) who<br>d more roo                                                              | Languag<br>are at o<br>m, atta | Please of<br>ges Spoke<br>this loca<br>ch a sep                                                             | describe:<br>n by staff:<br>ation. Indi<br>arate shee                                                           | icate (        | P) for                     | r participa                                                         | ating and (   |
| ls sign language<br>List all Provi<br>for applying I<br>Status                                                                                                    | No     assistance available     ders (including r     by each name: Ir         Provider                                                                                                    | ?□Y<br>mid-l<br>fnee                                            | 'es 🗌 No<br>evels) who<br>d more roo                                                              | Languag<br>are at m<br>m, atta | Please of<br>ges Spoke<br>this loca<br>ch a sep                                                             | describe:<br>n by staff:<br>ation. Indi<br>arate shee                                                           | icate (<br>t   | P) for                     | r participa                                                         | ating and (   |
| Is sign language<br>List all Provi<br>for applying b<br>Status                                                                                                    | No assistance available iders (including r by each name: Ir Provider                                                                                                    | ? □ Y<br>mid-l<br>f nee                                         | 'es □No<br>evels) who<br>d more roo                                                               | Languag<br>are at m, atta      | Please of<br>ges Spoke<br>this loca<br>ch a sep                                                             | describe:<br>in by staff:<br>ation. Indi<br>arate shee                                                          | icate (        | P) for                     | r participa                                                         | ating and (   |
| Is sign language<br>List all Provi<br>for applying b<br>Status                                                                                                    | No<br>assistance available<br>ders (including 1<br>by each name: E<br>Provider                                                                                                    | ? □ Y<br>mid-l<br>f nee                                         | 'es 🗌 No<br>evels) who<br>d more roo                                                              | Languag<br>are at m<br>m, atta | Please o<br>ges Spoke<br>this loca<br>ch a sep                                                              | describe:<br>in by staff:<br>ation. Indi<br>arate shee                                                          | icate (<br>t   | P) for                     | r participa                                                         | ating and (   |
| Is sign language<br>List all Provi<br>for applying b<br>Status                                                                                                    | No<br>assistance available<br>ders (including 1<br>by each name: In<br>Provider                                                                                                    | ? □ Y<br>mid-l<br>f nee                                         | 'es 🗌 No<br>evels) who<br>d more roo                                                              | Languag<br>are at t<br>m, atta | Please o<br>ges Spoke<br>this loca<br>ch a sep                                                              | describe:<br>n by staff:<br>ation. Indi<br>arate shee                                                           | icate (<br>et  | P) for                     | r particips                                                         | ating and (   |
| Is sign language<br>List all Provi<br>for applying b<br>Status<br>Billing Addre                                                                                                    | No assistance available iders (including r by each name: I Provider                                                                                                    | e? [] Y<br>mid-l<br>f need                                      | ies [] No<br>evels) who<br>d more roo                                                             | Languag<br>are at<br>m, atta   | Please of<br>ges Spoke<br>this loca<br>ch a sep                                                             | describe:<br>in by staff:<br>ation. Indi<br>arate shee                                                          | icate (<br>t   | P) for                     | r participa                                                         | ating and (   |
| Is sign language<br>List all Provi<br>for applying l<br>Status<br>Billing Addre<br>Name claims pay                                                                                                    | No assistance available iders (including by each name: Ii Provider  State of the second second seco  | ? □ Y<br>mid-l<br>f need                                        | evels) who<br>a more roo                                                                          | Languag<br>are at 1<br>m, atta | Please of<br>ges Spoke<br>this loca<br>ch a sep                                                             | describe:<br>n by staff:<br>ation. Ind;<br>arate shee                                                           | icate (        | P) for                     | r participa                                                         | ating and (   |
| Billing Addre<br>Name claims pay                                                                                                    | No assistance available iders (including 1 by each name: If Provider Provider sss Same as ( gable to:                                                                                                    | ? [] Y<br>mid-l<br>f need                                       | evels) who<br>d more roo<br>Location                                                              | Languag<br>are at<br>m, atta   | Please of this loca ch a sep                                                                                | describe:<br>in by staff:<br>ation. Indi<br>arate shee                                                          | icate (        | P) for                     | r particips<br>Zip code:                                            | ating and (   |
| Is sign language<br>List all Provi<br>for applying I<br>Status<br>Billing Addre<br>Name claims pay<br>Street/PO:<br>Phone #:                                                                             | No assistance available iders (including to the second second sec | e? ] Y<br>mid-l<br>f need                                       | evels) who<br>d more roo<br>Location                                                              | Languag<br>are at<br>m, atta   | Please of this loca ch a sep                                                                                | describe:<br>in by staff:<br>attion. Indi<br>arate shee                                                         | icate (        | P) for                     | r participa<br>Zip code:                                            | ating and (   |
| Is sign language<br>List all Provi<br>for applying I<br>Status<br>Billing Addre<br>Name claims pay<br>Street/PO:<br>Phone #:<br>Mailing Addr                                                             | No assistance available iders (including to the second second sec | ?   Y<br>mid-1<br>f need                                        | evels) who<br>d more roo<br>Location                                                              | Languag<br>are at m, atta      | Please of ges Spoke this loca ch a sep                                                                      | describe:<br>in by staff:<br>attion. Indi<br>arate shee                                                         | icate (        | P) for                     | r participa<br>Zip code:                                            | ating and (   |
| Is sign language<br>List all Provi<br>for applying I<br>Status<br>Billing Addre<br>Name claims pay<br>Street/PO:<br>Phone #:<br>Mailing Addr<br>Street/PO:                                               | No assistance available iders (including to the second second se  | ?   Y<br>mid-li<br>f need                                       | ies □ No<br>evels) who<br>d more roo<br>e Location<br>City:<br>e Location<br>City:                | Languag<br>are at 1<br>m, atta | Please of ges Spoke this loca ch a sep                                                                      | describe:<br>in by staff:<br>arate shee<br>State:                                                               | icate (<br>it  | P) for                     | r participa<br>Zip code:<br>Zip code:                               | ating and (   |
| Is sign language<br>List all Provi<br>for applying I<br>Status<br>Billing Addre<br>Name claims pay<br>Street/PO:<br>Phone #:<br>Phone #:                                                                 | No assistance available iders (including to the second second se  | 2? [] Y<br>mid-l<br>f neer                                      | ies No<br>evels) who<br>d more roo<br>e Location<br>City:<br>e Location<br>City:                  | Languag<br>are at 1<br>m, atta | Please of ges Spoke this loca cha sep                                                                       | describe:<br>in by staff:<br>ation. Indi<br>arate shee                                                          | icate (        | P) for                     | r participa<br>Zip code:<br>Zip code:                               | ating and (   |
| Is sign language<br>List all Provi<br>for applying I<br>Status<br>Billing Addre<br>Name claims pay<br>Street/PO:<br>Phone #:<br>PROVIDER F<br>PROVIDER F                                                 | No assistance available iders (including to the second second se  | 2 V mid-l<br>f need                                             | e Location<br>City:<br>ON                                                                         | Languag                        | Please of ges Spoke this loca cha sep                                                                       | describe:<br>in by staff:<br>arate shee<br>State:<br>State:                                                     | icate (        | P) for                     | r participa<br>Zip code:<br>Zip code:                               | ating and (   |
| Is sign language<br>List all Provi<br>for applying I<br>Status<br>Billing Addre<br>Name claims pay<br>Street/PO:<br>Phone #:<br>Mailing Addr<br>Street/PO:<br>Phone #:<br>PROVIDER F<br>Does this provid | No assistance available iders (including 1 by each name: If Provider Provider Same as C sess Same as C PATIENT POPUI er see patients at this                                                                                                    | 2? Y Y<br>mid-1<br>f need<br>Office                             | e Location<br>City:<br>City:<br>ON<br>ion? I Yes                                                  | Languag                        | Please of<br>ges Spoke<br>this loca<br>ch a sep<br>Fax #:<br>Fax #:                                         | describe:<br>In by staff:<br>Ition. Indi<br>arate shee<br>State:<br>State:<br>they accept                       | new pal        | P) for                     | r participa<br>Zip code:<br>Zip code:<br>at this locatie            | ating and (   |
| Billing Addres<br>Name claims pay<br>Street/PO:<br>Phone #:<br>PROVIDER E<br>Does this provide<br>Individual Medica                                                                                      | No assistance available iders (including 1 by each name: If Provider Provider Same as C sess Same as C PATIENT POPUI er see patients at this aid #:                                                                                                    | 2? Y Y mid-l-1<br>f need<br>Office                              | e Location<br>City:<br>ON<br>ion? Yes                                                             | Languag                        | Please of<br>ges Spoke<br>this loca<br>ch a sep<br>Fax #:<br>Fax #:<br>If yes, do<br>Do you ao              | describe:<br>In by staff:<br>Ation. Indi<br>arate shee<br>State:<br>State:<br>they accept<br>they accept Medica | new pai        | P) for<br>tients a<br>nts? | r participa<br>Zip code:<br>Zip code:<br>at this locatio<br>Yes No. | ating and (   |
| Is sign language<br>List all Provi<br>for applying I<br>Status<br>Billing Addre<br>Name claims pay<br>Street/PO:<br>Phone #:<br>PROVIDER F<br>Does this provid<br>Individual Medic:<br>Are there patient | No assistance available iders (including 1 by each name: If Provider  ses Same as ( rable to: ress Same as ( rable to: ress Same as ( rable to: r  | 27 Y Y Mid-1-<br>f need<br>Office<br>Office<br>LATIC<br>S locat | <pre>'es □ No evels) who d more roo  'e Location City: e Location City: ion? □ Yes 'es □ No</pre> | Languag<br>are at<br>m, atta   | Please of<br>ges Spoke<br>this loca<br>ch a sep<br>Fax #:<br>Fax #:<br>If yes, do<br>Do you ao<br>finimum A | state:<br>State:<br>they accept<br>ge:                                                                          | new patie      | P) for<br>tients a<br>Ma   | zip code:<br>Zip code:<br>this locatio<br>Yes No                    | ating and (   |

- This page asks for the practitioner's additional practice locations, office hours, billing address and patient population demographics.
- If the practitioner has no additional locations, please check the box at the top of the page.
- If the practitioner has several additional locations, make copies of this page and complete for each site.

| 9. Addition<br>For eac               | al Office Site<br>h additional loc   | e-<br>cati     | Check he<br>duplicate     | re if not<br>e this pa | t applics<br>ige      | able                   |                   |       |                   |                |
|--------------------------------------|--------------------------------------|----------------|---------------------------|------------------------|-----------------------|------------------------|-------------------|-------|-------------------|----------------|
| Office practice n                    | ame:                                 |                |                           |                        |                       |                        |                   |       |                   |                |
| Office e-mail:                       |                                      |                |                           |                        | Practice              | Website                | e .               |       |                   |                |
| Physical Office                      | e Location (add                      | res            | Should the i              | Provider d             | isplay in t           | he Direc               | tory at this      | loca  | ition? 📃 Yes      | No No          |
| Street:                              |                                      |                |                           | City:                  |                       |                        | State:            |       | Z                 | ip code:       |
| Appointment Phon                     | ie:                                  |                | Fax Numbe                 | r:                     |                       |                        | Cou               | nty:  |                   |                |
| Office Contact Per                   | rson:                                |                |                           | Phone                  | #:                    |                        |                   |       | Email:            |                |
| Credentialing Con                    | tact:                                |                |                           | Phone                  | #:                    |                        |                   |       | Email:            |                |
| Group EIN/TIN#                       |                                      |                |                           |                        | Group N               | PI#                    |                   |       |                   |                |
|                                      |                                      |                |                           | Office                 | Hours                 |                        |                   |       |                   |                |
| Monday                               | Tuesday                              | W              | /ednesday                 | Thur                   | sday                  | F                      | riday             |       | Saturday          | Sunday         |
| AM                                   | AM                                   | AM             |                           | AM                     |                       | АМ                     |                   | AM    |                   | AM             |
| РМ                                   | PM                                   | PM             |                           | PM                     |                       | PM                     |                   | PM    |                   | PM             |
| After hours phone                    | number:                              |                |                           |                        | Handica               | p access               | s: 🔲 Yes          | N N   | 0                 |                |
| ls your office equi<br>deaf? 🔲 Yes 🛛 | pped with telecomm<br>No             | nunica         | ation devices f           | for the                | Does yo<br>Please o   | ur office<br>describe: | offer 24/7        | cove  | rage? 🔲 Yes       | No             |
| ls sign language a                   | ssistance available                  | ? 🗌 '          | Yes 🗌 No                  | Langu                  | Jages Spo             | ken by s               | staff:            |       |                   |                |
| List all Provid<br>for applying by   | lers (including 1<br>y each name: If | nid-l<br>f nee | levels) who<br>d more roo | are at m<br>m, atta    | this loca<br>ch a sep | tion. I<br>arate s     | Indicate<br>sheet | (P)   | for participa     | ating and (A)  |
| Status                               | Provider                             |                |                           |                        |                       |                        |                   |       |                   |                |
|                                      |                                      |                |                           |                        |                       |                        |                   |       |                   |                |
|                                      |                                      |                |                           |                        |                       |                        |                   |       |                   |                |
|                                      |                                      |                |                           |                        |                       |                        |                   |       |                   |                |
|                                      |                                      |                |                           |                        |                       |                        |                   |       |                   |                |
| Billing Addres                       | s 📃 Same as (                        | Offic          | e Location                |                        |                       |                        |                   |       |                   |                |
| Name claims paya                     | ble to:                              |                |                           |                        |                       |                        |                   |       |                   |                |
| Street/PO:                           |                                      |                | City:                     |                        |                       | State:                 |                   |       | Zip code:         |                |
| Phone #:                             |                                      |                |                           |                        | Fax #:                |                        |                   |       |                   |                |
| Mailing Addre                        | ss 📃 Same as                         | Offi           | ce Location               |                        |                       |                        |                   |       |                   |                |
| Street/PO:                           |                                      |                | City:                     |                        |                       | State:                 |                   |       | Zip code:         |                |
| Phone #:                             |                                      |                |                           |                        | Fax #:                |                        |                   |       |                   |                |
| PROVIDER PA                          | ATIENT POPUI                         | LATI           | ION                       |                        |                       |                        |                   |       |                   |                |
| Does this provider                   | see patients at this                 | s loca         | tion? 🔲 Yes               | 🗆 No                   | lf yes, do            | they acc               | ept new p         | atien | ts at this locati | on? 🗌 Yes 🔲 No |
| Do you accept Me                     | dicaid patients at th                | is loc         | ation? 🔲 Ye               | s 🗌 No                 |                       |                        |                   |       |                   |                |
| Are there patient a                  | age limitations?                     |                | Yes 🗌 No                  | M                      | linimum A             | ge:                    |                   |       | Maximum Age       |                |
| Are there patient g                  | gender restrictions?                 |                | Yes 🗌 No                  | M                      | ales Only             | :                      |                   |       | Females Only:     |                |
|                                      |                                      |                |                           |                        |                       |                        |                   |       |                   |                |

Provider Initials

- Pages 4 and 5 ensure your practitioners are listed accurately in our provider directory.
- A practitioner can be affiliated to multiple locations. Only check this box if the practitioner is actively taking appointments at a location. If this box is checked, this practitioner will display at this location in our directory.

| 8. OFFICE PRACTICE INF<br>PRIMARY SITE | ORMATI     | ON       |                     |          |        |          |          |    |
|----------------------------------------|------------|----------|---------------------|----------|--------|----------|----------|----|
| Office practice name:                  |            |          |                     |          |        |          |          |    |
| Office e-mail:                         |            |          | Practice Website    | ):       |        |          |          |    |
| Physical Office Location (address)     | Should the | Provider | display in the Dire | ctory at | this I | ocation? | Yes 🗌 N  | o  |
| Street:                                |            | City:    |                     | State:   |        |          | Zip code | e: |
| Appointment Phone:                     | Fax Number | r:       |                     | С        | county | 'I       |          |    |
| Office Contact Person:                 |            | Phone #  | :                   | E        | mail:  |          |          |    |
| Credentialing Contact:                 |            | Phone #  | :                   | E        | mail:  |          |          |    |
| Group EIN/TIN#:                        |            | Group N  | PI#:                |          |        |          |          |    |

- Pages 4 and 5 ensure your practitioners are listed accurately in our provider directory.
- Patient population information is also displayed in the provider directory. Please make sure this information is accurate.

|          | PROVIDER PATIENT POPULATION                               |             |                                  |                                   |
|----------|-----------------------------------------------------------|-------------|----------------------------------|-----------------------------------|
| <b>→</b> | Does this provider see patients at this location?  Yes No | <b>&gt;</b> | If yes, do they accept new patie | ents at this location? 🗌 Yes 📃 No |
|          | Individual Medicaid #:                                    | >           | Do you accept Medicaid patient   | s? Yes No                         |
| <b>→</b> | Are there patient age limitations? 🛛 🗌 Yes 🔲 No 🔶         |             | Minimum Age: 🔶                   | Maximum Age:                      |
| <b>→</b> | Are there patient gender restrictions? 🗌 Yes 📃 No         |             | Males Only: 📃                    | Females Only:                     |
|          | Please describe any other patient limitations:            |             |                                  |                                   |

0. Provider Disclosure Information (This section must be completed by Provider)

If you answer yes to any of the questions listed below, please include a detailed explanation of each answer on the following page. The explanation must accompany the application for it to be considered a complete application.

- The provider must complete this page and include his or her name.
- In order for the enrollment process to begin any box checked "Yes" must be accompanied by a detailed written explanation.
- Attachments can be included, but a written explanation is also required. We cannot accept any legal document in lieu of the provider statement.
- All answers will be validated, confirmed and reviewed.

Please note that ALL pages now require provider initials and date.

| DER NAME:                                                                                                    |                                                                                                    |                                                                                                    |
|----------------------------------------------------------------------------------------------------|----------------------------------------------------------------------------------------------------|----------------------------------------------------------------------------------------------------|
| Do you have any pending misdemeanor or felony charges?                                                                                                    | Yes                                                                                                    | No No                                                                                                    |
| Have you ever been convicted of a felony?                                                                                                    | Yes                                                                                                    | No No                                                                                                    |
| Has your license to practice medicine in any jurisdiction ever been voluntarily or<br>involuntarily denied, restricted, suspended, challenged, revoked, conditioned or<br>otherwise limited?                                                                                                    | 🗌 Yes                                                                                                    | No No                                                                                                    |
| In the past five years and up to and including the present, have you had any<br>ongoing physical or mental impairment or condition which would make you<br>unable, with or without reasonable accommodation, to perform the essential<br>functions of a practitioner in your area of practice, or unable to perform those<br>essential functions without a direct threat to the health and safety of others? | 🗌 Yes                                                                                                    | 🗌 No                                                                                                    |
| Considering the essential functions of a practitioner in your area of practice is<br>the past five years and up to and including the present, have you suffered from<br>any communicable health condition that could pose a significant health and<br>safety risk to your patients?                                                                                                    | 🗌 Yes                                                                                                    | No No                                                                                                    |
| Have you ever been publicly reprimanded or disciplined by a professional<br>licensing agency or board?                                                                                                    | Yes                                                                                                    | No No                                                                                                    |
| Has your DEA certification or state controlled drug permit ever been restricted,<br>suspended, revoked, voluntarily relinquished or otherwise limited?                                                                                                    | Yes                                                                                                    | No No                                                                                                    |
| Have any of your privileges or memberships at any hospital or institution ever<br>been denied, suspended, reduced, revoked, not renewed or otherwise limited?                                                                                                    | Yes                                                                                                    | No No                                                                                                    |
| Has your participation in Medicare, Medicaid, or any other government program<br>ever been limited, curtailed or have you voluntarily excluded yourself from any of<br>these programs?                                                                                                    | Ves                                                                                                    | No No                                                                                                    |
| Has your participation in an Insurance Company network ever been limited or<br>terminated?                                                                                                    | Yes                                                                                                    | No No                                                                                                    |
| In the past five year and up to the present, have you had a history of chemical<br>dependency or substance abuse that might affect your ability to competently and<br>safely perform the essential functions of a practitioner in your area of practice?                                                                                                    | 🗌 Yes                                                                                                    | No No                                                                                                    |
| In the past five years and up to and including the present, have you had or do<br>you have any mental or physical condition or do you take any medications that<br>might affect your ability to competently and safely perform the essential functions<br>of a practitioner in your area of practice?                                                                                                    | 🗌 Yes                                                                                                    | No No                                                                                                    |
| Has any malpractice carrier ever made an out-of-court settlement or paid a<br>judgement of a medical malpractice claim on your behalf or are any medical<br>malpractice suits pending against you?                                                                                                    | Ves                                                                                                    | No No                                                                                                    |
| Has your professional liability insurer ever placed conditions or restrictions on<br>your coverage or ability to obtain coverage?                                                                                                    | Yes                                                                                                    | No No                                                                                                    |
| TO ANY OF THE ABOVE EXPLAIN ON THE FOLLOWING PAGE                                                                                                    |                                                                                                    |                                                                                                    |
|                                                                                                    |                                                                                                    |                                                                                                    |
|                                                                                                    | DEER NAME:           Do you have any pending misdemeanor or felony charges?           Have you ever been convicted of a felony?           Has your license to practice medicine in any jurisdiction ever been voluntarily or involuntarily denied, restricted, suspended, challenged, revoked, conditioned or otherwise limited?           In the past five years and up to and including the present, have you had any ongoing physical or mental impairment or condition which would make you unable, with or without reasonable accommodation, to perform the essential functions of a practitioner in your area of practice, or unable to perform those essential functions without a direct threat to the health and safety of others?           Considering the essential functions of a practitioner in your area of practice is the past five years and up to and including the present, have you werefreed from any communicable health condition that could pose a significant health and safety risk to your patients?           Have you ever been publicly reprimanded or disciplined by a professional licensing agency or board?           Have you ever been publicly reprimanded or disciplined by a professional licensing agency or board?           Have any of your privileges or memberships at any hospital or institution ever been denied, suspended, reduced, revoked, nor renewed or otherwise limited?           Has your participation in Medicare, Medicaid, or any other government program ever been limited, ourtailed or have you voluntarily excluded yourself from any of these programs?           Has your participation in an Insurance Company network ever been limited or terminated?           In the past five years and up to the present, have you had a hi | DEER NAME:         Do you have any pending misdemeanor or felony charges?       Yes         Have you ever been convicted of a felony?       Yes         Has your license to practice medicine in any jurisdiction ever been voluntarily or involuntarily denied, restricted, suspended, challenged, revoked, conditioned or otherwise limited?       Yes         In the past five years and up to and including the present, have you had any ongoing physical or mental impairment or condition which would make you unable, with or without reasonable accommodation, to perform the essential functions of a practitioner or unable to perform these essential functions of a practitioner or unable to perform these essential functions without a direct threat to the health and safety of others?       Yes         Considering the essential functions of a practitio or unable to perform those asymptoticable health condition that could pose a significant health and safety of others?       Yes         Have you ever been publicly reprimanded or disciplined by a professional licensing agency or board?       Yes         Have your privileges or memberships at any hospital or institution ever leves these programs?       Yes         Have your privileges or memberships at any toopsital or institution ever leves       Yes         Have your privileges or memberships at any hospital or institution ever leves these programs?       Yes         Have your privileges or memberships at any toopsital or institution ever leves       Yes         Have your privileges or memberships at any toopsital or institution ever leves       Yes |

(Revised 11/18)

Provider Initials Date

Check here if this page was left blank intentionally

PLEASE USE THIS PAGE FOR ANY QUESTIONS THAT YOU ANSWERED YES TO ON THE ABOVE PAGE Prewritten explanations may be attached in lieu of a written explanation below

- The provider must complete this page.
- Use this page to respond to any questions answered "yes" to on the previous page.
- Prewritten explanations may be attached in place of this page being completed.

Please note that ALL pages now require provider initials and date.

- This page must be signed and dated.
- Electronic signatures are acceptable for this page.
- Signature date must be within 150 days of the date of submission.
- Submit completed application along with required forms to <u>Provider.Blue.Enroll@bcbssc.com</u> or fax them to 803-870-8919

#### 11. AUTHORIZATION

I CERTIFY THAT ALL INFORMATION CONTAINED IN THIS APPLICATION AND ALL ITS ATTACHMENTS ARE ACCURATE, COMPLETE AND TRUE.

#### I understand that:

- A. Any misrepresentation, misstatement or omission of a relevant fact in connection with this application may result in denial of my application or termination of my participation in the Managed CareOrganization;
- B. It is my responsibility to promptly advise the Managed Care Organization in writing within 30 days of any changes or additions to the information contained in this application;
- C. All the information contained in this application, or its attachments, is subject to the Managed Care Organization's investigation and review and;
- D. This is an application only and my submission of this application does not automatically result in participation with the Managed Care Organization;
- NOTICE: The National Practitioner Data Bank will be queried if you apply. If your application is rejected for reasons relating to professional conduct or professional competence, which reasons include misrepresenting, misstating, or omitting a relevant fact in connection with your application, the rejection may be reported to The National Practitioner Data Bank.

I authorize the Managed Care Organization to consult with administrators and members of the medical staffs of hospitals or institutions with which I have been or am currently associated, and with others, including without limit past and present malpractice carriers, who may have information bearing on my professional competence, character and ethical qualifications. I further consent to the inspection by agents, employees, contractors, affiliates or other representatives of the Managed Care Organization of all documents that may be material to an evaluation of my professional competence, character and ethical qualifications.

I release from liability the Managed Care Organization and all representatives of the Managed Care Organization for their acts performed in good faith and without malice or negligence in connection with evaluating my application and my credentials and qualifications, and I release from any liability any and all individuals and organizations who provide information to the Managed Care Organization in good faith and without malice or negligence concerning my professional competence, character and ethics. I consent to the release and exchange of information as allowed by law relating to any application, investigation, disciplinary action, suspension, or curtailment of participation status, membership and/or privileges of any type to or from the Managed Care Organization.

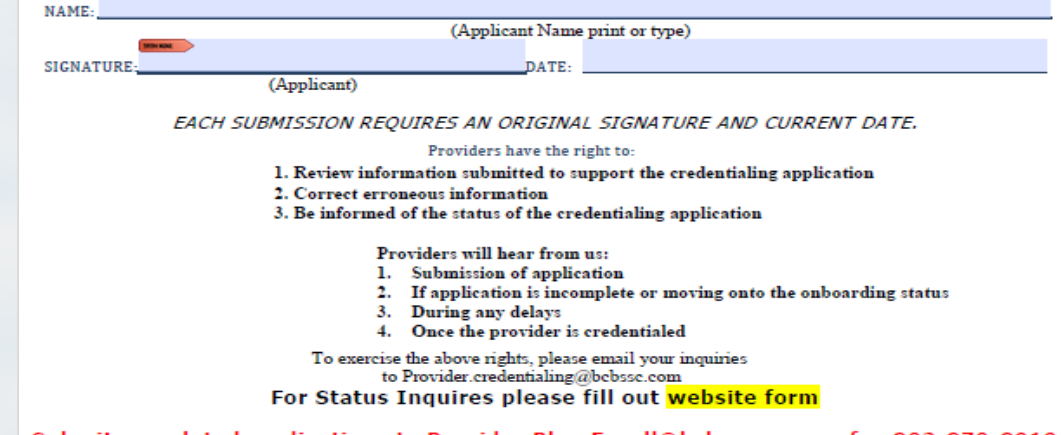

# **Dental Credentialing**

- Dental credentialing is for the Participating Dental and State Dental Plus networks.
- Other plans that use the Participating Dental Network include:
  - BlueCross Federal Employee Program (FEP) BlueDental<sup>SM</sup>
  - FEP Basic and Standard
  - GRID members
- For Initial Credentialing use the South Carolina Dental Credentialing Application.

| v          | Ve cannot process this Credentialing Application until you complete it in full.<br>Please maintain a copy of this Credentialing Application for your records.                                  |
|------------|----------------------------------------------------------------------------------------------------|
| Plea       | se note that your individual dentist contract is portable and we will apply it to all<br>current locations where you are practicing as identified in this application.                         |
| The infor  | mation contained in this application will be used by the contracting entity of each participation agreement<br>and for each network you wish to participate in, including those of affiliates. |
| he Cred    | lentialing Application is complete when:                                                                                                    |
| You<br>(Ru | have signed and dated it<br>bber Stamped and Electronic Signatures Are Not Acceptable)                                                                                                    |
| Vou 🗌      | have attached current copies of these:<br>Dental license (provide copies for EVERY state in which you are licensed)                                                                            |
| ✓<br>SL    | Federal DEA registration for EVERY ENTITY in which the DDS is prescribing controlled<br>ubstances (or documetnation DEA is pending).                                                           |
| 1          | American Board/Specialty Certificate (if applicable)                                                                                                    |
| ✓<br>st    | Professional Liability Insurance Declaration Page for each state in which you practice —<br>nowing policy limits, dentist's name, policy number, effective and expiration dates                |
|            | <ul> <li>If expiration date is within weeks of this application, submit updated documentation.</li> </ul>                                                                                      |
| For        | multiple practice locations, please attach a separate sheet with the practice information.                                                                                                    |
| A si       | gned contract signature page for the Participating Dental Network. If you need a copy of the                                                                                                   |

#### ----

Notice of Applicant's Right You may review or request the status of your application and information from publicly available documents at any time during the verification process. This does not include documents protected by hospital policy and/or applicable state laws. If there are discrepancies in the information received during the credentialing process, we will notify and allow you an opportunity to correct erroneous information submitted by another party within 30 days of submitting your application. This includes information submitted by an outside primary source, such as a professional insurance carrier, state-licensed board and/or the National Practitioner Data Bank and the Healthcare Integrity Protection Data Bank.

#### Confidentiality Statement

Information gathered as part of the credentialing or re-credentialing process is maintained in a confidential manner and will not be communicated or reproduced. The provision is designed to safeguard information and ensure confidentiality.

A South Carolina

# **Behavioral Health Credentialing**

- Companion Benefit Alternatives (CBA) coordinates credentialing for mental health practitioners.
- Complete these steps to enroll with CBA.

#### **Behavioral Health**

Companion Benefit Alternatives, Inc. (CBA) manages our behavioral health network. CBA is a separate company that administers behavioral health benefits on behalf of BlueCross BlueShield of South Carolina.

Want to join this network? You'll need to do the following:

- 1. Complete and sign the CBA Practitioner Credentialing Application.
- 2. Complete and sign the CBA Professional Agreement. Please email CBA.ProvRep@companiongroup.com to request this document.

2

3. Sign the Hold Harmless Agreement (HMA) (Appendix C of the CBA Professional Agreement).

4. Include:

- 1. A copy of your South Carolina state license
- 2. A copy of your DEA license, if applicable
- 3. A copy of the protocol (nurse practitioners only)
- 4. Proof of current malpractice coverage

You can submit these items via mail or fax to:

- Companion Benefit Alternatives, Inc. ATTN: Network Coordinator AX-315 P.O. Box 100185
   Columbia, SC 20202
  - Columbia, SC 29202
- Fax: 803-714-6456

## **Behavioral Health Credentialing**

#### Now Available

Behavioral health providers can now apply for network enrollment via an online application at www.CompanionBenefitAlternatives.com.

- Send general inquiries to cba.provrep@companiongroup.com
- If you have enrollment questions, please contact CBA at 800-868-1032, ext. 25744.

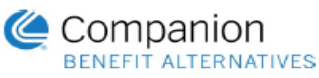

#### BEHAVIORAL HEALTH PROVIDER CREDENTIALING APPLICATION

#### APPLICATION CHECKLIST:

- Completed application.
- Completed W9 form or appropriate IRS documentation (Letter 147C, CP 575 E or tax coupon [] 8109-C) if this is a new office location. []
  - A signed network agreement for each network you wish to apply.
    - Companion Benefit Alternative (CBA) Professional Agreement
    - CBA Health Insurance Exchange Addendum
    - BlueChoice<sup>®</sup> HealthPlan Healthy Blue<sup>(sm)</sup> Medicaid MCO Agreement
- Copy of state license.

[]

- Copy of Drug Enforcement Administration (DEA) license (if applicable).
- Copy of board certification (if applicable).
- Copy of protocol (advanced practice registered nurses).
- Proof of current malpractice coverage.\* []
- [] Completed disclosure of ownership and control interest statement (required for Medicaid MCO network).

\*Coverage limits vary: Medical Doctors = JUA/PCF<sup>1</sup> or \$1,000,000/\$3,000,000 All others = \$1,000,000/\$1,000,000

Our health plan partners no longer use paper remittances. This includes paper remittance advices and paper checks. You will receive payments and remittance advices electronically. If your group or practice is not currently enrolled in the Electronic Funds Transfer (EFT) program, be sure to complete both the Terms and Conditions for Electronic Payment and the Electronic Funds Transfer Enrollment Form and return them with your application.

CBA is a separate company that provides behavioral health benefits on behalf of BlueChoice® HealthPlan and BlueCross<sup>®</sup> BlueShield<sup>®</sup> of South Carolina. BlueCross BlueShield of South Carolina and BlueChoice HealthPlan of South Carolina are independent licensees of the Blue Cross and Blue Shield Association.

Please enclose all information and allow at least 30 days for processing before checking on the application status. We cannot process applications until we receive all information. Retain a copy of all for your records.

> RETURN APPLICATION TO: Companion Benefit Alternatives, Inc. ATTN: Provider Network Coordinator AX-315 P.O. Box 100185 Columbia, SC 29202 Fax Number: 803-714-6456

<sup>1</sup> JUA = Joint Underwriting Association: PCF = Patient Compensation Fund G/CBA/Form/Behavioral Health Network Services FPN042-Credentialing Application 11/1/17 Page 1 of 12

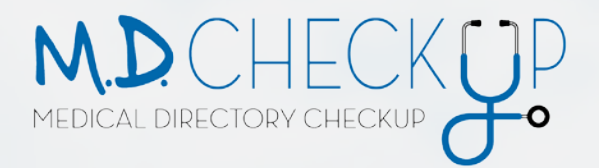

You can make updates easily through Medical Directory Check Up (M.D. CheckUp). Click on **Demographic Updates** to update your information.

#### **Provider Enrollment**

### Enrollment Options

Whether you're new, updating or recredentialing, we have what you need.

| Get Enrolled        | > |
|---------------------|---|
| Demographic Updates | > |
| Recredentialing     | > |
| Find a Form         | > |

#### Resources

Here are some resources to help you with the enrollment process.

| Provider Enrollment Webinar | > |
|-----------------------------|---|
| Application Status          | > |
| Get Help                    | > |
| Frequently Asked Questions  | > |

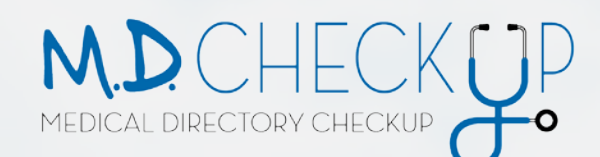

- M.D. Checkup allows you to view information for all associated locations and affiliated practitioners for each location.
- You can update information at any time.
- We require verification for each location on a quarterly basis.
  - January 1 March 31
  - April 1 June 30
  - July 1 September 30
  - October 1 December 31

#### **Demographic Updates**

Has your information changed? It's important for us to know. You can easily make updates with MD Checkup. Access MD Checkup through <u>My Insurance Manager</u><sup>SM</sup> to:

- Update your practice address.
- Change or add where an already-enrolled physician practices within your group. The tax ID number must be the same.
- Terminate a provider.
- Update your office/directory information.  $\$

To learn more, access the  $\underline{\text{MD Checkup User Guide}}.$ 

#### **Other Provider Updates**

- Authorization to Bill Affiliate a practitioner to a new group
- <u>Change of Address Form</u> Update billing address(es)
- <u>Doing Business As (DBA) Name Change Form</u> (In order to update the Legal Business Name for a provider group, we require a copy of the most current official IRS letter for the entity. Examples include an IRS LTR 147C, CP267, CP 575 A, CP 575 E, CP-224 or tax coupon 8109-C. Send to <u>Provider.Blue.Updates@bcbssc.com</u>) W-9s are not accepted.
- <u>Electronic Funds Transfer (EFT) and Electronic Remittance Advise (ERA) Enrollment Form/EFT Terms and</u>
   <u>Conditions</u>
- Request to Add or Terminate Practitioner Affiliation Add, terminate or change practitioner affiliation
- <u>Satellite Location Application</u> Add a new location to file claims to an existing group or change your tax identification number.

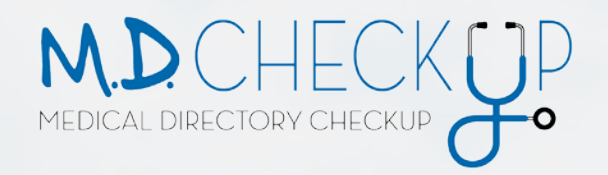

- MD Checkup is available within My Insurance Manager<sup>SM</sup>.
- **Verify** Confirm information shown is current and accurate.
- Update Once a change has been made, Update must be selected to confirm and accept the change.
- **Remove Location** Enter or select a date to indicate that a location shown in the Location List is no longer active or part of the organization.
- **Remove Practitioner** Enter or select a date to indicate that a practitioner is no longer participating with the specific location.
- Add Practitioner Add a practitioner to the specific location by using the Add Practitioner's search function.
- View & Edit Access and edit location information (addresses, telephone number, fax number, hours of operation, etc.).

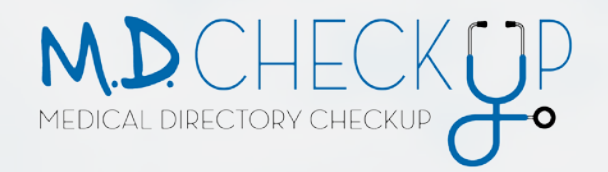

#### Why are these updates so critical? You could be losing patients!

- Keeping the provider directory accurate and up to date is essential to the health plan and to the providers.
- If you receive the notice to update your demographic information, please do not just click accept without fully reviewing the information.
- If you are not the correct person that should be reviewing this data, please send this to the appropriate person who can accurately validate.

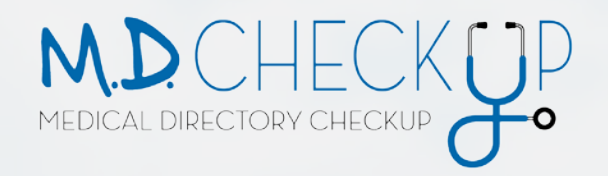

#### **Common Errors Found During Secret Shopper**

- Appointment phone numbers are incorrect A patient calls and cannot reach the office to make an appointment. Patients will choose to call another practice.
- **Practitioners are listing at a location where they do not practice** A patient calls to schedule an appointment with a certain practitioner. They are told he is not at this location. Patients get frustrated and may choose another practice.
- Practitioners listed as accepting new patients Patients call to make a new patient appointment and are told that physician's panel is closed. Patients get frustrated and may choose a another practice.
- Staff unaware of updates Sometimes updates are made but the staff is not aware. Be sure staff knows about all demographic updates

#### How can you avoid these errors?

Update often! The process is easy and can be done at any time. You can update as soon as you learn of a change in your practice.

M.D. CHECKUP MEDICAL DIRECTORY CHECKUP

- The Location Details screen shows the practice details:
- Address
- Telephone
- Fax
- Email
- Website
- Hours of operation
- Affiliated practitioners
- The Edit function allows users to modify the information shown.

| erify Locations > Locat                                                                            | tion Details                                                                                                    |                                                                       |                                                                                                    |
|----------------------------------------------------------------------------------------------------|----------------------------------------------------------------------------------------------------|-----------------------------------------------------------------------|----------------------------------------------------------------------------------------------------|
| PROVIDER 1                                                                                         | Requires Verification  afo@email.com ww.example.com                                                                      | 🕈 Back 🔒 🗎 Remo                                                       | ve Location 🕼 Edit 📀 Verif                                                                                                    |
| Instructions: Plea                                                                                 | ase verify that all of the the information associated wi                                                                 | th this location as well as th                                        | e Practitioner information is correct.                                                                                                    |
| Provider Location Infe                                                                             | ormation                                                                                                    | Hours of Ope                                                          | ration                                                                                                    |
| Provider Location Info                                                                             | NORTH PROVIDER 1                                                                                                    | Hours of Open<br>Monday                                               | 8:00 AM - 5:00 PM                                                                                                    |
| Provider Location Info<br>DBA Name<br>Specialty                                                    | NORTH PROVIDER 1           NEUROSURGERY                                                                                  | Hours of Open<br>Monday<br>Tuesday                                    | 8:00 AM - 5:00 PM<br>8:00 AM - 5:00 PM                                                                                                    |
| Provider Location Info<br>DBA Name<br>Specialty<br>Billing Name                                    | NORTH PROVIDER 1           NEUROSURGERY           PROVIDER                                                               | Hours of Oper<br>Monday<br>Tuesday<br>Wednesday                       | Result         Result         Result< |
| Provider Location Info<br>DBA Name<br>Specialty<br>Billing Name<br>Billing NPI                     | ormation       NORTH PROVIDER 1       NEUROSURGERY       PROVIDER       0123456789                                       | Hours of Oper<br>Monday<br>Tuesday<br>Wednesday<br>Thursday           | ration         8:00 AM - 5:00 PM         8:00 AM - 5:00 PM         8:00 AM - 5:00 PM         8:00 AM - 5:00 PM                                                                                                    |
| Provider Location Info<br>DBA Name<br>Specialty<br>Billing Name<br>Billing NPI<br>Physical Address | ormation         NORTH PROVIDER 1         NEUROSURGERY         PROVIDER         0123456789         Address, Columbia, SC | Hours of Oper<br>Monday<br>Tuesday<br>Wednesday<br>Thursday<br>Friday | ration         8:00 AM - 5:00 PM         8:00 AM - 5:00 PM         8:00 AM - 5:00 PM         8:00 AM - 5:00 PM         8:00 AM - 4:00 PM                                                                                                    |

#### Affiliated Practitioners - Provider 1

Search... Q You can search by Practitioner Name, NPI or Specialty

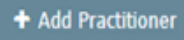

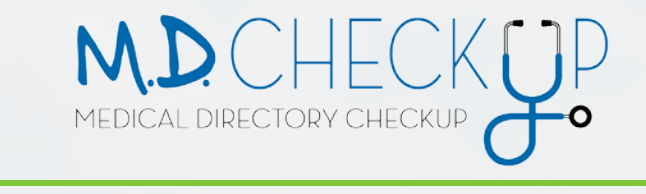

| vider Data Validation -                              | Locations List                                        |                               | Need Nelp? <u>Adl. Provider Service</u> |
|------------------------------------------------------|-------------------------------------------------------|-------------------------------|-----------------------------------------|
| Instructions: Please verify that                     | every location in this list is associated with your p | ractice and that all of the i | eformation is correct.                  |
| Search locations .                                   |                                                       |                               |                                         |
| can search by Location, Address, City, State         | = 2a                                                  |                               |                                         |
|                                                      | · Bullin ·                                            |                               | B Remove Location                       |
| Provider 1<br>Nain Street                            | O Requires Vertication                                | S New & LOC                   | a nemere conces                         |
| Provider 1<br>Main Street<br>Provider 2<br>Pine Road | Requires Verification     Requires Verification       | B Vew & Edt                   | Remove Location                         |

If you click on Remove Location, you are closing out that location in our system as well as removing it from the directory.

#### Request to Remove Location

State or Zip

Are you sure you wish to remove Palmetto Northeast? Please enter the date on which you want this location to be removed. Note: The removal date must be after the original effective date.

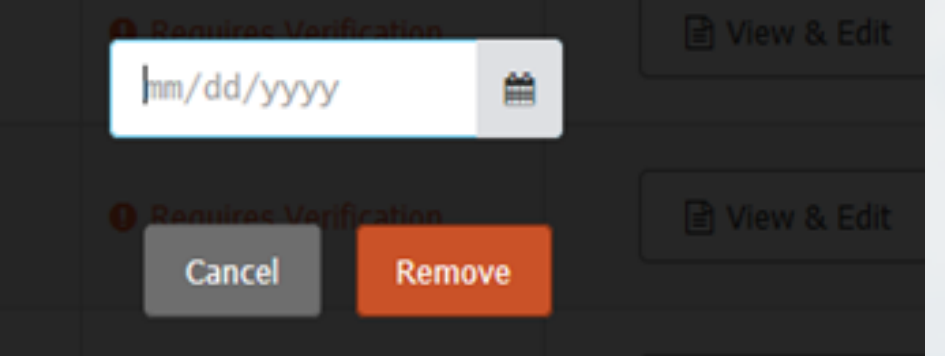
# Recredentialing

# Recredentialing

- Established providers are required to recredential every three years.
- You can access the forms necessary to recredential by clicking on **Recredentialing**.
- If the provider is three months or longer past the recredentialing date, the provider must re-enroll.

### Recredentialing

Is it time for you to go through the recredentialing process? You'll need to complete the <u>South</u> <u>Carolina Uniform Managed Care Practitioner Credentials Update Form</u>.

### **Additional Documentation**

We'll also need the following:

- Disclosure of Ownership Form. Please include a separate form for each location where you render services.
- · Copy of your state license(s)
- Copy of your current DEA Registration, if applicable
- Proof of current malpractice insurance/COI (must be a minimum of \$1MM/\$3MM)
- <u>Clinical Laboratory Improvement Amendment (CLIA) Certification Verification Form</u>. Please include a separate form for each location where you render lab services.

2

### Submitting Your Recredentialing Materials

You can send these items to us via fax or email.

- Fax to 803-870-9997.
- email to <u>Recred.App@bcbssc.com</u>.

### Recredentialing

Our credentialing staff will notify you when it is time for you to complete this update.

The recredentialing process consists of a **5 page South Carolina Uniform Managed Care Practitioner Credentials Update Form**. This is an abbreviated version of the Provider Enrollment Application, so the same guidelines apply:

- Office/credentialing contact , phone number and email address is needed.
- Hospital Admitting information is required. If the provider does not admit, an admitting plan must be submitted.
- Providers will need to submit a copy of their malpractice coverage that will not expire within 30 days.
- If the provider answers **Yes** to any question on **page 2**, a detailed explanation is required.
- Signature dates on page 2, 3 and 5 must be less than 150 days old.

BlueCross BlueShield of South Carolina, BlueChoice HealthPlan and Healthy Blue<sup>SM</sup> have streamlined the Provider Enrollment Process to improve the enrollment experience.

- Initial Enrollment Applications <u>Provider.Blue.Enroll@bcbssc.com</u>
- Returning Documentation <u>Provider.Requested.Info@bcbssc.com</u>
- Provider Demographic Updates <u>Provider.Blue.Updates@bcbssc.com</u>
- Recredentialing <u>Recred.App@bcbssc.com</u>

Do not email <u>Provider.Cert@bcbssc.com</u> – This email address is no longer monitored.

Note: Do not send your email to multiple addresses.

- BlueCross BlueShield of South Carolina, BlueChoice HealthPlan and Healthy Blue<sup>SM</sup> streamlined the Provider Enrollment Process to improve the enrollment experience.
- Fill out the online form to ask questions via email. Do not email directly.
- This form contains all the information needed to respond to inquiries quickly and accurately.

#### Get Help

If you need help with the provider enrollment process, please fill out this form. Someone will contact you within two business days.

To see which forms are needed for provider enrollment, please see the <u>individual checklist</u> and <u>group checklist</u>.

If you're checking on the status of an application, please note we will contact you at these points in the application process:

- 1. When we receive your entire application
- 2. If we need any additional documentation
- 3. When your application is moving to the onboarding phase

4. When your enrollment is complete and you are enrolled with BlueCross BlueShield of South Carolina and/or BlueChoice HealthPlan

| Your First Name           |  |  |
|---------------------------|--|--|
|                           |  |  |
| Your Last Name            |  |  |
| Your Email                |  |  |
|                           |  |  |
| Your Phone Number         |  |  |
|                           |  |  |
| Provider's First Name     |  |  |
|                           |  |  |
| Provider's Last Name      |  |  |
| Provider's Specialty      |  |  |
|                           |  |  |
| Provider's Individual NPI |  |  |
|                           |  |  |

- Use the VRU to check status of a submitted application or ask questions.
- Call Provider Services at 1-800-868-2510 and select option 5.
  - Press 1 to check the status of an application.
- The phone lines will be available Monday through Friday from 8 a.m. to 5 p.m.
- There will not be a voicemail option.
- This line is for credentialing questions only.

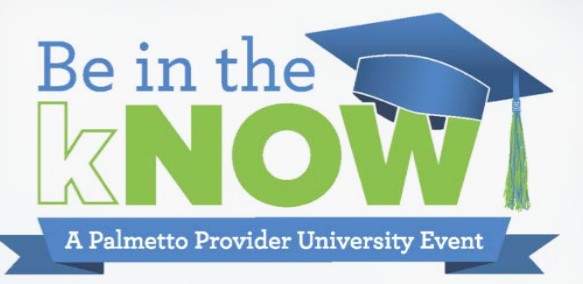

Quality

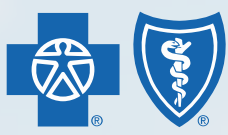

BlueCross BlueShield of South Carolina and BlueChoice<sup>®</sup> HealthPlan of South Carolina

Independent licensees of the Blue Cross and Blue Shield Association

## National Committee for Quality Assurance (NCQA)

### What is National Committee for Quality Assurance?

- NCQA is a private organization dedicated to improving health care quality by developing quality standards and performance measures.
- Healthcare Effectiveness Data and Information Set (HEDIS<sup>®</sup>) coordination.
- Provider Involvement.
- Patient safety

### **Healthcare Effectiveness Data and Information Set**

#### What is Healthcare Effectiveness Data and Information Set (HEDIS®)

• Used to track trends in population health

### What entities use HEDIS data?

- NCQA
- Centers for Medicare and Medicaid Services (CMS)
- Federal Employee Program (FEP)
- Members

#### What HEDIS Means to You

- Members from your practice will be chosen by NCQA
- All member documentation that is requested is needed for the HEDIS audit

### **HEDIS "Season" Retrospective**

- A look back at the care given or due in the year prior
- January to May of the year AFTER

## **Quality Navigator Program**

#### What is the Quality Navigator Program?

- Participation is based on provider attribution within the primary care specialty
- Auto-Enroll
- No cost to providers
- Multiple tools and offerings to support providers

#### **Understanding Your Care Opportunity Reports**

- Care Opportunities can be broken into two categories
  - A true "gap" in care
  - A "gap" in data
- The Quality Navigator program will supply your practice tools
  - Location- or organization-level goals for compliance.
  - A 2020 quick reference guide with measure education and coding guidance.

## **Quality Navigator Program**

#### **The Quality Navigator Program Incentives for 2020**

- Based on NCQA-approved CPT II codes closing current care opportunities.
- Shifts compliance verification from medical record requests and reviews to claims verification.
- Based on code submissions via claims.

#### **Incentives for 2020**

- General CPT II codes available for incentive are available today upon request
- Request individual line of business CPT II codes with incentive values from your quality navigator.
  - Each line of business sets the incentive rates, method and frequency of incentive payments.

### **Requests for Information and Gaining Compliance**

#### **Requests for Information:**

- Sent via email, fax, or mail by practice preference
- Providers need to send back only the requested documentation or indicate that it is not available
- Requests are based on claims

#### **Compliance:**

- Elements of Year-Round Compliance
- Elements of Compliance during HEDIS Season
- There are changes for 2020

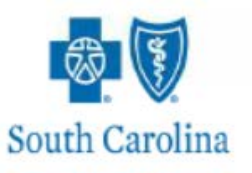

#### **Request For Medical Records - Cover Letter**

To: PROVIDER NAME PROVIDER ADDRESS

From : BlueChoice HealthPlan BlueCross BlueShield of South Carolina Fax: 803-419-8191 Requested Date:11/05/2019

Phone:###-####/Fax: ###-#####

Greetings:

BlueChoice HealthPlan and BlueCross BlueShield of South Carolina are collecting medical records for quality improvement and to help identify true care opportunities for our members. If the member has not had the service requested within the required time frame, please schedule the member for a visit to address these care opportunities. This Care Gap Report contains:

- Measure List Description
- List of Members and Measure Care Gaps
- Standard Guidelines for all administrative measures specific to Members

Please provide the requested member information specified on the attached document(s) within seven business days from the requested date above.

We appreciate your cooperation and ask that you return the attached form and requested medical records for each member by fax to 803-419-8191 or by email at <u>HEDIS.Records@BCBSSC.com</u>.

If you are required to mail records, please send them to:

BlueCross BlueShield of South Carolina Attn: Quality Management Department 4101 Percival Road, AX-310 Columbia, SC 29229

If you have questions or concerns, please email the Quality Department at Navigator@BCBSSC.com.

Thank you, Shannon F. Montgomery, RN, BSN Manager, Quality Management BlueCross BlueShield of South Carolina

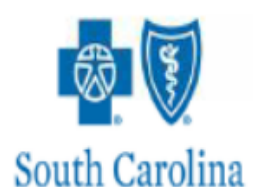

| To: PROVIDER NAME From: BlueChoice HealthPlan<br>Date: 11/05/2019 BlueCross BlueShield of South Carolina<br>Fax: 803-419-8191 |                       | boice HealthPlan<br>Cross BlueShield of South Carolina<br>19-8191 |
|----------------------------------------------------------------------------------------------------|-----------------------|-------------------------------------------------------------------|
| Clinical 1                                                                                                    | Measure = (ABA) Adult | BMI Assessment                                                    |
| Member: MEMBER NAME                                                                                                    | DOBMEMBER DOB         | ID#: MEMBER ID CARD                                               |

In order for us to conduct a review, please send a copy of the following:

Members age 20-74 on the date of service: the most recent BMI value and weight recorded in the measurement year or year prior.

Members age 18 and 19 on the date of service: the most recent BMI percentile plus height and weight recorded in the measurement year or year prior.

Please check the appropriate box:

[] Documentation of requested information. \*\*\*Medical Record Attached\*\*\*

[] No medical records with requested information during the time frame specified.

[] This is not my patient.

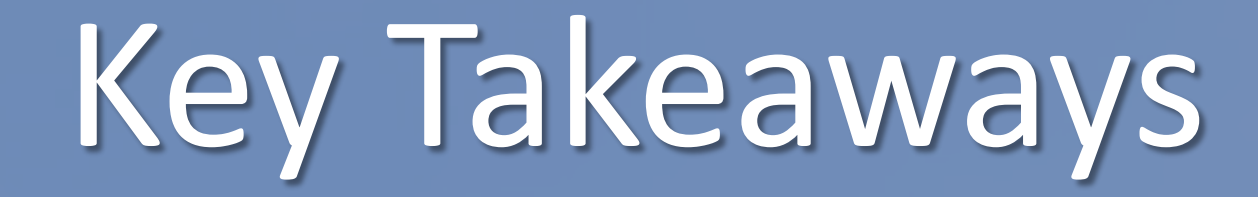

### **Impacts HEDIS and Quality Ratings**

#### Schedule patients for annual exams

- Include periodic screenings and preventive services
- Follow up on missed appointments
- Refer members whose biometric data is out of range to our Case Management programs

### **Utilize CPTII codes wherever possible per coding guidelines**

**Code all the valid/ current diagnosis codes (active treatment)** 

**Promote medication adherence** 

**Explore direct EHR data feeds to plans** 

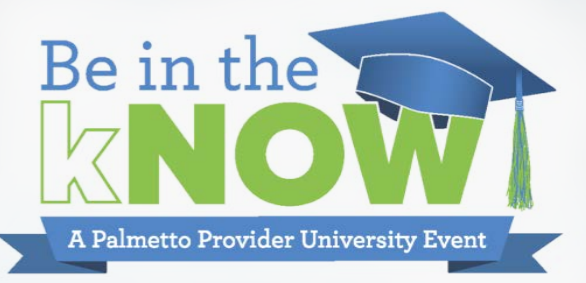

# Contact: Navigator@bcbssc.com

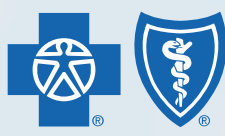

BlueCross BlueShield of South Carolina and BlueChoice<sup>®</sup> HealthPlan of South Carolina

Independent licensees of the Blue Cross and Blue Shield Association

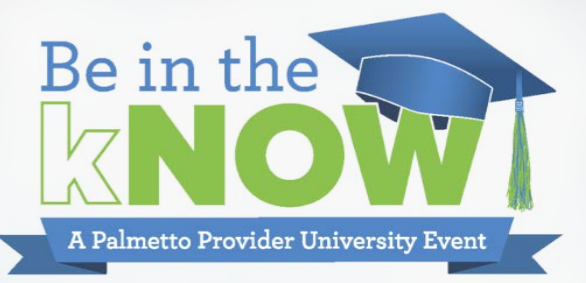

# Self Service Web Tools

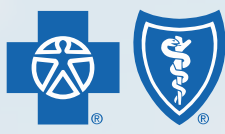

BlueCross BlueShield of South Carolina and BlueChoice<sup>®</sup> HealthPlan of South Carolina

Independent licensees of the Blue Cross and Blue Shield Association

#### You can access MIM through:

- www.SouthCarolinaBlues.com
- www.BlueChoiceSC.com

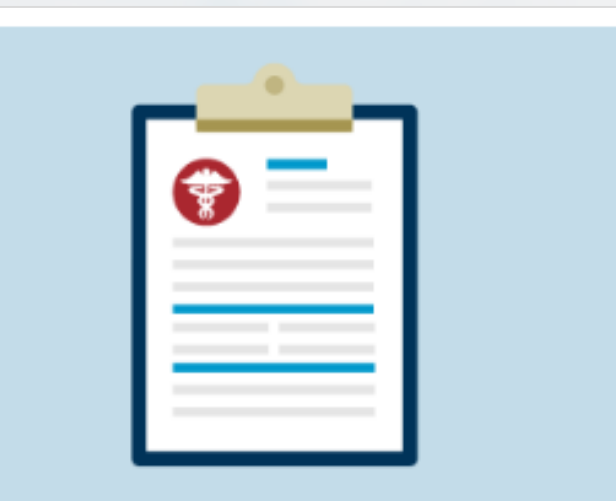

#### Tools and Resources >

Find manuals, guides and self-service tools to help you.

| My Insurance Manager | > |
|----------------------|---|
| Manuals              | > |
| Find Care            | > |

#### What You Can Do

- Access Eligibility and Benefits
- Submit Precertification Requests
- View Claims Status
- View Remittance Advice
- Much, much more!

| Username |                  |
|----------|------------------|
|          |                  |
| Password |                  |
|          | ]                |
| Login    | or Register Now! |
| Login    | or Register Now! |

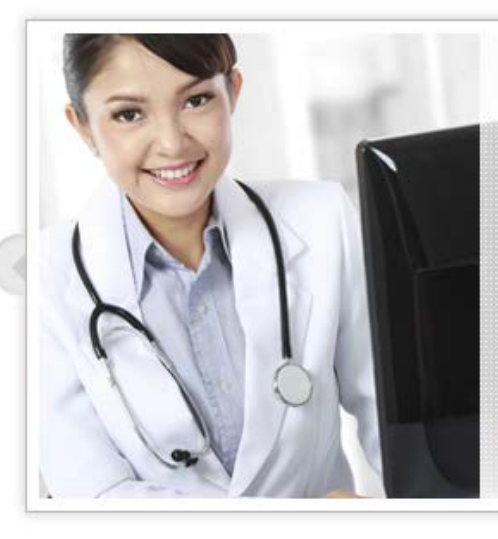

#### Welcome to My Insurance Manager!

Log in to file a claim, check benefits and more! If you have never registered, you will need to create a profile.

Register Now

#### **Browser Requirements**

For predictable, reliable performance, we recommend viewing My Insurance Manager using one of these browsers:

#### Latest Features

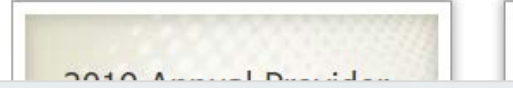

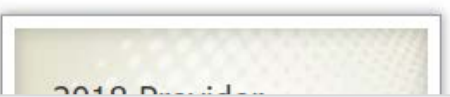

### **Administrative Tab**

- Patient Care
- Office Management
- Resources
- Modify Profile
- Profile Administration
- Staff Directory

| Home    | Patient Care   | Office Management       | Resources                                | Modify Profile                             | Profile Administration                                           | Staff Directory                               | Provider Update                   |
|---------|----------------|-------------------------|------------------------------------------|--------------------------------------------|------------------------------------------------------------------|-----------------------------------------------|-----------------------------------|
| Welcome | (Log Out)      |                         |                                          |                                            |                                                                  |                                               | Go to Message Center              |
|         |                | Weld                    | come to                                  | My Insu                                    | urance Mana                                                      | ger!                                          |                                   |
|         |                | Our secure              | provider portal p                        | rovides access to:                         |                                                                  |                                               |                                   |
|         |                | • Elig                  | ibility and Benefit                      | S                                          |                                                                  |                                               |                                   |
|         |                | • Pre                   | -certification/Auth                      | orization and Referra                      | al                                                               |                                               |                                   |
|         |                | • Pro                   | fessional, Instituti                     | ional and Dental Clair                     | m Filing                                                         |                                               |                                   |
|         |                | • Cla                   | im Status                                |                                            |                                                                  |                                               |                                   |
|         | And much more! |                         |                                          |                                            |                                                                  |                                               |                                   |
|         |                | Click on Pa<br>Manageme | tient Care in the t<br>nt. For My Insura | op menu to access t<br>nce Manager user gu | hese transactions. To access E<br>uides and provider education n | DI reports and remittanterials, click on Reso | ances, click on Office<br>ources. |
|         |                | Thank you               | for using My Insu                        | rance Manager!                             |                                                                  |                                               |                                   |

### **Eligibility and Benefits**

- There are three Eligibility and
- Benefits search options:
  - General
  - Service Type
  - Procedure Code

| Home | Patient Care Off        | ice Management  | Resources Mod                                              |  |  |
|------|-------------------------|-----------------|------------------------------------------------------------|--|--|
|      | Health                  |                 |                                                            |  |  |
|      | Authorization Extensi   | on 🕨 Pati       | ent Directory                                              |  |  |
|      | Authorization Status    | ▶ Pre-          | Certification/Referral                                     |  |  |
|      | Claims Status           | ▶ Sup           | Superbill Maintenance                                      |  |  |
| )    | Eligibility and Benefit | s Pre-          | Service Review for Out-                                    |  |  |
|      | Institutional Claim Er  | itry            | Professional Claim Entry     Verify Primary Care Physician |  |  |
|      | ▹ Other Health Insurar  | ce Veri         |                                                            |  |  |
|      | Dental                  |                 |                                                            |  |  |
|      | ▶ Claims Status         | ▶ Pati          | ent Directory                                              |  |  |
|      | Dental Claim Entry      | ► Sup           | erbill Maintenance                                         |  |  |
|      | Eligibility and Benefit | s 🕨 Pre-        | Treatment Estimate Entr                                    |  |  |
|      | Other Dental Insurar    | ce Pre-<br>Stat | Treatment Estimate                                         |  |  |

| Eligibility and Benefits | Home                    | Patient Care           | Office Management | Resources  | Modify Profile | Prof |
|--------------------------|-------------------------|------------------------|-------------------|------------|----------------|------|
|                          | Welcome                 |                        | (Log Ou           | <u>t</u> ) |                |      |
|                          | Eligibil                | ity and Be             | enefits           |            |                |      |
|                          | Patient S               | election               |                   |            |                |      |
|                          | BlueCros                | ss BlueShield Pla      | 15                |            |                |      |
|                          | * Member                | ID:                    |                   | 1          |                |      |
|                          | include alp             | oha prefix, if applica | ble               |            |                |      |
|                          | Patient's D             | Date of Birth:         | (recommended      | )          |                |      |
|                          | mm/dd/vv                | vv                     |                   |            |                |      |
|                          | Addition                | al Information         | [+] show/hide     |            |                |      |
|                          | * Date of S<br>05/15/20 | Service:               |                   | ]          |                |      |
|                          | * Location:             | :                      | Select            | Primary ID | ):             |      |
|                          |                         |                        |                   |            |                |      |
|                          | Continue                | e Clear All            |                   |            |                |      |

#### **Eligibility and Benefits**

#### Procedure Code

| noose Eligibility View                                                                                                    |                                                                                                    |                                            |
|----------------------------------------------------------------------------------------------------|----------------------------------------------------------------------------------------------------|--------------------------------------------|
| Please note: Unless otherwise required by state la<br>all contract limits and the member's status on the<br>as additional claims are processed. | aw, this notice is not a guarantee of payment. Ber<br>e date of service. Accumulated amounts such as de | efits are subject to<br>eductible may chan |
| Consul Ficklin and Description                                                                                                    | * Procedure Code:                                                                                       |                                            |
| General Eligibility and Benefits                                                                                                    | 99213                                                                                                   | Q                                          |
| Eligibility and Benefits by Service Type                                                                                                    | Modifiers:                                                                                              |                                            |
| Eligibility and Benefits by Procedure Code                                                                                                    |                                                                                                    |                                            |
|                                                                                                    | Primary Diagnosis Code (ICD-10)                                                                         |                                            |
|                                                                                                    | Finally Diagnosis code (ICD 10).                                                                        | ٩                                          |
|                                                                                                    | Add Diagnosis Code                                                                                      |                                            |
|                                                                                                    | Place of Service:                                                                                       | (recommended                               |
|                                                                                                    | Office - 11                                                                                             | ٣                                          |
|                                                                                                    | Service Facility/Billing Location:                                                                      |                                            |
|                                                                                                    |                                                                                                    | •                                          |
|                                                                                                    | Rendering/Performing Provider:                                                                          |                                            |
|                                                                                                    |                                                                                                    | •                                          |

#### **Eligibility and Benefits**

#### **Procedure Code**

| View Benefit Booklet for this pations in the second state of the second state of the s |
|----------------------------------------------------------------------------------------------------|
| View Benefit Booklet for this pati                                                                                                    |
| View Benefit Booklet for this pation of the second state of the second state of the se |
| View Benefit Booklet for this pations of the second state of the second state of the s |
| Niew Benefit Booklet for this pations of the second state of the second state of the s |
| View Benefit Booklet for this patients RANTEE OF PAYMENT. BENEFITS ARE SUBJECT                                                                                                    |
| RANTEE OF PAYMENT. BENEFITS ARE SUBJECT                                                                                                    |
| RANTEE OF PAYMENT. BENEFITS ARE SUBJECT                                                                                                    |
| RANTEE OF PAYMENT. BENEFITS ARE SUBJECT                                                                                                    |
| RANTEE OF PAYMENT. BENEFITS ARE SUBJECT                                                                                                    |
| RANTEE OF PAYMENT. BENEFITS ARE SUBJECT                                                                                                    |
| RANTEE OF PAYMENT. BENEFITS ARE SUBJECT                                                                                                    |
| RANTEE OF PAYMENT. BENEFITS ARE SUBJECT                                                                                                    |
| RANTEE OF PAYMENT. BENEFITS ARE SUBJECT                                                                                                    |
| RANTEE OF PAYMENT. BENEFITS ARE SUBJECT                                                                                                    |
| RANTEE OF PAYMENT. BENEFITS ARE SUBJECT                                                                                                    |
|                                                                                                    |
| RVICE. ACCUMULATED AMOUNTS SUCH AS                                                                                                    |
|                                                                                                    |
| ì                                                                                                    |
|                                                                                                    |
| AINING                                                                                                    |
|                                                                                                    |
|                                                                                                    |
| AINING                                                                                                    |

FAMILY DEDUCTIBLE: \$980.00 PER SERVICE YEAR - \$0.00 REMAINING

#### **Eligibility and Benefits**

**Procedure Code** 

| Service<br>CURRENT PROCEDURAL TERMINOLOGY<br>(CPT) CODES- 99213 - OFFICE OR<br>OTHER OUTPATIENT VISIT FOR THE<br>EVALUATION AND MANA | Place of Service▲<br>11- OFFICE | <u>Diagnosis Code (ICD-10)</u> ▲ | <u>Specialty</u> ▲ |
|----------------------------------------------------------------------------------------------------|---------------------------------|----------------------------------|--------------------|
| 📀 This patient has active coverage.                                                                                                  |                                 |                                  |                    |
| Insurance Type: COMMERCIAL                                                                                                    |                                 |                                  |                    |
| Plan Name: COMMERCIAL                                                                                                    |                                 |                                  |                    |
| RESPONSES TO ALL FUTURE DATED INQUIRIES AF SUBJECT TO CHANGE.                                                                        | RE BASED ON THE PATI            | ENT'S CURRENT BENEFITS AND       | ARE                |
| View Additional Messages                                                                                                    |                                 |                                  |                    |
| INDIVIDUAL COINSURANCE: 10%                                                                                                    |                                 |                                  |                    |
| Ask Provider Services New Search                                                                                                    | Back                            |                                  |                    |

#### **Claim Status**

- There are two ways to get a claim's status:
  - Member ID
  - Claim Number

| My INS | URANCE<br><sub>Ger</sub> ™ |                   |                                  |        |
|--------|----------------------------|-------------------|----------------------------------|--------|
| Home   | Patient Care               | Office Management | t Resources M                    | lodify |
|        | Health                     |                   |                                  |        |
|        | Authorization I            | Extension F       | Patient Directory                |        |
|        | Authorization 5            | Status 🕨 🖡        | Pre-Certification/Referral       |        |
|        | Claims Status              | Þ 5               | Superbill Maintenance            |        |
|        | Eligibility and E          | Benefits F        | Pre-Service Review for Out       | t-     |
|        | Institutional Cl           | aim Entry         | Professional Claim Entry         |        |
|        | ▶ Other Health I           | nsurance          |                                  |        |
|        |                            | · ► A             | /erify Primary Care Physic       | ian    |
|        | Dental                     |                   |                                  |        |
|        | Claims Status              | ≻ f               | Patient Directory                |        |
|        | ▶ Dental Claim E           | intry 🕨 S         | Superbill Maintenance            |        |
|        | Eligibility and E          | Benefits 🕨 F      | Pre-Treatment Estimate Er        | ntry   |
|        | ▶ Other Dental I           | nsurance F        | Pre-Treatment Estimate<br>Status |        |

II YOU Have reedback from Health P

| Claim Status | Claims Status                                                                                                    | 🖶 <u>Printer-Friendly</u>                                             |
|--------------|----------------------------------------------------------------------------------------------------|-----------------------------------------------------------------------|
|              |                                                                                                    | * Indicates required field.                                           |
|              | Patient Selection                                                                                                    |                                                                       |
|              | To get claims status information, please enter this information. If your patient had a different Health the specific date of service. | Plan previously, please choose the Health Plan that was in effect for |
|              | Health Plan:                                                                                                    |                                                                       |
|              | BlueCross BlueShield Plans                                                                                                    |                                                                       |
|              | Search By:                                                                                                    |                                                                       |
|              | Member ID                                                                                                    |                                                                       |
|              | Claim Number                                                                                                    |                                                                       |
|              | *Member ID:                                                                                                    |                                                                       |
|              | Preinber 1D:                                                                                                    |                                                                       |
|              | include alpha prefix, if applicable                                                                                                   |                                                                       |
|              | * Patient's Date of Birth:                                                                                                    |                                                                       |
|              | mm/dd/yyyy                                                                                                    |                                                                       |
|              | Advanced Search                                                                                                    |                                                                       |
|              | All Claims in System                                                                                                    |                                                                       |
|              | Date of Service                                                                                                    |                                                                       |
|              | Last 6 Months                                                                                                    |                                                                       |
|              | O Last Year                                                                                                    |                                                                       |
|              |                                                                                                    |                                                                       |
|              | Additional Information [±]                                                                                                    |                                                                       |
|              | Continue                                                                                                    |                                                                       |

#### **Claim Status**

Claims Summary List (click a column title to sort)

| <u>Claim Number</u>     | <u>Claim</u><br><u>Status</u> | Primary ID  | Beginning Date of Service | Process<br>Date | <u>Total</u><br><u>Charges</u> |
|-------------------------|-------------------------------|-------------|---------------------------|-----------------|--------------------------------|
| <b>7335</b> 0000        | PROCESSED                     |             | 11/17/2017                | 12/11/2017      | \$262.00                       |
| 7349 0000               | PROCESSED                     |             | 11/03/2017                | 12/28/2017      | \$1,680.00                     |
| <u>7321</u> 0000        | PROCESSED                     |             | 10/03/2017                | 11/29/2017      | \$1,848.00                     |
| 7285 0000               | PROCESSED                     |             | 09/05/2017                | 10/24/2017      | \$2,184.00                     |
| <u>7262</u> <u>0000</u> | PROCESSED                     |             | 08/01/2017                | 10/05/2017      | \$2,688.02                     |
| 7263 0000               | DENIED                        |             | 08/01/2017                | 10/05/2017      | \$2,016.02                     |
| <b>7E20</b> 0000        | DENIED                        |             | 07/18/2017                | 08/21/2017      | \$336.00                       |
| 7E22 0001               | PROCESSED                     |             | 07/06/2017                | 09/14/2017      | \$1,176.00                     |
| <b>7D88</b> 0002        | PROCESSED                     |             | 06/02/2017                | 10/09/2017      | \$2,754.00                     |
| 7D58 0000               | DENIED                        |             | 05/31/2017                | 07/06/2017      | \$271.02                       |
| <b>7D44</b> 0000        | PROCESSED                     | Section 200 | 05/17/2017                | 05/25/2017      | \$271.02                       |

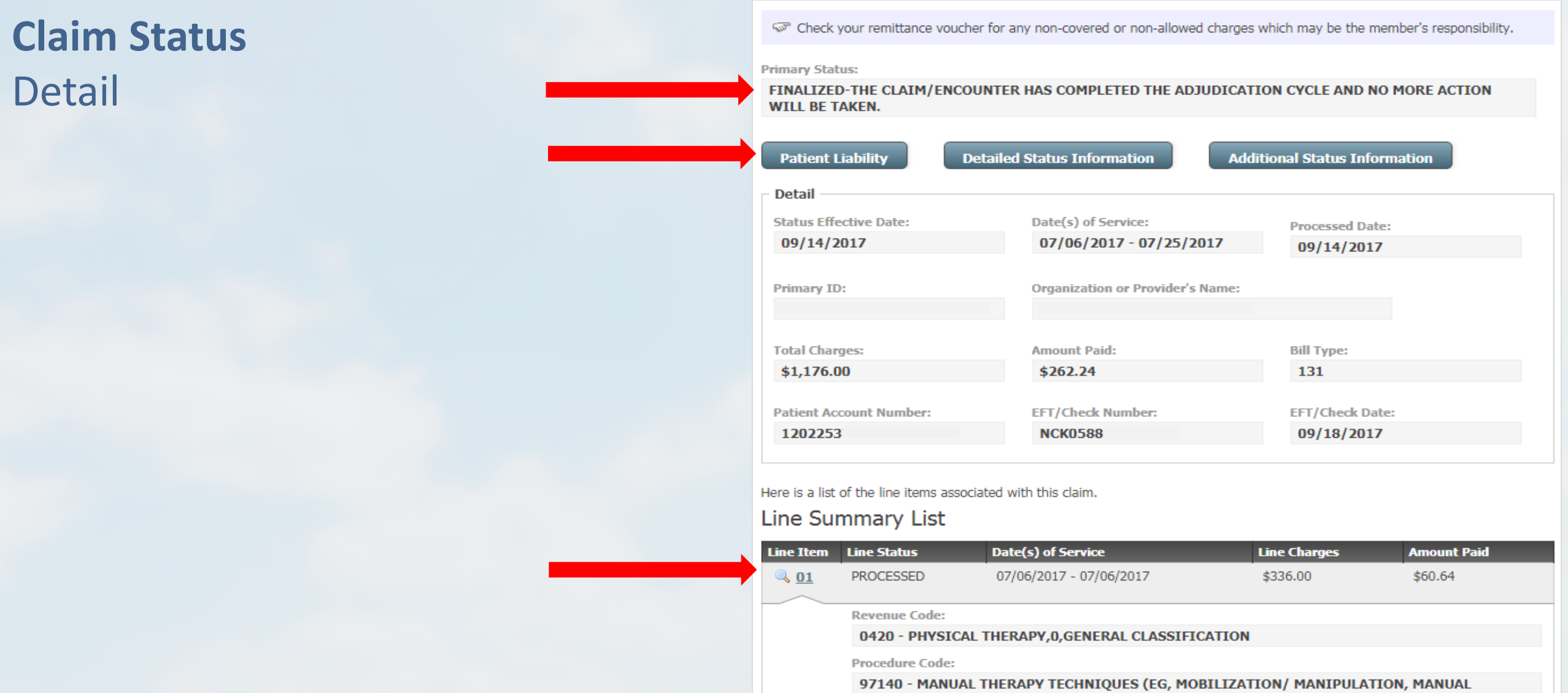

LYMPHATIC DRAINAGE, MANUAL TRACTION), 1 OR MORE REGIONS, EACH 15 MINUTES

#### **Claim Status**

Detail

#### Patient Liability -

Please note: The amount in the Other field includes any non-covered charges that are not copayments, deductibles or coinsurance. This amount may also include reimbursements from the member's Health Reimbursement Account.

For more specific details, please see your remittance advice for this claim.

|                                      | Deductible: | Copayment: | Coinsurance: | Other: | Total:  |
|--------------------------------------|-------------|------------|--------------|--------|---------|
| \$0.00 \$20.00 \$0.00 \$0.00 \$20.00 | \$0.00      | \$20.00    | \$0.00       | \$0.00 | \$20.00 |

Status Details

#### FINALIZED-THE CLAIM/ENCOUNTER HAS COMPLETED THE ADJUDICATION CYCLE AND NO MORE ACTION WILL BE TAKEN.

×

107 - PROCESSED ACCORDING TO CONTRACT/PLAN PROVISIONS

#### Additional Status Information

Description:

CLAIM HAS PROCESSED

### **Precertification/Referral**

- Fast-Track
- Customize
- Attach Clinical Documentation

| Health         Authorization Extension         Authorization Status         Claims Status         Claims Status         Eligibility and Benefits         Institutional Claim Entry         Other Health Insurance         Verify Primary Care | ierral<br>ce                |  |  |
|----------------------------------------------------------------------------------------------------|-----------------------------|--|--|
| <ul> <li>Authorization Extension</li> <li>Authorization Status</li> <li>Claims Status</li> <li>Eligibility and Benefits</li> <li>Institutional Claim Entry</li> <li>Other Health Insurance</li> <li>Verify Primary Care</li> </ul>            | ierral<br>ce                |  |  |
| <ul> <li>Authorization Status</li> <li>Claims Status</li> <li>Eligibility and Benefits</li> <li>Institutional Claim Entry</li> <li>Other Health Insurance</li> <li>Verify Primary Care</li> </ul>                                             | ierral<br>ce                |  |  |
| <ul> <li>Claims Status</li> <li>Eligibility and Benefits</li> <li>Institutional Claim Entry</li> <li>Other Health Insurance</li> <li>Verify Primary Care</li> </ul>                                                                           | ce                          |  |  |
| <ul> <li>Eligibility and Benefits</li> <li>Institutional Claim Entry</li> <li>Other Health Insurance</li> <li>Verify Primary Care</li> </ul>                                                                                                  |                             |  |  |
| Institutional Claim Entry     Other Health Insurance     Verify Primary Care                                                                                                    | Pre-Service Review for Out- |  |  |
| Other Health Insurance     Verify Primary Care                                                                                                    | of-Area Members             |  |  |
| Verity Primary Care                                                                                                    | Professional Claim Entry    |  |  |
|                                                                                                    | Physician                   |  |  |
| Dental                                                                                                    |                             |  |  |
| ▹ Claims Status ▶ Patient Directory                                                                                                    |                             |  |  |
| <ul> <li>Dental Claim Entry</li> <li>Superbill Maintenan</li> </ul>                                                                                                    | ce                          |  |  |
| <ul> <li>Eligibility and Benefits</li> <li>Pre-Treatment Estin</li> </ul>                                                                                                    | nate Entry                  |  |  |
| Other Dental Insurance     Pre-Treatment Estin     Status                                                                                                    | nate                        |  |  |

ou have reeuback morn mea

| Precertification/Referral | Pre-Certification/Referral                                                                                                    | !     |
|---------------------------|----------------------------------------------------------------------------------------------------|-------|
| •                         | * Req                                                                                                    | uired |
|                           | Please note: If you navigate away from a pre-certification or referral request without finishing and submitting it, your information will be lost and you will need to start over<br>We will not save partially completed requests on our system.                                                                                                    | ər.   |
|                           | Patient Selection                                                                                                    | _     |
|                           | Health Plan:                                                                                                    |       |
|                           | BlueCross BlueShield Plans                                                                                                    |       |
|                           | * Member ID:                                                                                                    |       |
|                           | include alpha prefix, if applicable                                                                                                    |       |
|                           | * Patient's Date of Birth:                                                                                                    |       |
|                           | mm/dd/yyyy                                                                                                    |       |
|                           | Patient Gender:                                                                                                    |       |
|                           | <ul> <li>Please note: You can submit:</li> <li>Non-behavioral Health Treatment Pre-certifications up to three days in the past and one year in the future.</li> <li>Behavioral Health Treatment requests up to five days in the past and one year in the future.</li> <li>Requests for Referrals with today's date or up to one year ahead.</li> </ul> |       |
|                           | * Date of Service or Admission Date:<br>05/15/2018                                                                                                    |       |
|                           | *Location: Primary ID:                                                                                                    |       |
|                           | Continue                                                                                                    |       |

### **Precertification/Referral**

| Request                                                                                                    |                                     |  |  |  |
|----------------------------------------------------------------------------------------------------|-------------------------------------|--|--|--|
| Request Type                                                                                                    |                                     |  |  |  |
| $\Im$ In order to help us identify the required service, please answer these questions:                                                                                                    |                                     |  |  |  |
| Which type of service are you requesting?                                                                                                    | Where will this service take place? |  |  |  |
| Procedure                                                                                                    | Inpatient Hospital                  |  |  |  |
| Non-Procedure                                                                                                    | Outpatient Facility                 |  |  |  |
| Laboratory Test                                                                                                    |                                     |  |  |  |
| <ul> <li>Behavioral Health Treatment</li> </ul>                                                                                                    |                                     |  |  |  |
| Maternity                                                                                                    |                                     |  |  |  |
| Specialty Drug                                                                                                    |                                     |  |  |  |
| Please note: Any drugs, services, treatment or supplies the BlueCross medical staff determines, with appropriate consultation, to be experimental, investigational or unproven are not covered services. For further information, please refer to our <u>pre-certification requirements</u> . |                                     |  |  |  |
| Continue Ask Health Care Services or Bac                                                                                                    | <u>Start Over</u>                   |  |  |  |
# **My Insurance Manager**

#### **Precertification/Referral**

| A B C D E E D E I I P E M N D | F C R 5 1 | <u>v</u> | V W A I Z AII                                  |
|-------------------------------|-----------|----------|------------------------------------------------|
| 0 Results                     |           |          |                                                |
| COLONOSCOPY                   | Detail    | ^        | Fast-Track Selection:                          |
| COLPOSCOPY                    | Detail    |          | COLONOSCOPY                                    |
| CONIZATION OF CERVIX          | Detail    |          | Diagnosis:                                     |
| CT CHEST                      | Detail    |          | R109 UNSPECIFIED ABDOMINAL PAIN                |
| CT OF ABDOMEN                 | Detail    |          | Procedure(s):                                  |
| CT OF EXTREMITY               | Detail    |          | 45378 - 45385 COLONOSCOPY, FLEXIBLE;<br>DIAGNO |
| CT OF HEAD/NECK               | Detail    |          |                                                |
| CT OF SPINE                   | Detail    |          |                                                |
| CT PELVIS                     | Detail    |          |                                                |
| CT SCAN                       | Detail    |          |                                                |
| CUBITAL TUNNEL DECOMPRESSION  | Detail    | ~        |                                                |

If you don't see the Fast-Track Request you want, go back and choose a different service category or setting, or select Unlisted.

## **My Insurance Manager**

| Authorization Status                                                                                                    | Advanced Search All Authorizations                                                                                                    |
|----------------------------------------------------------------------------------------------------|----------------------------------------------------------------------------------------------------|
| Authorization Status                                                                                                    | <ul> <li>All Available Dates</li> <li>Specific Beginning Date</li> <li>Date Range</li> </ul>                                                                                                    |
| Patient Selection         Image: Please note: The Health Plan you choose must have your National Provider Identifier (NPI) registered on certification or referral process.         We will display behavioral health authorizations only to the rendering provider. | Update Results         Show All Authorizations         or New Search           Our records show these authorizations for the period you chose:         Showing 3 Result(s)                                                                                                 |
| * Health Plan:<br>BlueCross BlueShield Plans<br>* Member ID:<br>include alpha prefix, if applicable                                                                                                    | Authorization       Status       Authorization Period -       Healthcare Provider       Place of Service <ul> <li>1709431</li> <li>APPROVED</li> <li>04/03/2017</li> <li>04/03/2017</li> <li>03/08/2017</li> <li>OUTPATIENT<br/>HOSPITAL</li> </ul> OUTPATIENT<br>HOSPITAL |
| Patient's Date of Birth:     mm/dd/yyyy      Location:     Select                                                                                                    | We list authorization status records according to health plans. If your patient had a different health plan and you would like<br>to see those records, please search under the previous health plan.                                                                      |
|                                                                                                    |                                                                                                    |

#### What You Can Do

- Review electronic remittances in a HIPAA-compliant format
- Search remittances by patient, account number or check number
- Available to providers who receive payments electronically
- For access to My Remit Manager, please email <u>provider.education@bcbssc.com</u> or call our Provider Education voicemail line at 803-264-4730

|                                                            | My<br>Remit<br>Manager | HOME REALTIME CLAIMS ERA PASSWORD ADMIN                                                                                                    |
|------------------------------------------------------------|------------------------|----------------------------------------------------------------------------------------------------|
| Log In<br>User Name:<br>Password:<br>Remember me next time |                        | MESSAGES      MESSAGES      Login: 'jada.addison' Account: '9999' Logout     Switc     Announcements                                                                                                    |
|                                                            |                        | Welcome to My Remit Manager.<br>With this system providers can easily manage their electronic payments and retrieve ERA and EOB reports.<br>With the Version 7 introduction of the My Remit Manager our providers will enjoy the addition of many features and enhancements to better assist their billing management needs. |

Need to **Register?** Or **Forgot User Name or Password?** Please complete our <u>Provider Advocate Contact Form</u>.

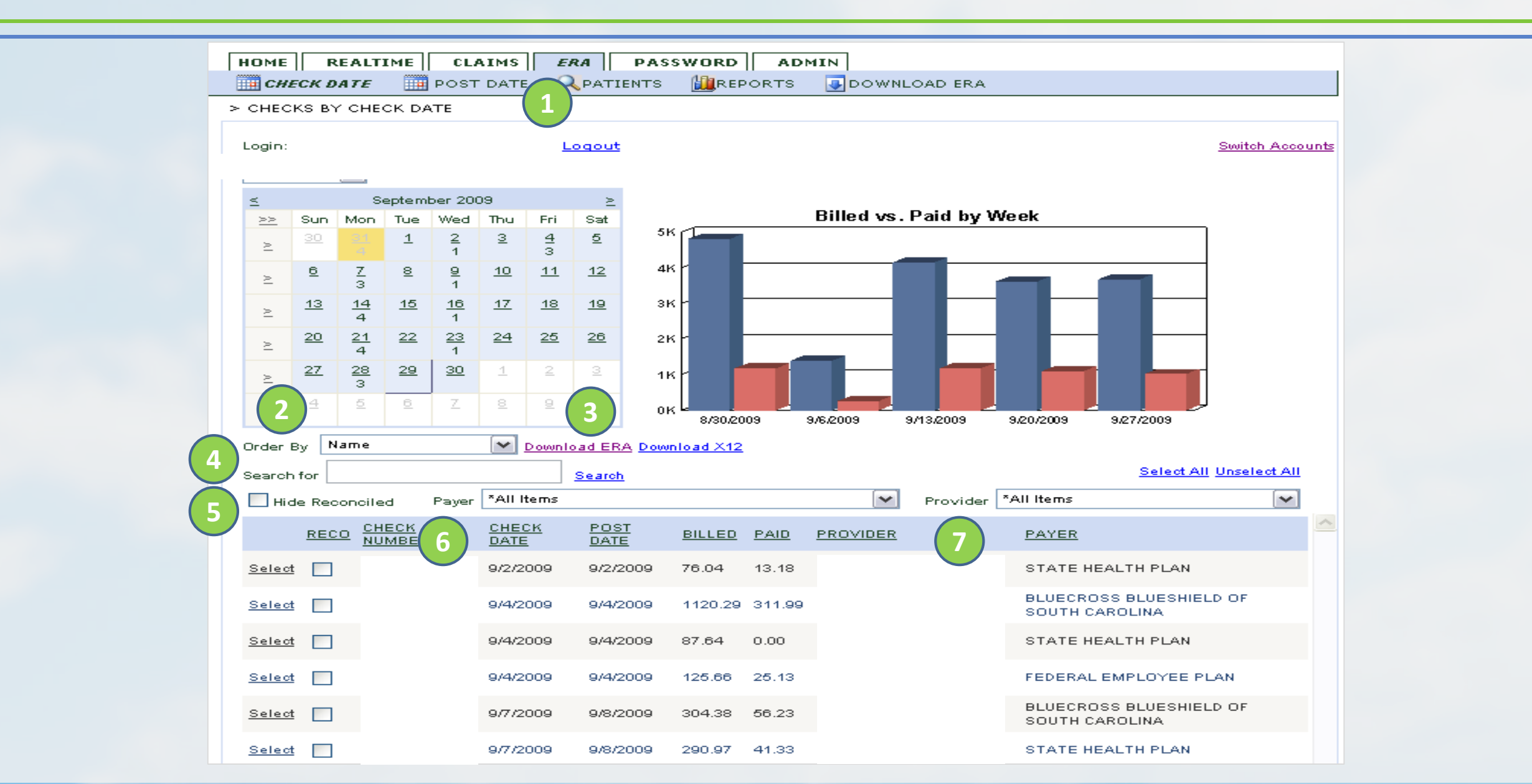

|                 |               |         | E             | RA Patient | Listing |        |            |            |        |          |         |             |
|-----------------|---------------|---------|---------------|------------|---------|--------|------------|------------|--------|----------|---------|-------------|
|                 |               |         | CHECK/EFT: 00 | 0123       |         |        | СНЕСК D    | ATE: 06/02 | 2/2008 |          |         |             |
| Account:        |               | POS: 22 | HIC: ZC       | INC: 8     | )4945   | Pr     | ovider: 15 | 98         |        |          |         |             |
| Status: Process | ed as Primary |         |               |            |         |        |            |            |        |          |         |             |
| PreProv         | ServDate      | NOS R   | EV Proc/Mods  | Billed     | Allowed | Deduct | Coins      | RC-Amt     | Paid   |          | CASS    | Summa       |
| 233             | 01/16/2008    | 2       | HC:00940:QK   | 408.00     | 161.92  |        | 32.38      | 246.08     | 129.54 | CO<br>PR | 45<br>2 | 246.<br>32. |
| REMITTANCE S    | SUMMARY       |         |               | 408.00     | 161.92  | .00    | 32.38      | 246.08     | 129.54 |          |         |             |

\* Denotes Denied Or Non-covered Charges

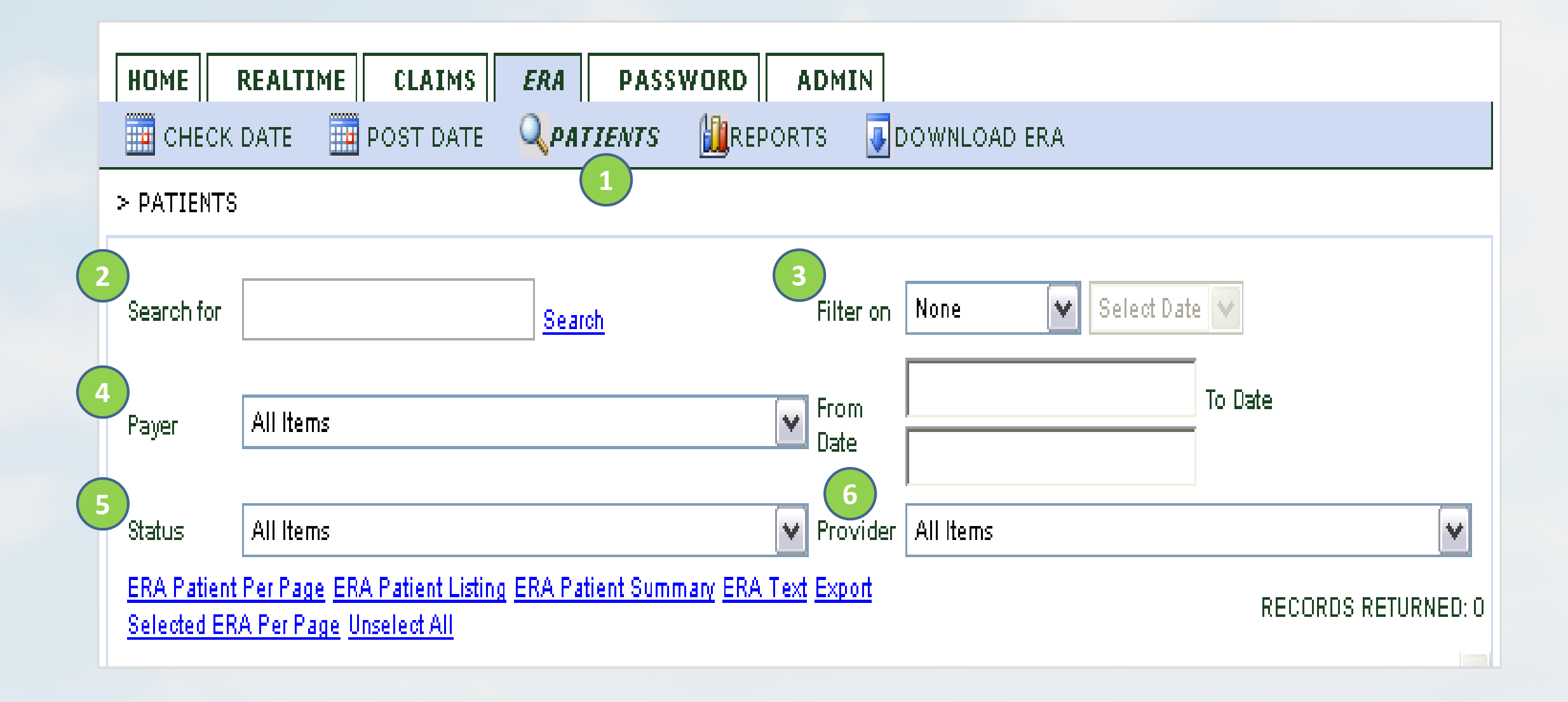

| POST DAT | E <b>QPATIENT</b><br>Search | 'S 🛄REP                                                                   | Filter o                                                                        |
|----------|-----------------------------|---------------------------------------------------------------------------|---------------------------------------------------------------------------------|
|          | Search                      |                                                                           | Filter o                                                                        |
|          | Search                      |                                                                           | Filter o                                                                        |
|          |                             |                                                                           |                                                                                 |
| ns       |                             |                                                                           | From Date                                                                       |
| ns       |                             |                                                                           | Provid                                                                          |
|          | s<br><u>ERA Patient Lis</u> | s<br><u>e ERA Patient Listing</u> <u>ERA Patient S</u><br>as Upselect All | s<br>s<br><u>ERA Patient Listing ERA Patient Summary ERA</u><br>as Upselect All |

**ERA Patient Per Page** Allows you to view each patient result on a separate page

ERA Text Exports remit information into a text file instead of a PDF **ERA Patient Listing** Displays multiple patients on one page just like traditional remits

> Export Selected ERA Per Page Exports only the patients that you have checked

ERA Patient Summary Displays payment information only without reason codes

**Unselect All** Allows you to unselect all patients you have checked

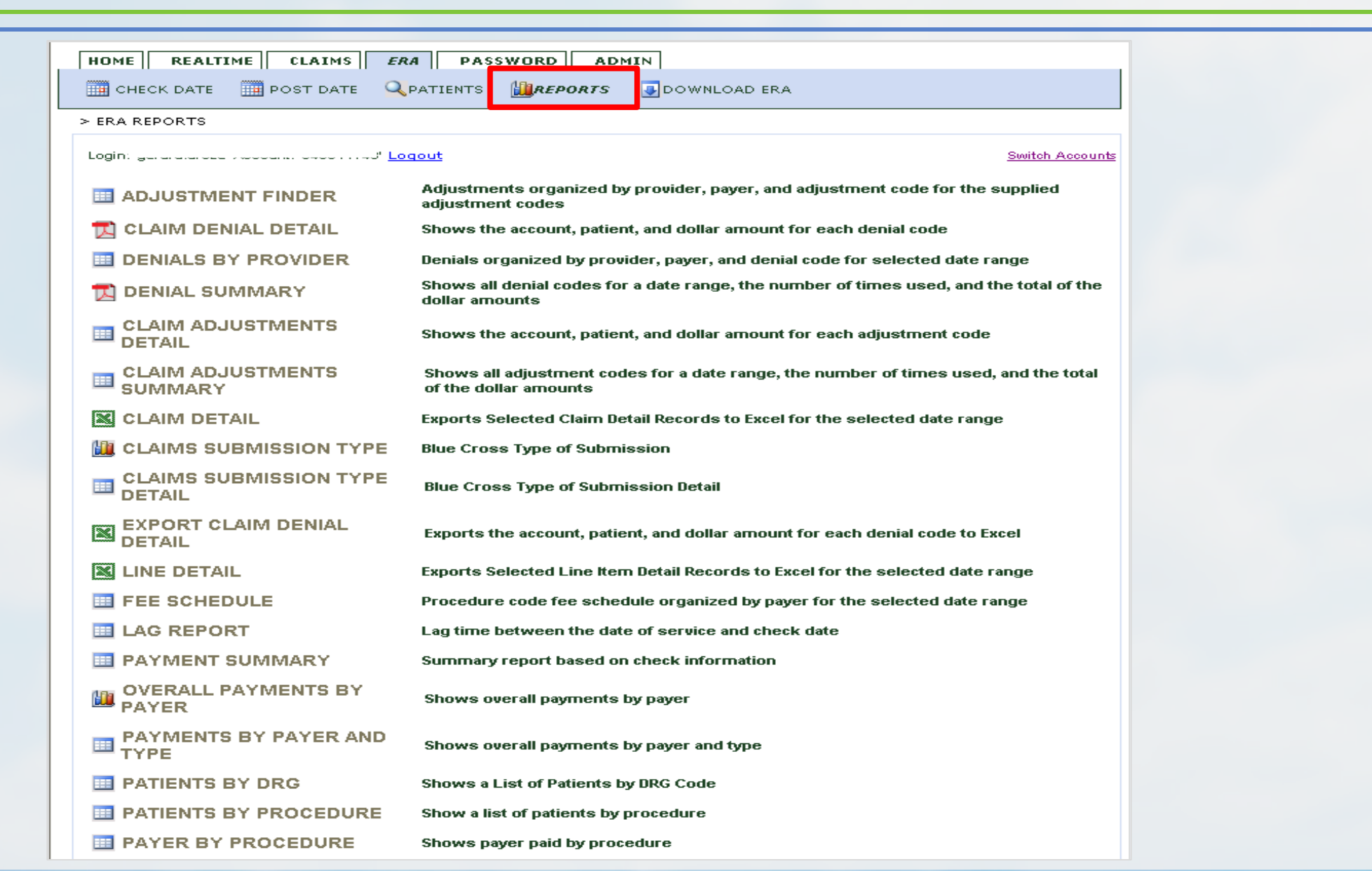

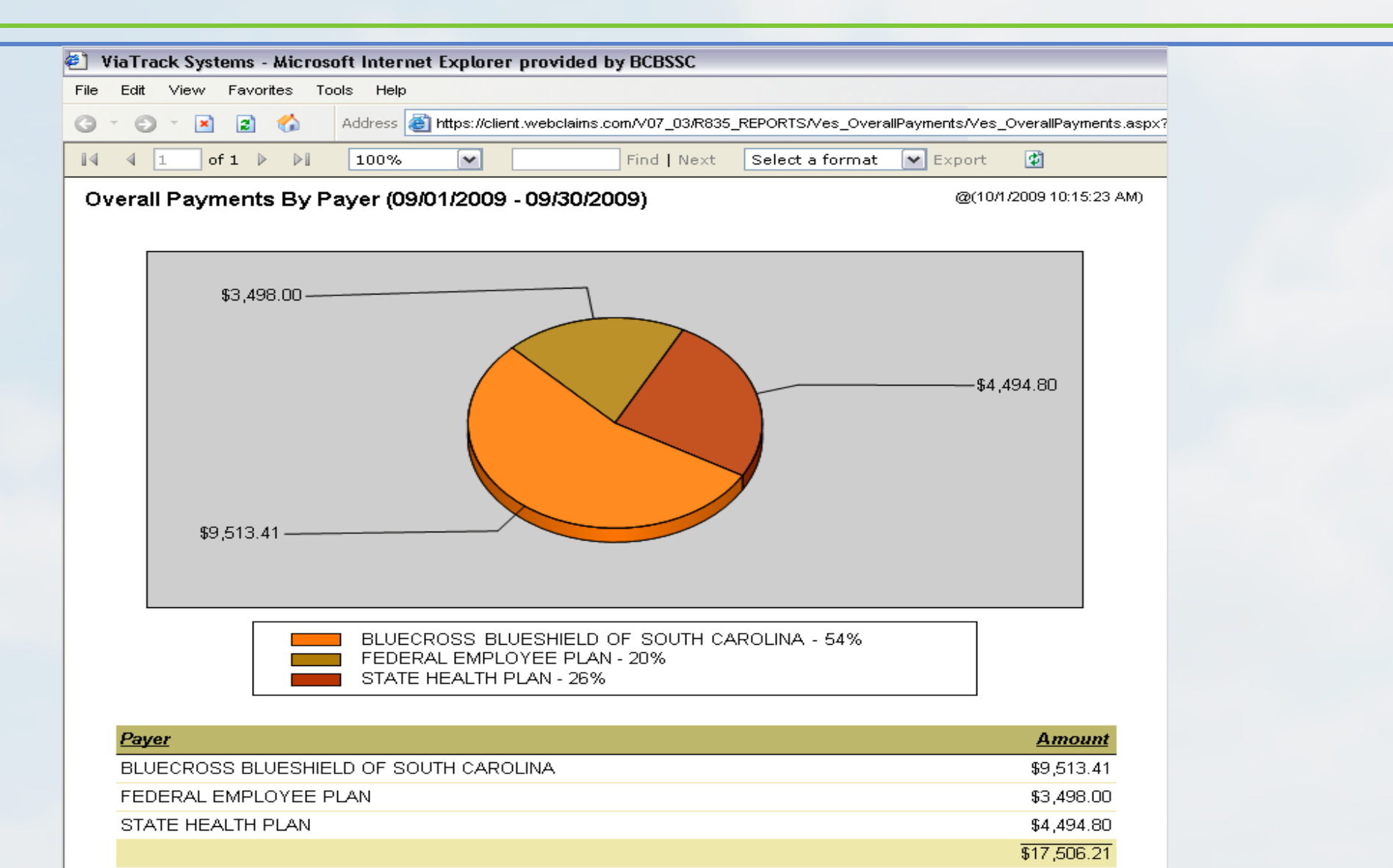

Copyright © 2007 ViaTrack Systems LLC. All Rights Reserved

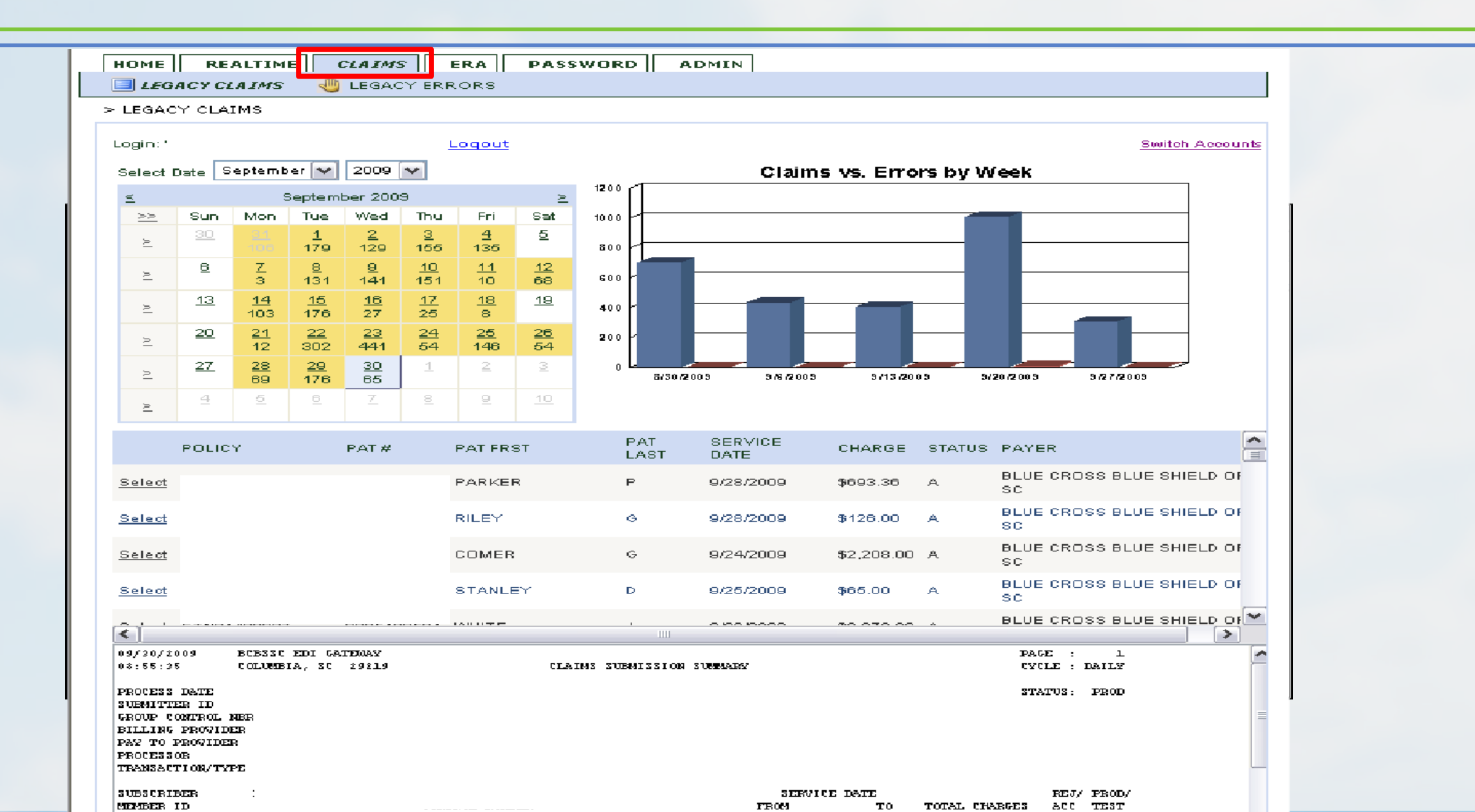

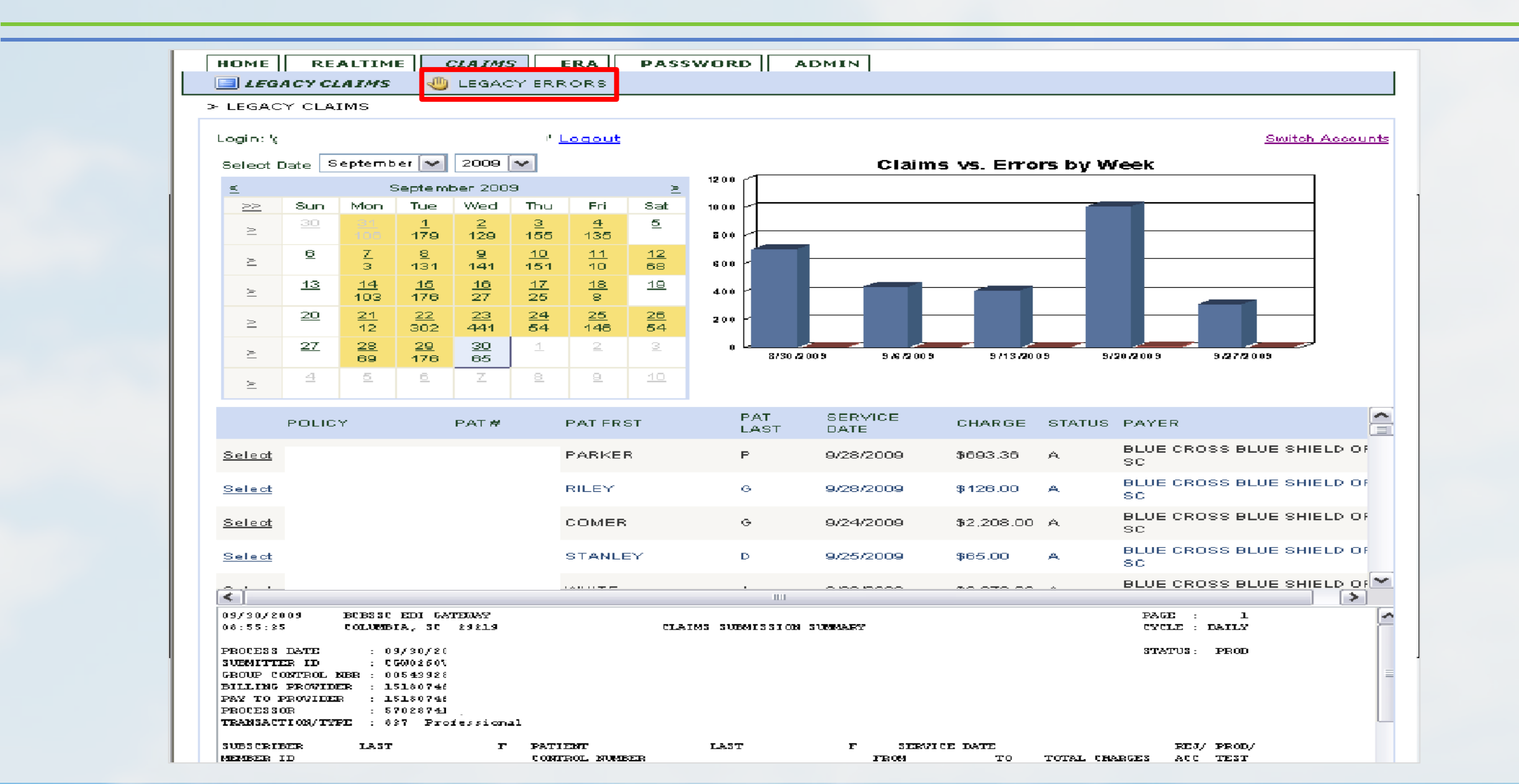

# **Additional Resources**

| Inquiry                                                                   | Contact                                                                |
|---------------------------------------------------------------------------|------------------------------------------------------------------------|
| Problems submitting claims electronically                                 | EDI<br>EDI.Services@bcbssc.com                                         |
| Enroll practice or billing services as a recipient of electronic data     | Electronic Data Interchange Gateway (EDIG)<br>Edig.services@bcbssc.com |
| Receive EFT and ERA                                                       | Provider EFT<br><u>Provider.eft@bcbssc.com</u>                         |
| Reset password for encrypted emails, problems with StatChat functionality | Technology Support Center<br>855-229-5720                              |
| Technical problems with My Insurance Manager                              | Web Technology Support Center<br>800-868-2505                          |
| User Guides and Manuals                                                   | Tools and Resources<br>www.SouthCarolinaBlues.com                      |

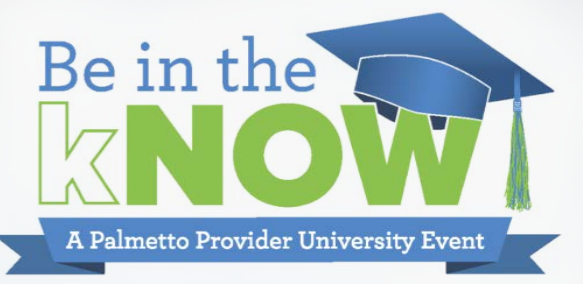

# Benefits

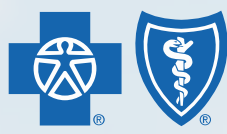

BlueCross BlueShield of South Carolina and BlueChoice<sup>®</sup> HealthPlan of South Carolina

Independent licensees of the Blue Cross and Blue Shield Association

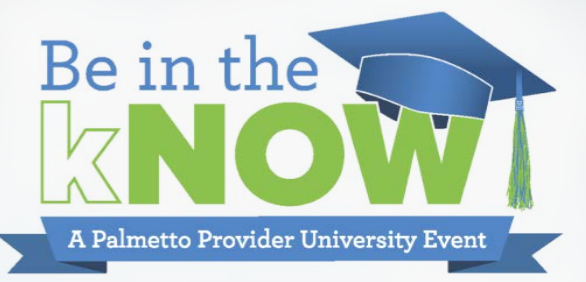

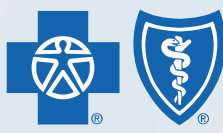

BlueCross BlueShield of South Carolina and BlueChoice<sup>®</sup> HealthPlan of South Carolina

Independent licensees of the Blue Cross and Blue Shield Association

#### Primary Choice – Prefix ZCC BlueChoice HMO Network Large Group HMO

| HealthPlan<br>SUBSCRIBER'S FIRST NAME |                         | Choice          | Members, see your ben                                                           | thPlan www.bioechoid<br>Carolina MEMBERS<br>efit booklet for Member Services | MEMBERS<br>Member Services: 800-868-2528           |  |  |
|---------------------------------------|-------------------------|-----------------|---------------------------------------------------------------------------------|------------------------------------------------------------------------------|----------------------------------------------------|--|--|
| SUBSCRIBER                            | 'S LAST NAME            |                 | not guarantee eligibility                                                       | for services. PROVIDERS                                                      | 800-810-2583                                       |  |  |
| Member ID                             |                         |                 | Providers, file all claims                                                      | with the local Mental Health:                                                | 800-868-1032                                       |  |  |
| ZCCooooooo                            | 0                       |                 | member received servic                                                          | es. Pharmacy:                                                                | 800-950-5387<br>855-811-2218                       |  |  |
| PLAN<br>PLAN CODE<br>RxBIN            | HMO<br>380.02<br>021684 | Health Benefits | BlueChoice HealthPlan<br>administrative services<br>any financial risk for clai | provides<br>and does not assume<br>ms. Use HCA affiliate<br>maximum benefi   | s to receive the<br>t.                             |  |  |
| RXBIN 021684<br>RXGRP CHC             |                         |                 | P.O. Box 6170<br>Columbia, SC 29260-612                                         | BlueChoice Healt<br>independent licer<br>and Blue Shield A                   | hPlan is an<br>usee of the Blue Cr<br>ussociation. |  |  |

#### **BusinessADVANTAGE – Prefix ZCL**

Advantage Network Small Group

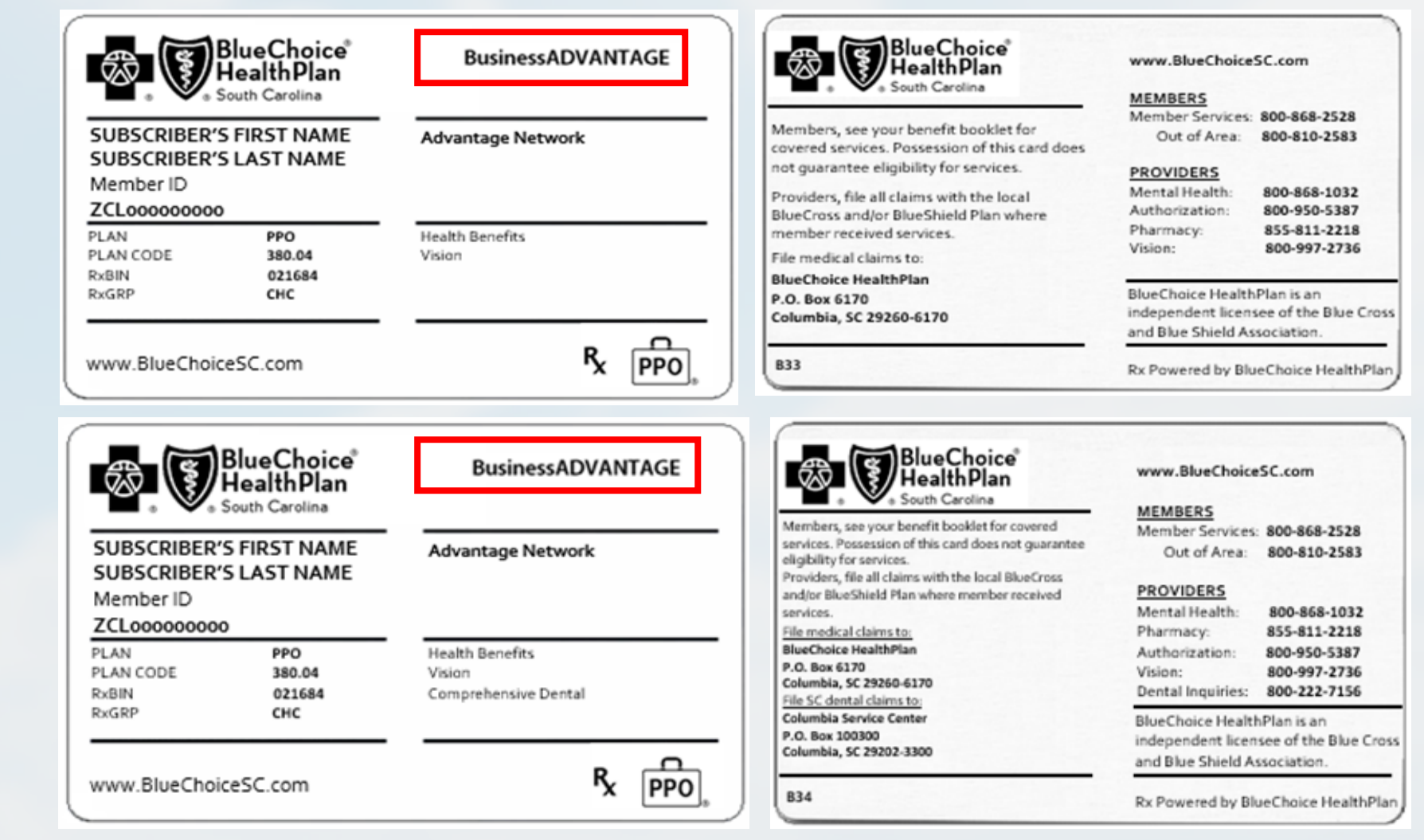

### **Advantage Plus – Prefix ZCL**

Advantage Network Large Group

| BlueChoice <sup>®</sup><br>BlueChoice <sup>®</sup><br>HealthPlan |                             | Advantage<br>Plus  | BlueChoice<br>BlueChoice<br>HealthPlan<br>South Carolina                                                                                                    | www.BlueChoiceSC.com                                                                                  |
|------------------------------------------------------------------|-----------------------------|--------------------|----------------------------------------------------------------------------------------------------|----------------------------------------------------------------------------------------------------|
| SUBSCRIBER'                                                      | S FIRST NAME<br>S LAST NAME | Advantage Network  | Members, see your benefit booklet for covered<br>services. Possession of this card does not guarantee<br>eligibility for services.                                      | Member Services: 800-868-2528<br>Out of Area: 800-810-2583<br>PROVIDERS                               |
| 7CL 00000000                                                     | <b>`</b>                    |                    | Providers, file claims with the local BlueCross and/or                                                                                                    | Mental Health: 800-868-1032                                                                           |
| PLAN<br>PLAN CODE<br>RxBIN                                       | PPO<br>380.04<br>021684     | Health Benefits    | BlueShield Plan where member received services.<br>BlueChoice HealthPlan provides administrative<br>services only, and does not assume any financial risk<br>for claims | Authorization: 800-950-5387<br>Pharmacy: 855-811-2218                                                 |
| RxGRP                                                            | СНС                         |                    | BlueChoice HealthPlan<br>P.O. Box 6170<br>Columbia, SC 29260-6170                                                                                                    | BlueChoice HealthPlan is an<br>independent licensee of the Blue Crost<br>and Blue Shield Association. |
| www.BlueChoi                                                     | ceSC.com                    | R <sub>X</sub> PPO | B37                                                                                                    | Rx Powered by BlueChoice HealthPla                                                                    |

### **CarolinaADVANTAGE – Prefix ZCL**

**BlueChoice Network** 

| SUBSCRIBER'S FIRST NAME<br>SUBSCRIBER'S LAST NAME<br>Member ID<br>ZCL0000000000                                                                                                    | Advantage Network                        | Members, see your benefit booklet for<br>covered services. Possession of this card<br>does not guarantee eligibility for services.<br>Providers, file claims with the local BlueCross<br>and/or BlueShield Plan where member                                                                                                    | Member Services:<br>Out of Area:<br>PROVIDERS<br>Mental Health:<br>Authorization:                                                                                                    | 800-868-2528<br>800-810-2583<br>800-868-1032<br>800-950-5387                                                                             |
|----------------------------------------------------------------------------------------------------|------------------------------------------|----------------------------------------------------------------------------------------------------|----------------------------------------------------------------------------------------------------|----------------------------------------------------------------------------------------------------|
| PLAN PPO<br>PLAN CODE 380.04<br>RxBIN 021684<br>RxGRP CHC                                                                                                    | Health Benefits                          | received services.<br>BlueChoice HealthPlan<br>P.O. Box 6170<br>Columbia. SC 29260-6170                                                                                                    | Pharmacy:                                                                                                    | 855-811-221                                                                                                    |
| www.BlueChoiceSC.com                                                                                                    | R <sub>x</sub> PPO                       |                                                                                                    | independent licens<br>and Blue Shield Ass                                                                                                    | ee of the Blue<br>lociation.                                                                                                    |
|                                                                                                    |                                          |                                                                                                    |                                                                                                    |                                                                                                    |
| SUBSCRIBER'S FIRST NAME                                                                                                    | Advantage Network                        | Members, see your benefit booklet for covered<br>services. Possession of this card does not guarantee<br>eligibility for services.                                                                                                    | www.BlueChoice<br><u>MEMBERS</u><br>Member Services<br>Out of Area:                                                                                                    | SC.com<br>800-868-25<br>800-810-25                                                                                                    |
| SUBSCRIBER'S FIRST NAME<br>SUBSCRIBER'S FIRST NAME<br>Member ID<br>ZCL000000000                                                                                                    | Advantage Network                        | Members, see your benefit booklet for covered<br>services. Possession of this card does not guarantee<br>eligibility for services.<br>Providers, file all claims with the local BlueCross<br>and/or BlueShield Plan where member received<br>services.<br>File medical claims to:                                                                                                    | www.BlueChoice<br><u>MEMBERS</u><br>Member Services<br>Out of Area:<br><u>PROVIDERS</u><br>Mental Health:<br>Pharmacy:                                                                                                    | SC.com<br>800-868-25<br>800-810-25<br>800-868-10<br>855-811-22                                                                           |
| SUBSCRIBER'S FIRST NAME         SUBSCRIBER'S LAST NAME         SUBSCRIBER'S LAST NAME         Member ID         ZCL000000000         PLAN       PPO         PLAN CODE       380.04         RxBIN       021684         Puspe       CHC  | Advantage Network                        | Members, see your benefit booklet for covered<br>services. Possession of this card does not guarantee<br>eligibility for services.<br>Providers, file all claims with the local BlueCross<br>and/or BlueShield Plan where member received<br>services.<br>File medical claims to:<br>BlueChoice HealthPlan<br>P.O. Box 6170<br>Columbia, SC 29260-6170<br>File SC dental claims to:                                                                                       | www.BlueChoice<br><u>MEMBERS</u><br>Member Services<br>Out of Area:<br><u>PROVIDERS</u><br>Mental Health:<br>Pharmacy:<br>Authorization:<br>Dental Inquiries:                                                                | SC.com<br>800-868-25<br>800-810-25<br>800-868-10<br>855-811-22<br>800-950-53<br>800-222-71                                               |
| SUBSCRIBER'S FIRST NAME         SUBSCRIBER'S FIRST NAME         SUBSCRIBER'S LAST NAME         Member ID         ZCL000000000         PLAN       PP0         PLAN CODE       380.04         RxBIN       021684         RxGRP       CHC | Advantage Network Health/Dental Benefits | Members, see your benefit booklet for covered<br>services. Possession of this card does not guarantee<br>eligibility for services.<br>Providers, file all claims with the local BlueCross<br>and/or BlueShield Plan where member received<br>services.<br><u>File medical claims to:</u><br>BlueChoice HealthPlan<br>P.O. Box 6170<br>Columbia, SC 29260-6170<br><u>File SC dental claims to:</u><br>Columbia Service Center<br>P.O. Box 100300<br>Columbia Sc 29202-3300 | www.BlueChoice<br><u>MEMBERS</u><br>Member Services<br>Out of Area:<br><u>PROVIDERS</u><br>Mental Health:<br>Pharmacy:<br>Authorization:<br>Dental Inquiries:<br>BlueChoice Healtl<br>independent licen<br>and Blue Shield A | SC.com<br>800-868-21<br>800-810-21<br>800-868-11<br>855-811-22<br>800-950-52<br>800-222-72<br>PPlan is an<br>see of the B<br>ssociation. |

### **My Choice Individual/HDHP – Prefix ZCL**

Advantage Network Small Group

| South Carolina  SUBSCRIBER'S FIRST NAME SUBSCRIBER'S LAST NAME Member ID ZCL000000000                                                                                                    |                                                             | Possession of this card does not guarantee<br>eligibility for services.<br>Inpatient precertification required.<br>Providers, file all claims with the local<br>Providers file all claims with the local                                                                                                    | MEMBERS           Member Services:         800-868-2528           Out of Area:         800-810-2583           PROVIDERS         Mental Health:           Mental Health:         800-868-1032           Authorization:         800-950-5387           Pharmacy:         855-811-2218                                                             |
|----------------------------------------------------------------------------------------------------|-------------------------------------------------------------|----------------------------------------------------------------------------------------------------|----------------------------------------------------------------------------------------------------|
| PLAN         PPO           PLAN CODE         380.04           XXBIN         021684           XXGRP         CHC                                                                                                    | Health Benefits                                             | File medical/pediatric dental claims to:<br>BlueChoice HealthPlan<br>P.O. Box 6170                                                                                                    | Vision: 800-997-2736<br>BlueChoice HealthPlan is an<br>independent licensee of the Blue Cro<br>and Blue Shield Association.                                                                                                    |
| www.BlueChoiceSC.com                                                                                                    | R <sub>x</sub> PPO                                          | B31                                                                                                    | Benefits available in network onl<br>Rx Powered by BlueChoice HealthPl                                                                                                    |
|                                                                                                    |                                                             |                                                                                                    |                                                                                                    |
| SUBSCRIBER'S FIRST NAME                                                                                                    | My Choice<br>Individual Coverage<br>HDHP                    | Possession of this card does not guarantee<br>eligibility for services.<br>Inpatient precertification required.                                                                                                    | www.BlueChoiceSC.com<br><u>MEMBERS</u><br>Member Services: 800-868-2528<br>Out of Area: 800-810-2583<br><u>PROVIDERS</u><br>Mental Health: 800-868-1032                                                                                                    |
| SUBSCRIBER'S FIRST NAME<br>SUBSCRIBER'S FIRST NAME<br>Member ID<br>ZCL000000000<br>PLAN PP0                                                                                                    | My Choice<br>Individual Coverage<br>HDHP<br>Health Benefits | Possession of this card does not guarantee<br>eligibility for services.<br>Inpatient precertification required.<br>Providers, file all claims with the local<br>BlueCross and/or BlueShield Plan where<br>member received services.                                                                                       | www.BlueChoiceSC.com<br><u>MEMBERS</u><br>Member Services: 800-868-2528<br>Out of Area: 800-810-2583<br><u>PROVIDERS</u><br>Mental Health: 800-868-1032<br>Authorization: 800-950-5387<br>Pharmacy: 855-811-2218<br>Vision: 800-997-2736                                                                                                    |
| SUBSCRIBER'S FIRST NAME         SUBSCRIBER'S FIRST NAME         SUBSCRIBER'S LAST NAME         Member ID         ZCL000000000         PLAN       PPO         PLAN CODE       380.04         RXBIN       021684         RXGRP       CHC | My Choice<br>Individual Coverage<br>HDHP<br>Health Benefits | Possession of this card does not guarantee<br>eligibility for services.<br>Inpatient precertification required.<br>Providers, file all claims with the local<br>BlueCross and/or BlueShield Plan where<br>member received services.<br>File medical/pediatric dental claims to:<br>BlueChoice HealthPlan<br>P.O. Box 6120 | www.BlueChoiceSC.com<br><u>MEMBERS</u><br>Member Services: 800-868-2528<br>Out of Area: 800-810-2583<br><u>PROVIDERS</u><br>Mental Health: 800-868-1032<br>Authorization: 800-950-5387<br>Pharmacy: 855-811-2218<br>Vision: 800-997-2736<br>BlueChoice HealthPlan is an<br>independent licensee of the Blue Cre<br>and Blue Shield Association. |

#### Healthy Blue<sup>SM</sup> – Prefix ZCD Medicaid Network

| BlueCl                                             | althy Blue <sup>™</sup><br>hoice® HealthPlan of SC | Healthy Connections 🗙                                        | Member: S<br>Connection<br>services. Se<br>learn more                                 | show this card and your Healthy<br>is card when you get covered<br>ee Your Evidence of Coverage to<br>about covered benefits.                                                     | www.HealthyBlueSC.com<br>Customer Care Center: 1-866-781-5094<br>TTY Line: 1-866-773-9634<br>Help for Pharmacists: 1-833-253-4711                                                                                                    |
|----------------------------------------------------|----------------------------------------------------|--------------------------------------------------------------|---------------------------------------------------------------------------------------|----------------------------------------------------------------------------------------------------|----------------------------------------------------------------------------------------------------|
| MEMBER<br>SUBSCRIBER N<br>MEMBER ID<br>123456789   | AME                                                | PRIMARY CARE PROVIDER (PCP)<br>PROVIDER NAME<br>XXX-XXX-XXXX | In an emery<br>nearest eme<br>OK ahead o<br>services. As<br>right away.<br>Providers: | <b>gency, call 911.</b> Or go to the<br>ergency room. You don't need an<br>of time. We will pay for these<br>sk the hospital to call your PCP<br>This card is for ID purposes and | Pharmacy Member Svcs: 1-833-207-3118<br>Retail Drug Prior Auth: 1-844-410-6890<br>24-House Nurseline: 1-866-577-9710<br>TTY Line: 1-800-368-4424<br>For Current Eligibility: 1-866-757-8286<br>Hospitals: For inpatient admissions, call<br>1-866-902-1689 within 24 hours or the |
| Group No.<br>RxBIN                                 | Group ID<br>020107                                 |                                                              | does not co<br>In-state cla                                                           | aims: File using payer code 00403.                                                                                                    | first business day.                                                                                                    |
| RxPCN<br>RxGROUP<br>Benefit Plan<br>Effective Date | FM<br>WFSA<br>Plan Code<br>MEM CURR                | BEG DT FORMATTED                                             | Out-of-stat<br>claims with<br>BlueShield<br>services.                                 | te claims: Providers, file<br>the local BlueCross and/or<br>Plan where member received                                                                                            | Healthy Blue<br>P.O. Box 100124<br>Columbia, SC 29202-3124<br>BlueChoice HealthPlan is an indepdent licensee<br>of the Blue Cross and Blue Shield Association.                                                                                                    |
|                                                    |                                                    |                                                              | BC1965                                                                                | 0707 SC0014749 0508                                                                                                    |                                                                                                    |

Visit <u>www.HealthyBlueSC.com</u>.

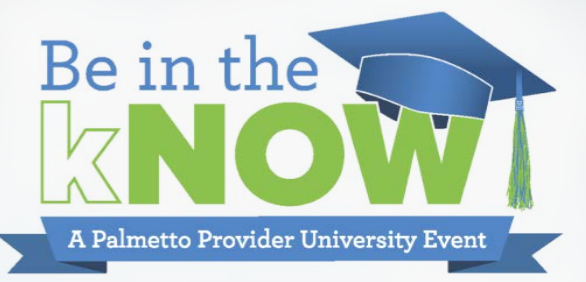

# BlueCard<sup>®</sup> Program

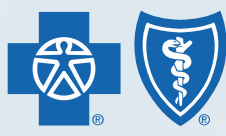

BlueCross BlueShield of South Carolina and BlueChoice<sup>®</sup> HealthPlan of South Carolina

Independent licensees of the Blue Cross and Blue Shield Association

#### **Overview**

- The BlueCard Program enables Blue Plan members to get health care service benefits and savings while traveling or living in another Blue Plan's service area. The program links participating health care providers across the country and internationally through a single electronic network for claims processing and reimbursement.
- The BlueCard Program lets providers submit claims for other Blue Plan members directly to BlueCross BlueShield of South Carolina Plan for processing.
- BlueCross is your point of contact for education, contracting, claims payment/adjustments and problem resolution.

#### **BlueCard Process for Providers**

BlueCard member lives/travels to South Carolina Member gets names of PPO providers www.bcbs.com or 800-810-BLUE

Provider recognizes BlueCard logo on the ID card Provider verifies membership coverage 800-676-BLUE

Provider submits claim to the local Plan

#### **Home Plan**

- Responsibilities to member:
  - Adjudicate claims based on member eligibility and contractual benefits
  - Utilization Review
  - Member inquiries and education
  - Send member explanation of benefits

### **Host Plan**

- Responsibilities to provider:
  - Point of contact for claims inquiries and education
  - Forward clean claims to the Home Plan for processing
  - Apply pricing and reimbursement to claims
  - Send provider remittances

#### **Ancillary Filing Guidelines**

#### • Durable Medical Equipment (DME)

- File to the Plan whose state the equipment was purchased at a retail store.
- File to the Plan whose state the equipment was shipped.

#### • Independent Clinical Laboratory (Lab)

- File to the Plan where the specimen was drawn.
- File to the Plan where the referring is located.

#### Specialty Pharmacy

- File to the plan whose state the ordering physician is located.

**Electronic Provider Access** 

- Access out-of-area Blue Plan's provider portals to view:
  - Prior authorization information
  - Medical policies
- Enter the member's prefix from the member ID card

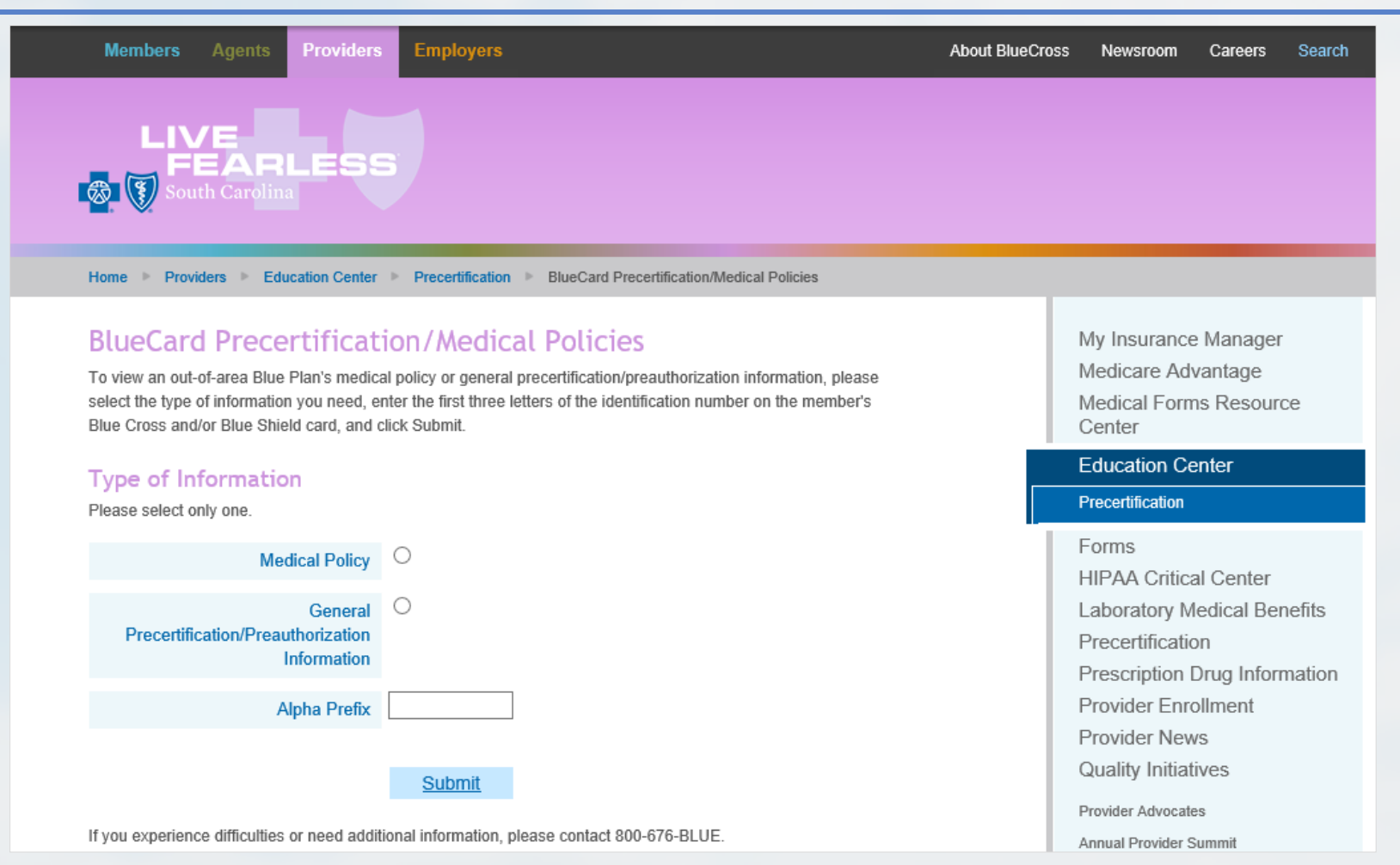

www.SouthCarolinaBlues.com and www.BlueChoiceSC.com

#### **Medical Record Requests**

- Submit the Return Coverage page with the medical records.
- Forward all medical records within 20 days from the receipt date of the request.
- Send the specified requested records or the name of the provider that may have the records.

#### Important: Submission of medical records is a non-billable event.

#### **RETURN COVERAGE PAGE**

Please use this cover page to fax your reply. The information on this page will route it to the original request.

#### FAX TO: 803-264-8732

| то:                      |
|--------------------------|
| BlueCard Host Department |
| FROM:                    |
| RE:                      |
| Patient Name:            |
| Request ID:              |

Write your reply below and fax additional pages using this cover page as the first page of your return fax.

#### DISCLAIMER:

The information contained in this facsimile message is intended for the sole confidential use of the designated recipients and may contain confidential information. If you have received this information in error, any review, dissemination, distribution or copying of this information is strictly prohibited. If you have received this communication in error, please notify us immediately by telephone and return the original message to us by mail or if electronic, reroute back to the sender. If you do not receive all pages, please call the sender at 803-788-0222.

Thank you.

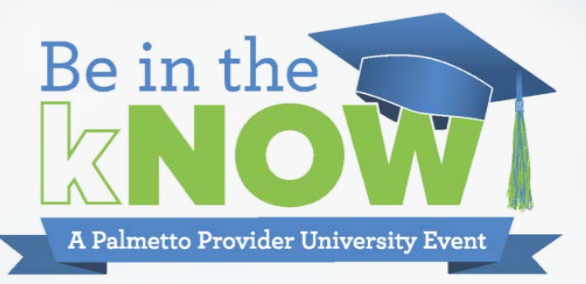

# South Carolina Plan Reminders

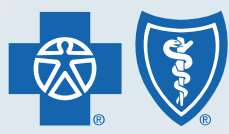

BlueCross BlueShield of South Carolina and BlueChoice<sup>®</sup> HealthPlan of South Carolina

Independent licensees of the Blue Cross and Blue Shield Association

### **Rendering National Provider Identifier (NPI)**

• Report the rendering provider NPI on all claims.

### **Prefix Changes**

- As of April 15, 2018, all Blue Plans and providers must be able to accept a prefix that includes a combination of alpha and numeric characters.
- ID cards are for identification purposes only; they do not guarantee eligibility or payment of the claim.

### **Medical Records**

• Submission of medical records is a non-billable event.

#### National Drug Code (NDC)

- Use the appropriate NDC for all administered drug claims with the corresponding J-codes on institutional outpatient and professional claim.
- When submitting NDCs on professional electronic and paper (CMS-1500) claims include: 11-digit NDC
   NDC Qualifier (N4)
   NDC Quantity
   NDC Unit of Measure

### Colonoscopies

- Routine procedure and diagnosis codes
  - The following claims must be filed as preventive to pay appropriately:
    - Anesthesia
    - Facility
    - Professional
  - Use the modifier 33 with specific surgical codes to identify the procedure as preventive
    - See CAM 089 for more information

#### **Mid-level Practitioners**

- 2019 Provider Office Administrative Manual: 1.6.2 Certifying Mid-Level Practitioners
  - Physician Assistants (PAs): BlueCross credentials PAs. PAs can choose to file claims for services they provide in the office under their NPI once they have credentialed with the plan; OR they can bill under the supervising doctor's NPI.
  - Nurse Practitioners (NPs): If an NP has not been credentialed by BlueCross, they must bill under the supervising doctor's NPI. If an NP has been credentialed with BlueCross, they can bill for services under their NPI; OR under the supervising doctor's NPI.

#### **Care Management Program**

- Collaborate with providers to collect information to provide comprehensive coaching
- Coaching is offered for:
  - Disease Management
  - Behavioral Health
  - Healthy Lifestyles

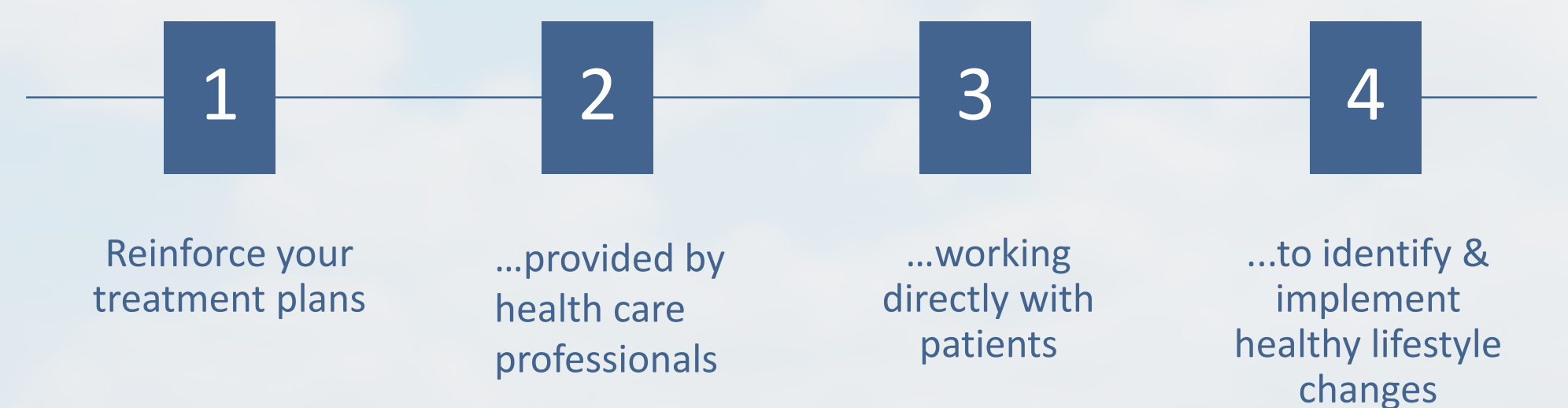

#### Care Management Program (cont'd)

- Health coaches use this form to:
  - Reinforce importance of medication adherence and lab results
  - Tailor coaching to initial baseline and future updates
  - Recognize improvement over time
- Let's work together:
  - Complete the form and provide a copy of the most recent labs and medications
  - Fax form to 803-870-8600

Releasing this information to insurance companies is protected by HIPAA through Treatment, Payment and Healthcare Operations (TPO) provision.

#### **Clinical Request Form**

Mr./Mrs. \_\_\_\_\_ DOB \_\_\_\_\_, has enrolled

in the Health Coaching program offered by BlueCross BlueShield of South Carolina and BlueChoice HealthPlan. In our program, we work directly with patients to help them identify and implement healthy lifestyle changes that reinforce the treatment plan your office has recommended. My name is \_\_\_\_\_\_\_, and I am Mr./Mrs. \_\_\_\_\_\_''s health coach. To ensure a personally tailored experience for each person, we ask that you complete the attached Clinical Request Form or provide a copy of the most recent labs and current medications.

Completed forms can be submitted by clicking "Submit" at the bottom of the form. You can also fax this form and/or a copy of the patients lab results to 803-870-8600, attention: Health Management Communications. Please let me know if I can be of any assistance.

#### Thank you for your support.

#### Medical providers:

|                     | Name | Phone Number | Next Appointment |
|---------------------|------|--------------|------------------|
| Primary care doctor |      |              |                  |
| M.D. specialist     |      |              |                  |
| M.D. specialist     |      |              |                  |
| M.D. specialist     |      |              |                  |

#### Current medications:

| Medication Name  | Dosage | Frequency  |
|------------------|--------|------------|
| Example: Zestril | 10 mg  | Once a day |
|                  |        |            |
|                  |        |            |
|                  |        |            |
|                  |        |            |
|                  |        |            |
|                  |        |            |
|                  |        |            |
|                  |        |            |
|                  |        |            |
|                  |        |            |
|                  |        |            |
|                  |        |            |

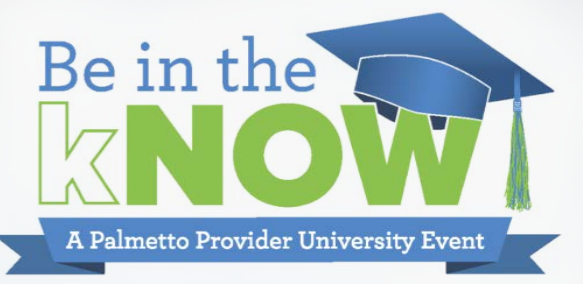

# THANK YOU

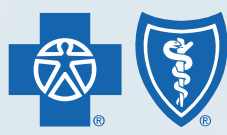

BlueCross BlueShield of South Carolina and BlueChoice<sup>®</sup> HealthPlan of South Carolina

Independent licensees of the Blue Cross and Blue Shield Association